# AxTraxNG<sup>™</sup>

**Toegangscontrole beheersoftware** Software Handleiding (Versie 27.x)

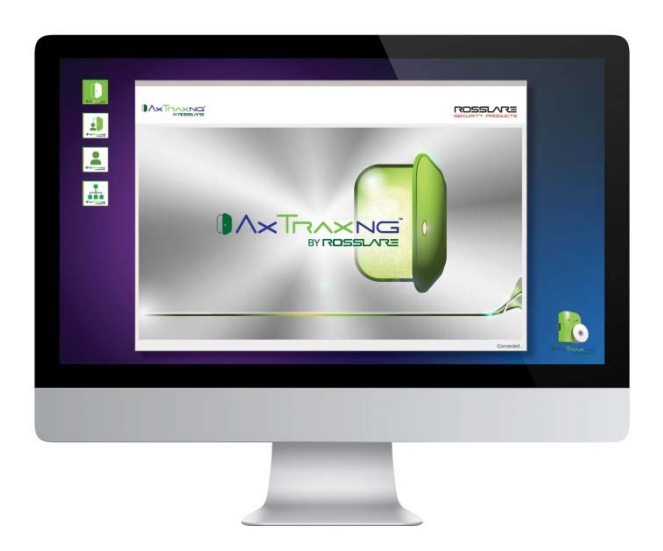

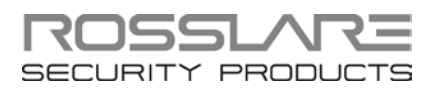

# Copyright © 2016 door Rosslare. Alle rechten voorbehouden.

Deze handleiding en de hierin opgenomen informatie zijn eigendom van ROSSLARE ENTERPRISES LIMITED en / of aan haar gelieerde ondernemingen en / of dochterondernemingen "(hierna:" ROSSLARE"). Alleen ROSSLARE en haar klanten hebben het recht om de informatie te gebruiken.

Niets uit deze uitgave mag opnieuw worden geproduceerd of overgedragen in enige vorm of op enige wijze, hetzij elektronisch of mechanisch, voor welk doel dan ook, zonder de uitdrukkelijke schriftelijke toestemming van ROSSLARE.

ROSSLARE is eigenaar van octrooien en octrooiaanvragen, handelsmerken, auteursrechten of andere intellectuele eigendomsrechten met betrekking tot het onderwerp in deze handleiding.

TEKSTEN, BEELDEN EN ILLUSTRATIES INCLUSIEF HUN OPSTELLING IN DIT DUCMENT ZUJN SUBJECT VAN DE AUTEURSRECHTEN EN ANDERE WETTELIJKE RECHTEN WERELDWIJD. HET GEBRUIK, REPRODUCTIE EN TOEZENDING AAN DERDEN ZONDER UITDRUKKELIJKE SCHRIFTELIJKE TOESTEMMING KAN LEIDEN TOT GERECHTERLIJKE PROCEDURE.

Het leveren van deze handleiding aan voor het even welke partij, geeft geen licentie aan partijen of aan een derde partij op deze octrooien, handelsmerken, auteursrechten of andere intellectuele eigendomsrechten, tenzij uitdrukkelijk vermeld in een schriftelijke toestemming van ROSSLARE.

ROSSLARE behoudt zich het recht en dit document op elk moment wijzigen of te herzien, zonder verplicht te zijn dergelijke herzieningen of wijzigingen van tevoren of na de feiten aan te kondigen.

| <b>1</b> . I | nleiding                                            | 11 |
|--------------|-----------------------------------------------------|----|
| 1.1          | AxTraxNG Server/Client                              | 11 |
| 2. S         | pecificaties en Vereisten                           | 12 |
| 2.1          | Systeem Mogelijkheden                               | 12 |
| 2.2          | Systeem Vereisten                                   | 13 |
| 2.2.1        | AxTraxNG Server and Client Requirements             | 13 |
| 2.2.2        | Microsoft Framework                                 | 13 |
| 3. I         | nstallatie                                          | 14 |
| 3.1          | Downloaden van het AxTraxNG installatiebestand      | 14 |
| 3.2          | De installatie beginnen                             | 15 |
| 3.3          | Installeren van de AxTraxNG Cliënt Software         | 15 |
| 3.4          | SQL Server Setup                                    | 16 |
| 3.4.1        | Standaard Setup                                     | 17 |
| 3.4.2        | Aangepaste Setup                                    | 17 |
| 3.4.3        | Gebruiken van de huidige SQL server voor upgrade    | 18 |
| 3.5          | Installeren van de AxTraxNG Netwerk Server Software | 19 |
| 3.6          | Installeren van de AxTraxNG Server Monitor          | 20 |
| 3.7          | De installatie voltooien                            | 21 |
| 3.8          | Firewall Instellingen                               | 21 |
| 3.9          | SQL Server Instellingen                             | 21 |
| 4. s         | oftware Overzicht                                   | 22 |
| 4.1          | Starten van de Software – Lokale PC                 | 22 |
| 4.2          | Starten van de Software – Via WAN verbinding        | 22 |
| 4.3          | AxTraxNG Hoofdvenster                               | 25 |
| 4.4          | Menu Balk                                           |    |
| 4.4.1        | Menu bestand                                        |    |
| 4.4.2        | Tools Menu                                          |    |
| 4.4.3        | Menu Weergave                                       |    |

| 4.4.4                                                                                                    | Scherm Menu                                                                                                    | 27                                                                                      |
|----------------------------------------------------------------------------------------------------|----------------------------------------------------------------------------------------------------|-----------------------------------------------------------------------------------------|
| 4.4.5                                                                                                    | Help Menu                                                                                                    |                                                                                         |
| 4.5                                                                                                    | Werkbalk                                                                                                    |                                                                                         |
| 4.5.1                                                                                                    | Algemene Iconen                                                                                                    |                                                                                         |
| 4.5.2                                                                                                    | Algemeen Netwerk Iconen                                                                                                    | 30                                                                                      |
| 4.5.3                                                                                                    | Netwerk Iconen                                                                                                    |                                                                                         |
| 4.5.4                                                                                                    | Paneel Iconen                                                                                                    |                                                                                         |
| 4.5.5                                                                                                    | Card\Users Icons                                                                                                    |                                                                                         |
| 4.5.6                                                                                                    | Rapporten Iconen                                                                                                    | 31                                                                                      |
| 4.5.7                                                                                                    | Gebeurtenissen Werkbalk Iconen                                                                                                    | 32                                                                                      |
| 4.6                                                                                                    | Boomstructuur                                                                                                    |                                                                                         |
| 4.6.1                                                                                                    | AC Netwerken                                                                                                    |                                                                                         |
| 4.6.2                                                                                                    | HomeLogiX                                                                                                    |                                                                                         |
| 4.6.3                                                                                                    | Video Integratie                                                                                                    |                                                                                         |
| 4.6.4                                                                                                    | Tijdinstellingen                                                                                                    |                                                                                         |
| 4.6.5                                                                                                    | Groepen                                                                                                    | 34                                                                                      |
| 4.6.6                                                                                                    | Globale Antipassback                                                                                                    |                                                                                         |
| 4.6.7                                                                                                    | Voertuigen Parking                                                                                                    |                                                                                         |
| 4.6.8                                                                                                    | Gebruikers                                                                                                    |                                                                                         |
|                                                                                                    |                                                                                                    |                                                                                         |
| 4.6.9                                                                                                    | Status Map (Kaarten)                                                                                                    |                                                                                         |
| 4.6.9<br>4.6.10                                                                                                    | Status Map (Kaarten)<br>Rapporten                                                                                                    |                                                                                         |
| 4.6.9<br>4.6.10<br><b>5. Co</b>                                                                                       | Status Map (Kaarten)<br>Rapporten<br>Dnfigureren van een Site                                                                                                    |                                                                                         |
| 4.6.9<br>4.6.10<br><b>5. Co</b><br>5.1                                                                                | Status Map (Kaarten)<br>Rapporten<br><b>onfigureren van een Site</b><br>Toevoegen van Tijdzondes                                                                                                    |                                                                                         |
| 4.6.9<br>4.6.10<br><b>5. C</b><br>5.1<br>5.2                                                                          | Status Map (Kaarten)<br>Rapporten<br><b>onfigureren van een Site</b><br>Toevoegen van Tijdzondes<br>Vakanties Toevoegen                                                                                                    |                                                                                         |
| 4.6.9<br>4.6.10<br><b>5. C</b><br>5.1<br>5.2<br>5.3                                                                   | Status Map (Kaarten)<br>Rapporten<br><b>Donfigureren van een Site</b><br>Toevoegen van Tijdzondes<br>Vakanties Toevoegen<br>Toevoegen van een Netwerk                                                                                                    |                                                                                         |
| 4.6.9<br>4.6.10<br><b>5. C</b><br>5.1<br>5.2<br>5.3<br>5.3.1                                                          | Status Map (Kaarten)<br>Rapporten<br><b>Donfigureren van een Site</b><br>Toevoegen van Tijdzondes<br>Vakanties Toevoegen<br>Toevoegen van een Netwerk<br>AC-215, AC-215IP, AC-225, AC-425, en AC-525 Panelen                                                                                                    |                                                                                         |
| 4.6.9<br>4.6.10<br><b>5. C</b><br>5.1<br>5.2<br>5.3<br>5.3.1<br>5.3.2                                                 | Status Map (Kaarten)<br>Rapporten<br>Donfigureren van een Site<br>Toevoegen van Tijdzondes<br>Vakanties Toevoegen<br>Toevoegen van een Netwerk<br>AC-215, AC-215IP, AC-225, AC-425, en AC-525 Panelen<br>AC-825IP Paneel                                                                                                    |                                                                                         |
| 4.6.9<br>4.6.10<br><b>5. C</b><br>5.1<br>5.2<br>5.3<br>5.3.1<br>5.3.2<br>5.4                                          | Status Map (Kaarten)<br>Rapporten<br><b>Donfigureren van een Site</b><br>Toevoegen van Tijdzondes<br>Vakanties Toevoegen<br>Toevoegen van een Netwerk<br>AC-215, AC-215IP, AC-225, AC-425, en AC-525 Panelen<br>AC-825IP Paneel<br>Toegangscontrole panelen toevoegen                                                                                                    | 36<br>36<br><b>37</b><br>38<br>39<br>40<br>40<br>40<br>44<br>45                         |
| 4.6.9<br>4.6.10<br><b>5. C</b><br>5.1<br>5.2<br>5.3<br>5.3.1<br>5.3.2<br>5.4<br>5.4.1                                 | Status Map (Kaarten)<br>Rapporten<br>Donfigureren van een Site<br>Toevoegen van Tijdzondes<br>Vakanties Toevoegen<br>Toevoegen van een Netwerk<br>AC-215, AC-215IP, AC-225, AC-425, en AC-525 Panelen<br>AC-825IP Paneel<br>Toegangscontrole panelen toevoegen<br>Voor AC-215, AC-225, AC-425, en AC-215IP Panelen                                                                                      | 36<br>37<br>37<br>38<br>39<br>40<br>40<br>40<br>44<br>45                                |
| 4.6.9<br>4.6.10<br><b>5. C</b><br>5.1<br>5.2<br>5.3<br>5.3.1<br>5.3.2<br>5.4<br>5.4.1<br>5.4.2                        | Status Map (Kaarten)<br>Rapporten<br><b>Donfigureren van een Site</b><br>Toevoegen van Tijdzondes<br>Vakanties Toevoegen<br>Toevoegen van een Netwerk<br>AC-215, AC-215IP, AC-225, AC-425, en AC-525 Panelen<br>AC-825IP Paneel<br>Toegangscontrole panelen toevoegen<br>Voor AC-215, AC-225, AC-425, en AC-215IP Panelen<br>AC-825IP Paneel                                                            | 36<br>36<br><b>37</b><br>38<br>39<br>40<br>40<br>40<br>44<br>45<br>50                   |
| 4.6.9<br>4.6.10<br><b>5. C</b><br>5.1<br>5.2<br>5.3<br>5.3.1<br>5.3.2<br>5.4<br>5.4.1<br>5.4.2<br>5.4.3               | Status Map (Kaarten)<br>Rapporten                                                                                                    | 36<br>37<br>38<br>39<br>40<br>40<br>40<br>44<br>45<br>50<br>51                          |
| 4.6.9<br>4.6.10<br><b>5. C</b><br>5.1<br>5.2<br>5.3<br>5.3.1<br>5.3.2<br>5.4<br>5.4.1<br>5.4.2<br>5.4.3<br>5.5        | Status Map (Kaarten)<br>Rapporten<br><b>Donfigureren van een Site</b><br>Toevoegen van Tijdzondes<br>Vakanties Toevoegen<br>Toevoegen van een Netwerk<br>AC-215, AC-215IP, AC-225, AC-425, en AC-525 Panelen<br>AC-825IP Paneel<br>Toegangscontrole panelen toevoegen<br>Voor AC-215, AC-225, AC-425, en AC-215IP Panelen<br>AC-825IP Paneel<br>Interlock Groep<br>Toevoegen van een Uitbreidingsmodule | 36<br>36<br><b>37</b><br>38<br>39<br>40<br>40<br>40<br>44<br>45<br>45<br>50<br>51<br>51 |
| 4.6.9<br>4.6.10<br><b>5. C</b><br>5.1<br>5.2<br>5.3<br>5.3.1<br>5.3.2<br>5.4<br>5.4.1<br>5.4.2<br>5.4.3<br>5.5<br>5.5 | Status Map (Kaarten)<br>Rapporten                                                                                                    | 36<br>37<br>37<br>38<br>39<br>40<br>40<br>40<br>44<br>45<br>50<br>51<br>51<br>51<br>53  |

| 5.7.1 | Algemeen Tabblad                                      | 56  |
|-------|-------------------------------------------------------|-----|
| 5.7.2 | Tabblad Opties                                        | 57  |
| 5.7.3 | Toegangscontrole Gebeurtenis                          | 58  |
| 5.8   | Configureren van de Inputs                            | 59  |
| 5.9   | Paneel Linken Toevoegen                               | 60  |
| 5.9.1 | Creëren van een Brand Alarm Input                     | 63  |
| 5.9.2 | Globale Triggering van Output Groepen                 | 64  |
| 5.10  | Toevoegen van Video Integratie                        | 65  |
| 5.11  | Creëren van Groepen                                   | 65  |
| 5.11  | 1 Toevoegen van Toegangsgroepen                       | 65  |
| 5.11  | 2 Toevoegen van Input groepen                         | 66  |
| 5.11  | 3 Toevoegen van Output Groepen                        | 68  |
| 5.11  | 4 Definiëren van Kaart + Kaart groepen                | 71  |
| 5.12  | Het toevoegen van Toegang zones                       | 72  |
| 5.13  | Toevoegen Afdelingen, Gebruikers en Bezoekers         | 73  |
| 5.13  | 1 Afdelingen Toevoegen                                | 73  |
| 5.13  | 2 Gebruikers Toevoegen                                | 73  |
| 5.13  | 3 Toevoegen van een Batch gebruikers en kaarten       |     |
| 5.13  | 4 Configuratie Kaart Automatisatie                    | 81  |
| 5.13  | 5 Bezoekers toevoegen                                 | 82  |
| 5.13  | 6 Associëren van een gebruiker aan een kaart          |     |
| 5.14  | loevoegen van Globale Anti-passback Regels            | 85  |
| 5.15  | Voertuig Parking                                      | 86  |
| 5.15  | 1 Bekijken en Bewerken van Voertuigen Parking Tellers | 88  |
| 5.16  | Operatoren (Beheerders) toevoegen                     | 88  |
| 5.17  | Creëren van Lift controle                             | 90  |
| 5.18  | Creëren van status mappen                             | 90  |
| 5.18  | 1 Manueel openen van een Deur via de Status Map       | 93  |
| 6.    | Kaarten Ontwerpen (Foto ID)                           | 95  |
| 6.1   | Creëren van een kaart Sjabloon                        | 95  |
| 6.2   | Printen van een Kaart                                 |     |
| 7.    | Video Integratie                                      | 102 |

| 8.    | Inbraak Integratie                   | 103 |
|-------|--------------------------------------|-----|
| 9.    | Manuele Werking                      | 104 |
| 9.1   | De Deur Manueel Controleren          | 104 |
| 9.2   | Wijzigen van de Lezer Mode           | 105 |
| 9.3   | Outputs manueel controleren          | 106 |
| 9.4   | Manueel Uitschakelen Inputs          | 107 |
| 9.5   | Sirenes handmatig controleren        | 108 |
| 9.6   | Manueel updaten van de Firmware      | 108 |
| 10.   | Rapporten                            | 110 |
| 10.1  | Types Rapporten                      | 110 |
| 10.1. | 1 Directe Rapporten                  | 110 |
| 10.1. | 2 Paneel Rapporten                   | 111 |
| 10.1. | 3 Systeem Rapporten                  | 111 |
| 10.1. | 4 Interactief Rapport                | 111 |
| 10.2  | Genereren van een Rapport            | 112 |
| 10.3  | Plannen van een Rapport              | 113 |
| 10.4  | Voorbeeld van een rapport            | 115 |
| 11.   | Administrator Bewerkingen            | 117 |
| 11.1  | Instellen van Tijd en Datum          | 117 |
| 11.2  | Downloaden Gegevens mislukt          | 118 |
| 11.3  | Testen Gebruiker Tellers             | 118 |
| 11.4  | Onderhouden van de Database          | 119 |
| 11.5  | AxTraxNG Opties en Voorkeuren        | 121 |
| 11.5. | 1 Algemeen Tabblad                   | 122 |
| 11.5. | 2 Gebruiker Aangepaste velden        | 123 |
| 11.5. | 3 Aangepaste bewerkingen             | 124 |
| 11.5. | 4 Firma Details                      | 125 |
| 11.6  | Importeren/Exporteren Gebruikersdata | 125 |
| Α.    | Firewall Configuratie                | 127 |
| A.1   | Voor Windows 7                       | 127 |

#### B. Openen van een Programma in de Windows Firewall130

| С.  | WAN Verbinding Problemen oplossen                                                                      | 134 |
|-----|----------------------------------------------------------------------------------------------------|-----|
| C.1 | De server is niet actief of Verkeerd IP en Poort configuratie                                          | 134 |
| C.2 | De server is niet actief of er is een Netwerk probleem tussen de<br>AxTraxNG cliënt en AxTraxNG server | 134 |
| C.3 | IP + Poort Instellingen zijn goed maar de cliënt start niet                                            | 134 |
| D.  | SQL Service Instellingen                                                                               | 135 |
| Ε.  | Netwerk Configuratie                                                                                   | 137 |
| E.1 | TCP/IP Verbinding                                                                                      | 137 |
| E.2 | Modem Verbinding (niet mogelijk bij AC-825IP)                                                          | 139 |
| F.  | Herstellen naar fabrieksinstellingen                                                                   | 143 |
| G.  | Configureren van de Gebruiker Tellers                                                                  | 144 |
| G.1 | Reseten Teller bij het reactiveren van het paneel                                                      | 145 |
| H.  | Programmeren van Kaarten via de MD-08                                                                  | 146 |
| I.  | Programmeren kaarten via een UHF lezer                                                                 | 147 |
| J.  | SQL Server Installatie Problemen oplossen                                                              | 148 |
| К.  | AxTraxNG Server Monitor                                                                                | 151 |
| K.1 | Common Info                                                                                            | 152 |
| K.2 | Error Log Sending                                                                                      | 152 |
| K.3 | DB Verbinding                                                                                          | 153 |
| K.4 | Herstarten Server                                                                                      | 155 |
| K.5 | Opties                                                                                                 | 155 |
| L.  | Toevoegen Gepersonaliseerde Wiegand Formaten                                                           | 157 |
| L.1 | Representatie                                                                                          | 157 |
| L.2 | Facility Code                                                                                          | 158 |
| L.3 | Authenticatie                                                                                          | 158 |
| L.4 | Creëren van Nieuwe Regels                                                                              | 159 |
| М.  | Software Licentie en onderhoudsovereenkomsten                                                          | 163 |

# Lijst van Figuren

| Figuur 1: AxTraxNG Pakketten Keuze Scherm           | 15  |
|-----------------------------------------------------|-----|
| Figuur 2: Gebruiker Eigenschappen> Algemeen Tabblad | .74 |

# Lijst van Tabellen

| Tabel 1: AxTraxNG Client Hoofdvenster                                                              | . 25       |
|----------------------------------------------------------------------------------------------------|------------|
| Tabel 2: Toevoegen Netwerk > Tabblad Opties                                                        | . 43       |
| Tabel 3: Netwerk > Paneel Eigenschappen > Algemeen Tab                                             | . 46       |
| Tabel 4: Netwerk > Paneel Eigenschappen > Antipassback Tabblad                                     | . 48       |
| Tabel 5: Netwerk > Paneel Eigenschappen > Opties Tabblad                                           | . 49       |
| Tabel 6: Netwerk > Paneel > Deuren > Deur Eigenschappen                                            | . 53       |
| Tabel 7: Netwerk > Paneel > Lezers > Lezer Eigenschappen > Algemeen<br>Tabblad                     | . 56       |
| Tabel 8: Netwerk > Paneel > Lezers > Lezer Eigenschappen > Tabblad Optie                           | s 58       |
| Tabel 9: Netwerk > Paneel > Lezers > Lezer Eigenschappen > toegangsconti<br>Gebeurtenissen Tabblad | role<br>58 |
| Tabel 10: Netwerk > Paneel > Inputs                                                                | . 59       |
| Tabel 11: Netwerk > Paneel > Linken > Linken Venster                                               | . 61       |
| Tabel 12: Afdelingen/Gebruikers > Afdeling > Gebruiker Eigenschappen ><br>Algemeen Tabblad         | . 75       |
| Tabel 13: Afdelingen/Gebruikers > Afdeling > Gebruiker Eigenschappen > Codes Tabblad               | . 77       |
| Tabel 14: Afdelingen/Gebruikers > Afdeling > Gebruiker Eigenschappen ><br>Details Tabblad          | . 78       |
| Tabel 15: Kaarten > Toevoegen Gebruikers en Kaarten venster                                        | . 80       |
| Tabel 16: Afdelingen/Gebruikers > Bezoekers > Toevoegen Gebruiker ><br>Bezoekers Opties Tabblad    | . 82       |
| Tabel 17: Rapport Voorbezichtigen Iconen                                                           | 115        |
| Tabel 18: Tools > Database > Beschikbare Databases                                                 | 120        |
| Tabel 19: Tools > Opties > Algemeen Tabblad                                                        | 122        |
| Tabel 20: Tools > Opties > Gebruiker aangepaste Velden Tabblad                                     | 123        |
| Tabel 21: Tools > Opties > Gepersonaliseerde Bewerkingen Tabblad                                   | 124        |
| Tabel 22: Tools > Importeren/Exporteren Data                                                       | 126        |
| Tabel 23: Server Monitor > Fouten Log Versturen venster                                            | 152        |
| Tabel 24: Server Monitor > DB Verbinding Venster                                                   | 153        |
| Tabel 25: Server Monitor > Opties Venster                                                          | 155        |

# Gebruiksvoorwaarden

Het enige doel van deze handleiding is om installateurs en/of gebruikers te helpen bij de veilige en efficiënte installatie en gebruik van het systeem en/of het product en/of de software die hierin wordt beschreven.

#### VOOR HET INSTALLEREN EN/OF GEBRUIK VAN HET SYSTEEM, MOET DE INSTALLATEUR EN DE GEBRUIKER DEZE HANDLEIDING LEZEN OM ZO VERTROUWT TE RAKEN MET ALLE VEILIGHEIDSEISEN EN OPERATIONELE PROCEDURES.

- Het systeem mag niet worden gebruikt voor andere doeleinden dan waarvoor het is bestemd.
- Het gebruik van de software verbonden met het systeem en/of het product, indien van toepassing, is onderworpen aan de voorwaarden van de licentie geleverd als onderdeel van de aankoop van documenten.
- ROSSLARE ENTERPRISES LIMITED en / of haar gelieerde ondernemingen en / of dochterondernemingen hierna: "ROSSLARE " exclusieve garantie en aansprakelijkheid is beperkt tot de garantie en aansprakelijkheid verklaring voorzien in een bijlage aan het einde van dit document.
- Deze handleiding beschrijft de maximale configuratie van het systeem met het maximale aantal functies, waaronder toekomstige opties. Daarom zijn niet alle functies in deze handleiding beschreven in de specifieke en / of configuratie product dat u gekocht aanwezig.
- Verkeerde bediening of installatie, of het falen van de gebruiker om effectief het systeem te onderhouden, ontlast de fabrikant (en verkoper) van alle of elke aansprakelijkheid voor de daaruit voortvloeiende nietnaleving, schade of letsel.
- De tekst, afbeeldingen en grafieken in de handleiding zijn enkel ter illustratie en referentie.
- Alle gegevens in dit document kunnen worden gewijzigd zonder voorafgaande kennisgeving.
- In geen geval zal de fabrikant aansprakelijk voor elke speciale, directe, indirecte, incidentele, voorbeeldige of schadevergoedingen (inclusief, zonder beperking, alle schade van de onderbreking van de bedrijfsvoering, verlies van winst of omzet, kosten van kapitaal of verlies van gebruik van een woning of het kapitaal of letsel).
- Alle afbeeldingen in deze handleiding zijn alleen ter referentie, er kunnen afwijkingen tussen de afbeelding (en) en het werkelijke product optreden.
- Alle elektrische schema's zijn bedoeld voor referentie, de foto of afbeelding van de PCB (s) zijn bedoeld voor duidelijkere illustratie en het begrip van het product en kan afwijken van de werkelijke PCB(s).

### 1. Inleiding

Het AxTraxNG<sup>™</sup> Toegangscontrole systeem is een volledig Server/Cliënt beheer systeem te gebruiken met AC-215, AC-225, AC-425, AC-525, en AC-825IP toegangscontrole panelen.

Het AxTraxNG toegangscontrole systeem is gebruiksvriendelijk, intuïtief, en rijk aan functionaliteiten. Met behulp van de AxTraxNG software, kunt u de deur functionaliteiten op basis van gebieden en de tijdschema's configureren voor de verschillende afdelingen en voor verschillende alarm situaties.

Het toegangscontrole systeem kan integreren met ViTrax<sup>™</sup>, Video Surveillance software applicatie. Het belangrijkste doel van de integratie is om videoopname mogelijk te maken op basis van toegangscontrole gebeurtenissen en eenvoudig playback.

Deze handleiding is compatible met de AxTraxNG software Versie 27.x en hoger.

#### 1.1 AxTraxNG Server/Client

De AxTraxNG toegangscontrole systeem software heeft zowel een server als cliënt software die apart geïnstalleerd moeten worden.

Installeer de AxTraxNG Server op de computer die de toegangscontrole panelen controleert en de database beheert.

De computer moet een aangewezen pc zijn enkel voor de AxTraxNG server zonder andere SQL entiteit of een niet Windows service bestaande of op de pc geïnstalleerd.

Installeer de AxTraxNG cliënt software op een PC vanaf waar u het systeem wenst te betreden. Eén enkele AxTraxNG server kan een ongelimiteerd aantal AxTraxNG cliënt pc's beheren.

AxTraxNG is gebaseerd op een standaard Cliënt/Server architectuur:

- Enkel de server verbindt met de database; de cliënt neemt de informatie over van de server.
- De panelen worden verbonden met de server via RS-485(Serieel) of via een LAN/WAN communicatie.
- De server draait standaard als een Windows service.

Important

Het is ten sterkste aangeraden dat u het systeem minstens eenmaal per week te backuppen op een extern opslag media (zie sectie 11.4)

# 2. Specificaties en Vereisten

#### 2.1 Systeem Mogelijkheden

| Algemeen                                      |                                                                                                    |
|-----------------------------------------------|----------------------------------------------------------------------------------------------------|
| Software Architectuur                         | Cliënt/Server                                                                                                    |
| Database Type                                 | SQL Server Express 2008, 2012                                                                                           |
| Maximum aantal gebruikers per<br>paneel       | <ul> <li>30,000 per paneel (AC-215IP, AC-225, AC-425, AC-525)</li> <li>5000 (AC-215)</li> <li>60000 (AC-215)</li> </ul> |
|                                               | • 60000 (AC-825)                                                                                                    |
| Max. aantal Toegangsgroepen                   | Gebaseerd op het maximum aantal gebruikers,<br>30.000 x het aantal panelen                                              |
| Max. aantal Tijdzones                         | 128 (256 met de AC-825)                                                                                                 |
| Max. aantal kaarten per gebruiker             | 15                                                                                                    |
| Max. Aantal Toegangscontrole<br>Panelen       | 1023                                                                                                    |
| Antipassback                                  | Tijd gestuurd                                                                                                    |
|                                               | • Deur                                                                                                    |
|                                               | Globaal – Over de gehele faciliteit                                                                                     |
| Internationale vakantiedagen<br>Ondersteuning | Tot 64 vakantiedagen                                                                                                    |

#### Netwerken

| Max. aantal Netwerken         | Tot 1023 (afhankelijk van de<br>netwerktopologie) |
|-------------------------------|---------------------------------------------------|
| Ondersteunde toegangscontrole | • AC-215                                          |
| panelen                       | • AC-215 (SPV)                                    |
|                               | • AC-215IP                                        |
|                               | • AC-225                                          |
|                               | • AC-225 met MD-IO84                              |
|                               | • AC-225 met MD-D02                               |
|                               | • AC-425                                          |
|                               | • AC-425 met MD-IO84                              |
|                               | • AC-425 met MD-D04                               |
|                               | • AC-525                                          |
|                               | • AC-525 met MD-I084                              |
|                               | • AC-525 met MD-D02                               |
|                               | • AC-825                                          |
|                               | • AC-825 met x805                                 |

| Netwerken                                |                                                                         |
|------------------------------------------|-------------------------------------------------------------------------|
| Paneel Netwerk Communicatie<br>Interface | <ul> <li>Serieel (RS-232/485)</li> <li>TCP-IP</li> <li>Modem</li> </ul> |
|                                          | Nota: AC-825 heeft enkel TCP/IP                                         |
| Communicatie Snelheid                    | 9600, 19200, 57600, en 115200 bps                                       |

#### 2.2 Systeem Vereisten

#### 2.2.1 AxTraxNG Server and Client Requirements

| Besturingssysteem   | Windows 7 (32-bit/64-bit) SP1, 10                                                     |
|---------------------|---------------------------------------------------------------------------------------|
| Processor           | Minimum: Intel dual core 2.4 GHz of equivalent<br>Aanbevolen: Intel core i5 or i7 CPU |
| geheugen            | Minimum: 2 GB<br>Aanbevolen: 8 GB                                                     |
| Netwerk             | LAN kaart vereist voor TCP/IP netwerk                                                 |
| Harde schijf ruimte | 5 GB minimum                                                                          |

#### 2.2.2 Microsoft Framework

Microsoft .NET Framework 4.0 of hoger moet geïnstalleerd zijn op uw computer.

### 3. Installatie

De AxTraxNG installatie bestanden bevatten volgende vier hoofdonderdelen:

- AxTraxNG Client
- SQL Server

Note

AxTraxNG Server

De AxTraxNG cliënt software hoeft enkel geïnstalleerd te worden op de hoofdcomputer, doch is het mogelijk om deze zonder problemen op bijkomende cliënt computers te installeren.

- AxTraxNG Server Monitor
- (Optioneel) ViTrax software Activeert video integratie

#### 3.1 Downloaden van het AxTraxNG installatiebestand

Installeer de AxTraxNG toegangscontrole software op de computer dat verbonden is met de toegangscontrole panelen het die de database beheert.

#### Downloaden van het AxTraxNG installatiebestand:

- 1. Ga naar <u>http://www.rosslaresecurity.com</u>.
- 2. Log in op uw account.
- 3. Klik op *Download Center* in de sectie Quick Links.
- 4. In Product Selecteer AX-NG AxTraxNG PC Client/Server Management Software.

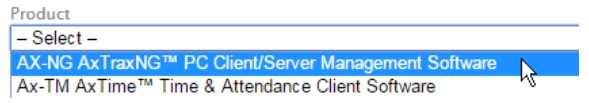

5. In *Document Types*, selecteert u Software en klik op **Zoeken**. In de zoekresultaten, zult u AxTraxNG software zien staan.

> Private: AxTraxNG AX-NG AxTraxNG™ PC software AxTraxNG™ PC Client/Server Management Software

Klik op het icoon Download aan de rechterzijde.
 Het installatiebestand wordt gedownload op uw computer.

#### 3.2 De installatie beginnen

Zodra u het installatiebestand hebt gedownload, kunt u met de installatie beginnen.

#### De installatie beginnen:

1. Blader naar het gedownloade bestand en dubbelklik erop.

Nadat de benodigde bestanden zijn uitgepakt, wordt het volgende scherm geopend.

Figuur 1: AxTraxNG Pakketten Keuze Scherm

| Operating System         Workows 7 (20/54 bits) 511           Processor         Microw 1+RD 2004 or 24 GH or 54 gives           Processor         Recommended: 1461 core 15 or 17 CPU           Memory         Recommended: 1612 core 16 GH or 17 CPU           Memory         Recommended: 1612 core 16 GH or 17 CPU           Memory         Recommended: 1612 core 16 GH or 17 CPU           Memory         Recommended: 1618 core 16 GH or 17 CPU           Memory         Recommended: 1618 core 16 GH or 17 CPU           Memory         Recommended: 1618 core 16 GH or 17 CPU           Memory         Recommended: 1618 core 16 GH or 17 CPU           Memory         Recommended: 1618 core 16 GH or 17 CPU           Memory         Recommended: 1618 core 16 GH or 17 CPU           Memory         Recommended: 1618 core 16 GH or 17 CPU           Memory         Recommended: 1618 core 16 GH or 17 CPU           Memory         Recommended: 1618 core 16 GH or 16 GH or 16 GH                                                                                                    |                      | emict denial of all warms                                                                                                   | ivided with or as part of the product is provided explicitly "as is", within an<br>arties, expressed or implied forkidion, without limitation, wattanties of    |
|----------------------------------------------------------------------------------------------------|----------------------|----------------------------------------------------------------------------------------------------|----------------------------------------------------------------------------------------------------|
| Processor         Minium: Intel Dual core 24 GHz or Equivalet<br>Recommended: Intel core IS or I/CPU         puparatrees that the submarks to be free from detects for a period of nimety (90 days,<br>any detect accesses which the warking peeds, you can cortact Rossiete in cores<br>any detect accesses which the warking peeds, you can cortact Rossiete in cores<br>and the submark peeds, you can cortact Rossiete in cores<br>and the submark peeds, you can cortact Rossiete in cores<br>and the submark peeds which the warking peeds which the warking peeds whintel the warking peeds whintel the warking peeds wh | indows 7             | 7 (32/64 bits) SP1 merchantability, non-infrin                                                                              | ngement, or fitness for a particular purpose), but nevertheless, Rossiare                                                                                       |
| Memory         Memory         Memory         Somale field of address of the address of the                             | nimum: In<br>ecommen | Intel Dual core 2.4 GHz or Equivalent guarantees that the softw<br>anded. Intel core i5 or i7 CPU any defect appears within | ware to be free from defects for a period of ninety (90) days after delivery. If<br>in the warranty period, you can contact Rossiare to receive replacement     |
| Network         LVN card required for TCP/IP networking         Overland main to activate.           Hard Dak Space         5 GB minimum         Flages           SQL: Sever Express Requirements:         Select your instalation configuration and press Stat button                                                                                                    | nimum: 2             | 2 GB software free of charge a<br>responsibility for the accu-                                                              | It the discretion of Hossiare. Hossiare does not warrant and has no<br>uracy or completeness of any information, text, graphics, links, or other tem<br>hosping |
| Hard Dak Space 5 GB minimum I lagee<br>SQL-Sever Express Regulaments: Express Regulaments: Express Regulaments: Express Regulaments: Express Regulaments: Key Montor II Wax vession 2.5.2.755                                                                                                    | N card m             | required for TCP/IP networking                                                                                              | ingry,                                                                                                    |
| SQL-Server Express Requirements: Select your installation configuration and press Start button  SQL-Server Express Requirements:  Auto Automatic Server With Server Mantacr  Watax vessors 25 2.765                                                                                                    | GB minim             | num lagree                                                                                                    |                                                                                                    |
| SGL-Server Express Requirements:                                                                                                    |                      | Select your installation                                                                                                    | configuration and press Start button                                                                                                    |
| Band and Andrew Andrew Andr                                                                                                    | ements:              | AxTood/G Server                                                                                                    | r with Server Monitor 🛛 🗖 Vitrax version 2.5.2.765                                                                                                    |
| Processor Person 4 or better                                                                                                    | Penti                | dum 4 or better                                                                                                    | Altern CED sates and CE                                                                                                    |
| Menory 2GB                                                                                                    | 2 G 8                | 8                                                                                                    | - Weak of A version of a                                                                                                    |
| Hard Dak Space 4 GB E Grover Montor E Og Text                                                                                                    | 4 G 8                | 8 Enver Montor                                                                                                    | E Dollad                                                                                                    |

2. Accepteer de licentieovereenkomst en selecteer welke pakketten u wilt installeren.

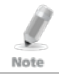

Dit scherm blijft open op de achtergrond tijdens het installeren van de verschillende software onderdelen.

#### 3. Klik op **Start**.

Upgraden naar een nieuwere versie maakt alleen gebruik van de huidige database-informatie. Na het upgraden van de AxTraxNG versie, moet u de Firmware van de panelen controleren en dit voor zowel oude als nieuwe installaties en de Firmware van de panelen upgraden indien nodig. Indien er geen SQL server geïnstalleerd is, wordt het scherm "Installatie Vereisten" geopend.

#### 3.3 Installeren van de AxTraxNG Cliënt Software

Indien u een upgrade uitvoert, wordt volgend venster geopend:

| AxTraxNG Server uninstallation                                                                                                    | × |
|----------------------------------------------------------------------------------------------------|---|
| Before uninstalling your current version of AxTraxNG, it is recommended to<br>back up the current database.<br>Click Cancel to exit the installation and back up the database or click OK to<br>continue without backing up the database. |   |
| Cancel                                                                                                    |   |

#### Installatie

Indien u de software voor de eerste maal installeert, dan wordt volgend venster geopend:

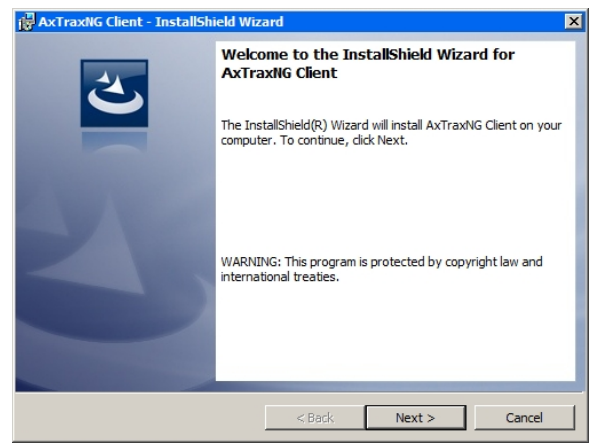

#### De AxTraxNG cliënt applicatie installeren:

- 1. Klik op "Next" om het AxTraxNG cliënt installatie proces te starten.
- 2. Volg de instructies op het scherm om de toepassing te installeren.
- 3. Klik op **Voltooien** om de installatie van de AxTraxNG Cliënt software te voltooien.

#### 3.4 SQL Server Setup

Volgend op de AxTraxNG Cliënt installatie wordt ere en scherm geopend om de SQL server te installeren.

| ptions<br>Default - the setup will install the following           | components:               |                     |                       |          |                                                                                                    |
|--------------------------------------------------------------------|---------------------------|---------------------|-----------------------|----------|----------------------------------------------------------------------------------------------------|
| SQL Express 2012 Avtrax1 Database                                  | •                         |                     |                       |          |                                                                                                    |
| Custom the user can either use an existin                          | g instance and database o | or create a new one |                       |          |                                                                                                    |
|                                                                    |                           |                     |                       | Refrestr |                                                                                                    |
| - Instances                                                        |                           |                     |                       |          | Database                                                                                                    |
|                                                                    |                           |                     |                       |          |                                                                                                    |
|                                                                    |                           |                     |                       |          |                                                                                                    |
|                                                                    |                           |                     |                       |          |                                                                                                    |
| Server Name                                                        | Instance Name             | New                 | Database              | New      | in the second second se |
| Server Name<br>(root)                                              | Instance Name             | New                 | Database              | New      | Reset                                                                                                    |
| Server Name<br>Gook)<br>Authentication<br>Windows Authentication   | Instance Name             | New                 | Database<br>'cassword | New      | Rest                                                                                                    |
| Server Name<br>(tocal)<br>Authentication<br>Windows Authentication | Instance Name             | New 1               | Database<br>'assword  | New      | Reat                                                                                                    |

#### Installatie

Note

De AxTraxNG Server werkt met een SQL server 2008/2012 database.

Er zijn drie opties bij de installatie van de SQL server:

- Selecteer Standaard om Microsoft SQL Server Express 2012 installeren
- Selecteer Aangepast om een bestaand exemplaar van de SQL 2008 server beschikbaar op uw computer netwerk met uw SQL inloggegevens te gebruiken.
- Selecteer Annuleren om de huidige AxTraxNG exemplaar van SQL Server te gebruiken.

Selecteer Annuleren om het huidige AxTraxNG exemplaar van SQL Server te gebruiken.

#### 3.4.1 Standaard Setup

#### Installeren van de Standaard SQL Server applicatie:

1. Met de standaard optie gekozen bij de standaard instellingen, klik op **Go**.

Volg de instructies op het scherm om een nieuw exemplaar van SQL Server 2012 te installeren. Een bevestiging zin verschijnt in het onderste gedeelte van het scherm wanneer het proces is voltooid.

Microsoft SQL-Server 2012 Express successfully installed.

2. Klik op Done.

#### 3.4.2 Aangepaste Setup

Selecteer Aangepast om een bestaande SQL 2008 server beschikbaar op uw computer netwerk te gebruiken met uw SQL inloggegevens

# *Om een bestaande instantie van de SQL server toepassing te installeren:*

1. Selecteer Custom.

Een lijst van bestaande SQL instanties worden getoond in de tabel.

| Instar  | nces               |               |          | Refresh    | DataBase |
|---------|--------------------|---------------|----------|------------|----------|
|         | Name               | Server        | Instance | Version    |          |
|         | MICKEY-PC\VERITRAX | MICKEY-PC     | VERITRAX | SQL 2005   |          |
|         | MICKEY-PC\ROSSLARE | MICKEY-PC     | ROSSLARE | SQL 2012   |          |
|         | GIDON-IBM\VERITRAX | GIDON-IBM     | VERITRAX | SQL 2005   |          |
|         | ILANIT-PC\VERITRAX | ILANIT-PC     | VERITRAX | ŞQL 2005 💌 |          |
| •       |                    |               |          |            |          |
| Server  | name               | Instance name | New      | Database   | New      |
| (local) |                    |               |          |            |          |

#### Installatie

Indien u de tabel niet ziet, dan wordt volgend bericht getoond:

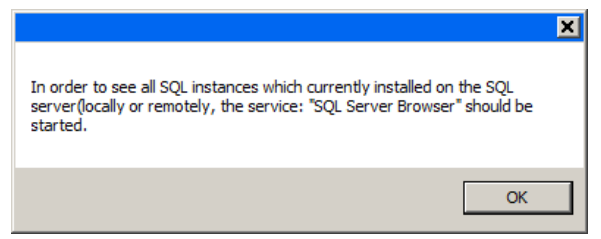

- 2. Selecteer de instantie in de tabel die u wenst te gebruiken.
- 3. Voer alle veld informatie in, als dat nodig is.

Het wachtwoord moet voldoen aan de strenge wachtwoord vereisten van Microsoft SQL Server:

- Mag niet volledig of gedeeltelijk de naam van het gebruikers account bevatten.
  - Is langer dan 8 karakters
- Bevat karakters van tenminste drie van de volgende categorieën:
  - o Hoofdletters (A tot Z)
  - o Kleine letters (a tot z)
  - o Basis 10 cijfers (0 tot 9)
  - o Niet alfabetische karkaters, bijvoorbeeld: ( !, \$, #, %)

| Note | • Indien de geïnstalleerde SQL server een een SQL Server Authenticatie heeft<br>is het mogelijk om een nieuwe instantie te installeren met Windows<br>Authentication.             |
|------|----------------------------------------------------------------------------------------------------|
|      | <ul> <li>Bij het creëren van een nieuwe instatnie, moet u ervoor zorgen dat de<br/>naam van de instantie verschillend is met de bestaande instantie naam.</li> </ul>              |
|      | • De nieuwe instantie wordt gecreëerd met Systeem Administrator rechten<br>(User: 'SA'). Om een instantie te creëren met gelimiteerde rechten,<br>contacteer uw DB administrator. |

#### 4. Klik op Go.

Een setup wizard voor de SQL Server 2012 Express wordt geopend.

#### 3.4.3 Gebruiken van de huidige SQL server voor upgrade

Selecteer Annuleren om de huidige SQL Server instantie te gebruiken bij het upgraden.

Om de huidige instantie van de SQL applicatie te gebruiken:

1. Selecteer Cancel.

Cancel SQL-Server 2012 installation, continue AxTraxNG Server installation

2. Klik op Go.

De installatie gaat verder.

#### 3.5 Installeren van de AxTraxNG Netwerk Server Software

Na de installatie van SQL Server Set-up, verschijnt de AxTraxNG Installshield Wizard voor de AxTraxNG Server software installatie.

Indien u upgrade, verschijnt het volgende scherm:

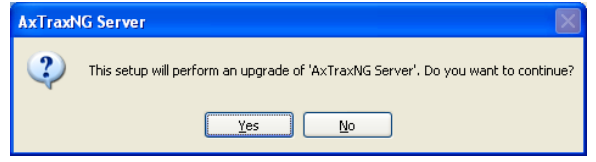

Indien u de software voor de eerste maal installeert, wordt het volgende venster geopend:

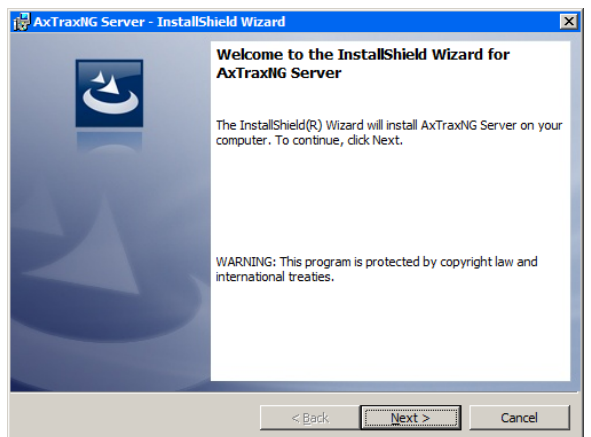

#### Installeren van de AxTraxNG Server:

- 1. Klik **Next** om het AxTraxNG Server installatie proces te starten.
- 2. Volg de instructies op het scherm om de toepassing te installeren.
- 3. Klik op **Finish** om de installatie van de AxTraxNG Server software te voltooien.

#### 3.6 Installeren van de AxTraxNG Server Monitor

Na het installeren van de AxTraxNG server, zal het installatie venster van de AxTraxNG Monitor automatisch opstarten.

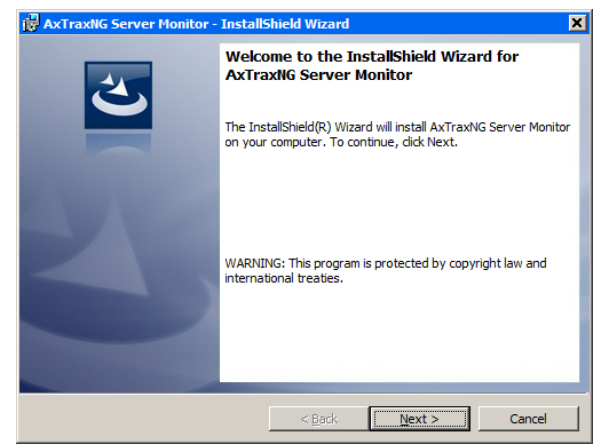

#### Installeren van de Server Monitor:

- 1. Klik **Next** om het installatie proces voor de AxTraxNG Monitor te starten.
- 2. Volg de instructies op het scherm om de toepassing te installeren.
- 3. Klik op **Finish** om de Server Monitor installatie te vervolledigen. Een bevestiging scherm verschijnt.

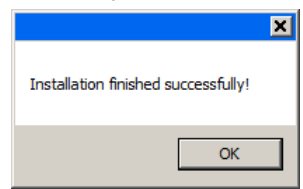

- 4. Klik op **OK**.
- 5. Klik op **Sluiten** in het AxTraxNG pakketten keuzescherm (Figuur 1).

Ø

Note

#### 3.7 De installatie voltooien

Zodra alle elementen van de installatie zijn voltooid, keert u terug naar de AxTraxNG pakketten keuzescherm (Figuur 1).

- 1. Klik op Close.
- 2. Herstart de computer.

Zodra de computer opnieuw is opgestart, moet u wachten totdat u een bericht in het systeemvak van Windows krijgt dat de server verbonden is.

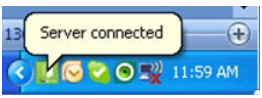

#### 3.8 Firewall Instellingen

Interne Firewall instellingen kunnen voorkomen dat de AxTraxNG server zich verbindt met de SQL database of de Toegangscontrole panelen die verbonden zijn via TCP/IP en Server/Cliënt verbinding op afstand.

Voor meer informatie hoe de firewall te configureren, zie bijlage A. Contacteer uw systeem beheerder of Rosslare Technical Support voor meer begeleiding.

#### 3.9 SQL Server Instellingen

Na installatie van de AxTraxNG software, moet u controleren of de SQL server service op uw computer draait en de vereiste installatie instellen.

Voor meer informatie over SQL server instellingen, zie bijlage B.

Indien SQL Express 2012 geïnstalleerd is( onderdeel van het installatie pakket), moet de installatie zich in dezelfde Windows gebruiker account bevinden gebruikt voor AxTraxNG.

AxTraxNG wordt gecontroleerd door middel van een gebruiksvriendelijke interface, en wordt geleverd met een overzicht in een boomstructuur waardoor alle aspecten van de site in verband met de installatie zichtbaar zijn en een werkbalk heeft voor de standaard operaties.

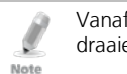

Vanaf v25.xx, is AxTraxNG op basis van WCF-technologie en kan de cliënt draaien via een WAN (Internet) verbinding.

#### 4.1 Starten van de Software – Lokale PC

In deze paragraaf wordt uitgelegd hoe u de software moet opstarten en inloggen in de software.

#### Opstarten van de AxTraxNG:

1. Dubbel klik op de AxTraxNG cliënt icoon ( Dop de desktop en selecteer het programma vanuit de Rosslare folder in het Start menu.

Het login venster van de AxTraxNG Cliënt verschijnt.

| Logon AxTraxNG Client V 27.05.00.10  | $\times$ |
|--------------------------------------|----------|
| Please check name and enter password |          |
| Operator name                        |          |
| Administrator                        |          |
| Password                             |          |
|                                      |          |
| OK Cancel                            |          |

2. Selecteer een **Operator naam** en breng het **wachtwoord** in.

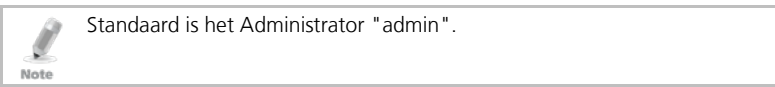

#### 3. Klik **OK**.

Het Algemeen venster van AxTraxNG wordt nu geopend.

#### 4.2 Starten van de Software – Via WAN verbinding

Vanaf v25.xx, is AxTraxNG op basis van WCF technologie dit laat toe dat de cliënt applicatie via een WAN (Internet) verbinding kan lopen. Toch moet u eerst de server en cliënt verbindingen bepalen met behulp van de AxTrax Configuration Tool.

#### Om AxTraxNG te starten met de AxTraxNG Configuration Tool:

1. Dubbel klik op de AxTraxNG Cliënt icoon ( Dop de desktop en selecteer het programma vanuit de Rosslare folder in het start menu.

Omdat de server en de cliënt op verschillende computers staan, wordt het volgende venster geopend:

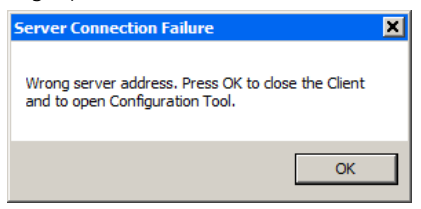

2. Klik **OK**.

Als alternatief kunt u de AxTrax Configuration Tool direct openen door te klikken op de **AxTrax ConfigTool** () vanuit de map AxTraxNG Cliënt in de map Rosslare in het menu Start.

De AxTrax Configuration Tool opent.

| AxTraxNG Con                             | figuration Tool                                                           | _ | 8 | × |
|------------------------------------------|---------------------------------------------------------------------------|---|---|---|
| File                                     |                                                                           |   |   |   |
| Configuration File:                      | C:\Program Files (x86)\Rosslare\AxTraxNG Server\Server.exe.config 🧯 🔚 🤤 🗙 |   |   | Ţ |
| Server                                   | Services                                                                  |   |   |   |
| Client<br>ServerMonitor<br>LPR<br>AxTime | WCF Service<br>LPR<br>Port: 1003<br>Server Connection:<br>Port: 1001      |   |   |   |
| Colleman Siles ( C                       |                                                                           |   |   |   |
| C: (Program Files (X8                    | o/kossiare/wxmaxivg_berver/berver/comig                                   |   |   |   |

3. Onder het tabblad *Server*, moet u de LPT en Server verbindingspoorten inbrengen. Indien u LPR niet gebruikt, moet u de standaard waarde laten staan.

4. Klik op het tabblad *Client*.

| AxTraxNG Con         | ifiguration Tool _ 🖻 🛪                                                    |
|----------------------|---------------------------------------------------------------------------|
| File                 |                                                                           |
| Configuration File:  | C:\Program Files (x86)\Rosslare\AxTraxNG Client\Client.exe.config 🚰 🚽 🖏 🗙 |
| Server               | Clients                                                                   |
| Client               | CLPR-                                                                     |
| ServerMonitor        | Hostnama                                                                  |
| LPR                  | HOSCHEINES, NOBILOSC                                                      |
| AxTime               | , Server Services                                                         |
|                      |                                                                           |
|                      | Hostname:   localhost                                                     |
|                      |                                                                           |
|                      |                                                                           |
|                      |                                                                           |
|                      |                                                                           |
|                      |                                                                           |
|                      |                                                                           |
|                      |                                                                           |
|                      |                                                                           |
|                      |                                                                           |
|                      |                                                                           |
|                      |                                                                           |
|                      |                                                                           |
|                      |                                                                           |
| C:\Program Files (x8 | 36)\Rosslare\AxTraxNG Client\Client.exe.config                            |

5. In het veld "Hostname" brengt u het IP adres in van de cliënt server. Van zodra u het IP adres hebt ingevoerd, verschijnt het veld "Poort".

| Clients           |            |   |
|-------------------|------------|---|
| Server Services - |            |   |
| Hostname:         | 192.0.0.12 |   |
| Port:             | 1001       | - |
|                   |            |   |

- 6. Breng dezelfde poortnummer in dat u ingebracht hebt in het Server Verbindingsveld erboven.
- 7. Voor de Server Monitor, LPR, en AxTime tabbladen, moet u hetzelfde IP adres en poortnummer in de respectievelijke velden.
- Wanneer u klaar bent met het invullen van de velden, klikt u op de knop "Save All" (Save All") in de werkbalk.
- 9. Sluit de Configuration Tool.
- 10. Dubbel klik nu op de AxTraxNG Client icoon ( Din de desktop of selecteer het programma via de Rosslare folder in de start menu om het login venster te openen zoals beschreven in paragraaf 4.1.

Voor meer probleemoplossingen met een server verbinding, raadpleegt u Bijlage C.

#### 4.3 AxTraxNG Hoofdvenster

De volledige functionaliteit van het AxTraxNG systeem is beschikbaar vanuit het hoofdvenster van de AxTraxNG Client.

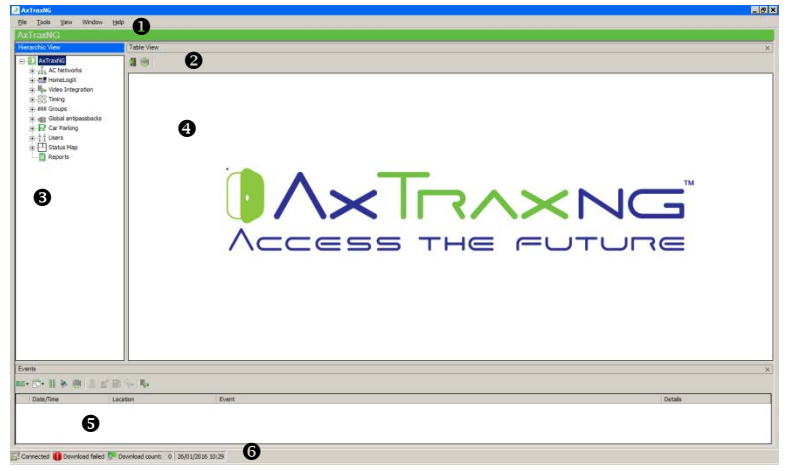

Het AxTraxNG Client Hoofdvenster is verdeelt in zes onderdelen zoals beschreven in Tabel 1.

| Sectie |                | Beschrijving                                                                                                    |  |  |  |
|--------|----------------|----------------------------------------------------------------------------------------------------|--|--|--|
| 1      | Menu Balk      | De menu balk controleert de algemene werking en de set-up.<br>Voor meer informatie, zie sectie 4.4.                                                                                                    |  |  |  |
| 2      | Werkbalk       | De belangrijkste werkbalk bestaat uit pictogrammen voor de<br>belangrijkste taken die nodig zijn in het beheer van een<br>toegangscontrole over een faciliteit. De beschikbare<br>pictogrammen veranderen al naar gelang de geselecteerde<br>weergave. Voor meer informatie, zie paragraaf 4.5.                          |  |  |  |
| 3      | Boomstructuur  | De boomstructuur stelt gebruikers in staat om elk aspect van de<br>toegangscontrole te configureren, te monitoren en te<br>controleren. Voor meer informatie, zie Paragraaf 4.6.                                                                                                    |  |  |  |
| 4      | Weergavegebied | Het weergavegebied toont alle items in het onderdeel van de<br>geselecteerde boomstructuur. Het biedt ook mogelijkheden om<br>items handmatig zonder het openen van de gedetailleerde<br>vensters toe te voegen, te bewerken of te verwijderen.<br>Bovendien, biedt het weergavegebied verschillende systeem<br>updates. |  |  |  |

Tabel 1: AxTraxNG Client Hoofdvenster

| S | ectie                 | Beschrijving                                                                                                    |  |  |
|---|-----------------------|----------------------------------------------------------------------------------------------------|--|--|
| 5 | Gebeurtenissen<br>Log | De Gebeurtenissenlogboek toont een gedetailleerd logboek<br>telkens er toegang is verleend of geweigerd voor elke deur op de<br>site, eveneens als er in- en output worden geopend of gesloten.<br>De gebeurtenissen log werkbalk bestaat uit pictogrammen<br>waarmee de gebruiker potentiële deur sabotage of inbraak<br>pogingen kan te controleren. Deze waarschuwingen worden<br>gelogd en weergegeven als interne systeem waarschuwingen. |  |  |
| 6 | Status Balk           | De statusbalk toont de status verbinding van de server, download teller, en de firmware programmering voortgangsbalk.                                                                                                    |  |  |

#### 4.4 Menu Balk

De menubalk controleert de algemene werking en de installatie van de software.

#### 4.4.1 Menu bestand

Het menu Bestand heeft drie opties:

| Menu              | Selecteer menu-item                                |
|-------------------|----------------------------------------------------|
| Server Connection | Inloggen in de AxTraxNG server (Zie Paragraaf 4.1) |
| ViTrax Server     | Inloggen in de ViTrax server                       |
| Exit              | Verlaten van de AxTraxNG software                  |

#### 4.4.2 Tools Menu

Gebruik het menu Extra om de database en software configuratie voorkeuren te beheren. Het menu heeft drie opties:

| Menu                              | Selecteer menu-item                                                                                                    |
|-----------------------------------|----------------------------------------------------------------------------------------------------|
| Database                          | Open het venster Database om een back-up te maken van<br>de database of configureer een geplande back-up, en ook<br>om AxTraxNG en/of Veritrax AS-225 / AxTrax AS-525<br>configuratie bestanden en gebeurtenissen logs te<br>importeren of exporteren (zie paragraaf 11.4) |
| Options                           | Configureren van software opties en voorkeuren, met<br>inbegrip van nationale feestdagen, gebeurtenissen<br>benadrukken, aangepaste informatie voor de<br>gebruikersvelden, en GUI taal (zie paragraaf 11.5)                                                               |
| Importeren/Exporteren<br>Gegevens | Importeren/Exporteren gebruikersinformatie van/naar een<br>Excel spreadsheet bestand (zie paragraaf 11.5.3)                                                                                                    |

#### 4.4.3 Menu Weergave

Gebruik het menu Weergave om de weergave van de GUI te definiëren en te beheren. Het menu heeft vier opties:

| Menu           | Selecteer menu-item                                                |
|----------------|--------------------------------------------------------------------|
| Gebeurtenissen | Selecteer de optie om de gebeurtenissen log te bekijken            |
| Tabel weergave | Selecteer de optie om een gedetailleerd tabel weergave te bekijken |

| Menu               | Selecteer menu-item                                             |
|--------------------|-----------------------------------------------------------------|
| Bewaker Scherm     | Selecteer om de Bewakers Scherm weer te geven (indien aanwezig) |
| Docking herstellen | Herstel de standaard GUI weergave                               |

#### 4.4.4 Scherm Menu

Het Scherm Menu heeft drie opties:

| Window                   | Help                   |
|--------------------------|------------------------|
| <ul> <li>In C</li> </ul> | orners                 |
| Tile                     |                        |
| Clos                     | e All Floating Windows |
|                          |                        |

| Menu                            | Selecteer menu-item                                                                                                    |
|---------------------------------|----------------------------------------------------------------------------------------------------|
| In de Hoeken                    | Plaatst elk geopend pop-up venster in de hoeken van het venster. Deze optie is de standaard optie.                                |
| Tegel                           | Om ieder geopend pop-up venster te verplaatsen naar een<br>beschikbare plaats in het venster.                                     |
| Sluit alle zwevende<br>vensters | Sluit alle pop-up vensters. U kunt de lijst met open pop-up te<br>gebruiken om zich te concentreren op een open pop-up<br>venster |

#### 4.4.5 Help Menu

Het Help Menu heeft 2 opties: :

#### 4.4.5.1 <u>Aangaande</u>

Het venster *Aangaande*, toont de software, Firmware, database versies, de huidig ingelogde operator en licentie informatie.

| Versions<br>Software: 27.00.00.25                                                                                                    |            |
|----------------------------------------------------------------------------------------------------|------------|
| Versions                                                                                                    |            |
| Software: 27.00.00.25                                                                                                    |            |
|                                                                                                    |            |
| Firmware: ac215v04_20_xx Bootloader: btl_ac225v01_02                                                                                                    |            |
| ac225v04_20_xx btl_ac425v_02_0                                                                                                    | 1          |
| ac525v04_07_xx btl_ac215IPv3_0                                                                                                    | )          |
| ac425v04_20_xx btl_ac825v_05                                                                                                    |            |
| ac215iPv04_20_xx                                                                                                    |            |
| ac825v02_03_40_xx                                                                                                    |            |
| SQL-Server Database: 19                                                                                                    |            |
| Current operator: Administrator                                                                                                    |            |
|                                                                                                    |            |
| License Order Number: None                                                                                                    |            |
| License key index: None                                                                                                    |            |
| Au Tomo                                                                                                    |            |
| Ak line. Disabled                                                                                                    |            |
| Maximum number of Ac panels. 04                                                                                                    |            |
| Maximum number of Hik Vision DVR Servers: Disabled                                                                                                    |            |
| Maximum number of Hik vision Cameras: Disabled                                                                                                    |            |
| Maximum number of Dahua DVR Servers: Disabled                                                                                                    |            |
| Maximum number of Dahua Cameras:                                                                                                    |            |
| Copyright® 2015 - Rosslare Enterprises Ltd.                                                                                                    |            |
| Warning: This computer program is protected by copyright law and international treaties.                                                                                                    |            |
| Unauthorized reproduction or distribution of this program, or any portion of it, may result in severe civil and criminal<br>and will be prosen ted to the maximum extent possible under law | penalties, |
|                                                                                                    |            |
|                                                                                                    | <u>0</u> K |

#### 4.4.5.2 Product Registratie

Het Product Registratie venster wordt gebruikt om uw AxTraxNG versie te registreren.

#### Registreren van het product:

1. In de menubalk, selecteert u Help> Registratie.

Het venster productregistratie opent.

| 🔜 Product Registration        |  |
|-------------------------------|--|
| Handware ID                   |  |
| FA3F-33DD-6B4F-B546-EE94-F6E0 |  |
| Lisense File                  |  |
|                               |  |
|                               |  |
| Activate                      |  |
|                               |  |
|                               |  |
|                               |  |
|                               |  |

De hardware ID wordt automatisch toegekend.

- 2. Unzip het licentie bestand dat u van Rosslare ontvangen hebt via e-mail en plaats het bestand (xxx.license) op uw PC, waar het gemakkelijk kan worden geopend.
- 3. Klik op \_\_\_\_ om uw licentie bestand te zoeken en dubbelklik erop.
- 4. Klik op Activate.
- 5. Herstart de PC.

Zodra uw licentie wordt geactiveerd, wordt de licentie informatie in het Info scherm (paragraaf 4.4.5.1) overeenkomstig bijgewerkt.

#### 4.5 Werkbalk

De werkbalk controleert de belangrijkste taken die nodig zijn om de toegangscontrole over de hele faciliteit te beheren. Wanneer er een nieuw onderdeel is gekozen in de boomstructuur, veranderen de werkbalk iconen om het geselecteerde onderdeel aan te passen.

De volgende werkbalk iconen zijn beschikbaar:

#### 4.5.1 Algemene Iconen

| lcoon | Naam                         | Klik op het icoon om                                   |
|-------|------------------------------|--------------------------------------------------------|
| *     | Deur manueel<br>open werking | Open de deur manueel werking venster (zie sectie 9.1)  |
|       | Printen                      | Stuur het huidige weergavegebied naar de printer       |
| -     | Toevoegen                    | Voeg een nieuwe element van het geselecteerde type toe |
| 1=    | Bewerken                     | Bewerk het geselecteerde element                       |
| ×     | Verwijderen                  | Verwijder het geselecteerd item                        |
|       | Type lezer                   | Configureer speciale type lezers (custom)              |

4.5.2 Algemeen Netwerk Iconen

| lcoon    | Naam                                      | Klik op het icoon om                                                                   |
|----------|-------------------------------------------|----------------------------------------------------------------------------------------|
| E        | Toevoegen aan<br>status map               | Voegt beschikbare panelen en paneel onderdelen toe in de status map (zie sectie 4.6.9) |
| <b>P</b> | Manueel<br>downloaden van<br>data gefaald | Downloaden database naar het paneel gefaald (zie Sectie<br>11.2)                       |

#### 4.5.3 Netwerk Iconen

| lcoon             | Naam           | Klik op het icoon om                                                                                                    |
|-------------------|----------------|----------------------------------------------------------------------------------------------------|
| $\odot$           | Instellen Tijd | Stuurt de tijd van de computer door naar de geselecteerde panelen (zie sectie 11)                                                     |
| đ                 | Zoeken Panelen | Zoek en update panelen in het netwerk (zie sectie 5.4.1.1)                                                                            |
| 27 <mark>-</mark> | Camera         | Bekijk een lijst van verbonden camera's, en wijs de<br>camera's toe aan de panelen (zie de AxTraxNG™ Video<br>integratie handleiding) |

#### 4.5.4 Paneel Iconen

| lcoon | Naam                                    | Klik op het icoon om                                                                       |
|-------|-----------------------------------------|--------------------------------------------------------------------------------------------|
|       | Lezer Manueel                           | Wijzig de werkingsmodi van de lezers op het geselecteerde panel (zie sectie 9.2)           |
| Ø     | Update<br>Firmware                      | Stuur een firmware update naar de geselecteerde toegangscontrole panelen (zie sectie 9.6 ) |
| t     | Manueel<br>controleren van<br>de Output | Wijzig de instellingen voor de outputs van het geselecteerde paneel (zie sectie 9.3)       |

| lcoon      | Naam                                    | Klik op het icoon om                                                                                                    |
|------------|-----------------------------------------|----------------------------------------------------------------------------------------------------|
| ځ          | Manueel<br>controleren van<br>de Input  | Wijzig de instellingen voor de inputs van het geselecteerde<br>paneel (zie sectie 9.4)                                                                                                    |
|            | Manueel<br>controleren van<br>de sirene | Test de sirene van het geselecteerde paneel (zie sectie 9.5)                                                                                                    |
| 6          | Manueel reseten<br>van het Paneel       | Reset een paneel commando verstuurd naar het paneel in geval van wangedrag                                                                                                    |
| 4.5.5      | Card\Users Icor                         | 15                                                                                                    |
| lcoon      | Naam                                    | Klik op het icoon om                                                                                                    |
| Ō          | Gebruiker Teller                        | Bekijk de huidige teller waarde van de geselecteerde<br>gebruiker (zie sectie 11.3)                                                                                                    |
| ii,        | Toevoegen<br>Gebruikers en<br>Kaarten   | Creëer tot 1000 nieuwe gebruikers en kaarten bij<br>eenzelfde badge kaarten (zie sectie 5.13.3)                                                                                                |
| 410        | Lijst met de<br>kaartcodes              | Toewijzen van een specifieke kaart aan een specifieke<br>gebruiker                                                                                                    |
| ۰.         | Toevoegen<br>Kaarten                    | Kan tot 1000 kaarten van dezelfde badge gelijktijdig<br>programmeren                                                                                                    |
| -          | Toevoegen<br>kaarten via een<br>MD-08   | Programmeren en toekennen van kaarten aan<br>geselecteerde gebruikers door middel van een desktop<br>lezer van Rosslare (zie bijlage H)                                                        |
| а <b>р</b> | Toevoegen van<br>kaarten via UHF        | Programmeren en toekennen van kaarten aan<br>geselecteerde gebruikers of toevoegen van kaarten via<br>een UHF lezer (Zie bijlage I)                                                            |
| <i></i>    | Kaarten<br>beprinten                    | Printen van een gecreëerd sjabloon op een kaart (zie<br>hoofdstuk 6).                                                                                                    |
| Q          | Gebruikersfilter                        | Filter de gebruikerslijst via verschillende parameters zoals naam en kaart nummer (zie sectie 4.6.8.3)                                                                                         |
|            | Merknaam<br>Fabrikant                   | Vind de fabrikant van uw voertuig om deze toe te voegen<br>bij de configuratie van de nummerplaat herkenning<br>camera (LPR). (Zie de <i>AxTraxNG™ Video Integratie</i><br><i>handleiding)</i> |

#### 4.5.6 Rapporten Iconen

| lcoon | Naam                   | Klik op het icoon om                                                 |
|-------|------------------------|----------------------------------------------------------------------|
| *     | Deur manueel<br>openen | De deur manueel openen venster (zie sectie 9.1)                      |
| 0     | Printen                | Print het huidige rapport                                            |
| 8     | Bewaarde<br>Rapporten  | Om voordien bewaarde rapporten te bekijken in het<br>weergave gebied |

| lcoon | Naam            | Klik op het icoon om                                                                      |
|-------|-----------------|-------------------------------------------------------------------------------------------|
|       | Aanmaken        | Produceer een rapport vanuit het geselecteerde rapport<br>type en criteria (Hoofdstuk 10) |
|       | Voorbezichtigen | Voorbezichtigen van een juist aangemaakt rapport                                          |
|       | Bewaren         | Bewaar de rapport criteria gebruikt om de rapporten te genereren                          |
| ×     | Wissen          | Verwijderen van de bewaarde rapport criteria gebruikt om rapporten te genereren.          |

#### 4.5.7 Gebeurtenissen Werkbalk Iconen

Bij het klikken op een gebeurtenissen icoon, klikt u op de drop down pijl om de huidige weergave van het scherm te wijzigen.

| lcoon | Naam                                                 | Klik op het icoon om                                                                                                    |
|-------|------------------------------------------------------|----------------------------------------------------------------------------------------------------|
|       | Alle<br>gebeurtenissen<br>Online                     | Toont alle gebeurtenissen in reële tijd                                                                                                    |
|       | AC Panelen                                           | Toont alle types gebeurtenissen gedownload vanuit de toegangscontrole units naar de software                                                                                |
| 6     | Toegangscontrole                                     | Toont enkel de toegangscontrole gebeurtenissen gedownload van de panelen naar de software                                                                                   |
| ñ     | Alarmen                                              | Toont enkel de alarmgebeurtenissen gedownload vanuit de toegangscontrole panelen naar de software                                                                           |
| ٢     | Archief                                              | Weergave videostream archief gebeurtenissen<br>opgeslagen in het ViTrax databank, de USB-stick, of<br>foto's opgeslagen op de PC                                            |
| ۹     | Systeem                                              | Server Weergave gebeurtenissen met betrekking tot de<br>AxTraxNG server werking en activiteit van de<br>operatoren                                                          |
|       | HLX Panelen                                          | Toont de gebeurtenissen van het HomeLogiX™ paneel.                                                                                                    |
| -     | Camera's                                             | Toont opgenomen gebeurtenissen streams van een<br>camera                                                                                                    |
|       | Pauze                                                | Stopt de weergave van de gebeurtenissen in het<br>weergavegebied. Nieuwe gebeurtenissen worden<br>opnieuw getoond wanneer de pauzeknop een tweede<br>keer wordt aangeklikt. |
|       | Vernieuwen                                           | Handmatig vernieuwen van de gebeurtenissen lijst                                                                                                    |
| 8     | Bekijken<br>gebeurtenissen<br>van het laatste<br>uur | Toont alle gebeurtenissen die zich voorgedaan hebben<br>in het laatste uur. Klik op de drop down pijl om deze<br>optie te wijzigen.                                         |
| 1     | Bekijken<br>gebeurtenissen<br>van de laatste dag     | Toont alle gebeurtenissen die zich de laatste dag<br>hebben voorgedaan                                                                                                    |

| lcoon    | Naam                                                 | Klik op het icoon om                                                                                                    |
|----------|------------------------------------------------------|----------------------------------------------------------------------------------------------------|
| 7        | Bekijken<br>gebeurtenissen<br>van de laatste<br>week | Toont alle gebeurtenissen die zich de laatste week<br>hebben voorgedaan.                                                        |
|          | Bekijken<br>Periodieke<br>Gebeurtenissen             | Toont alle gebeurtenissen die zich in deze periode<br>hebben voorgedaan.                                                        |
| <u> </u> | Bekijken alle<br>gebeurtenissen                      | Toont alle gebeurtenissen                                                                                                    |
| THE      | Lijst wissen                                         | Wissen van het volledig log en ledigt de huidige<br>gebeurtenissen lijst                                                        |
| 2        | Toon gebruiker                                       | Opent het venster voor de geselecteerde gebruiker.                                                                              |
| മ്       | Wis alarm                                            | Opent het Alarm venster om toe te laten dat de<br>operator het alarm reset.                                                     |
|          | Antipassback<br>Vergeven                             | Opent het venster dat toelaat om de Antipassback<br>beperking voor de geselecteerde gebruiker te<br>annuleren door de operator. |
| ¥        | Camera Lijst                                         | Opent een lijst van alle ViTrax camera's verbonden in het netwerk.                                                              |
| ę.       | Archief                                              | Opent het Archief Camera venster voor de geselecteerde video stream of snapshot.                                                |
| P        | Voertuigen<br>Parking                                | Opent de Voertuigen Parking Tellers venster om de voertuigen parking zone en groep tellers te bekijken en te bewerken.          |

#### 4.6 Boomstructuur

De boomstructuur laat toe dat de operatoren het systeem configureren, monitoren, en om elk aspect van de faciliteit te controleren van het toegangscontrole netwerk.

Wanneer een operator een onderdeel selecteert uit de boomstructuur, wordt de inhoud ervan getoond in het hoofdvenster aan de rechtse kant van het venster. De werkbalk iconen rechts bovenaan wijzigen naar gelang het geselecteerde onderdeel.

#### 4.6.1 AC Netwerken

Een netwerk is een groep van 32 toegangscontrole panelen. De AxTraxNG server wordt verbonden aan de panelen via het paneel netwerk.

Voor meer informatie, zie sectie 5.3.

Note

Indien u meer dan 64 panelen hebt dan moet u uw licentie activeren (zie sectie 4.4.5.2).

#### 4.6.2 HomeLogiX

Het onderdeel HomeLogiX laat toe om HLX panelen toe te voegen in het netwerk en om elke paneel instelling te configureren.

Voor meer informatie, zie de AxTraxNG™ Inbraak Integratie.

#### 4.6.3 Video Integratie

Camera's kunnen toegevoegd worden aan een netwerk om live beelden van een gewenste zone te bekijken. Het **Video Integratie** element laat toe om camera's toe te voegen via ViTrax, HikVision, en Dahua servers in het netwerk en om elke camera te configureren.

Voor meer informatie, zie de AxTraxNG™ Video Integratie Handleiding.

#### 4.6.4 <u>Tijdinstellingen</u>

De boomstructuur met tijdinstellingen bestaat uit twee onderdelen: Tijdzones en Vakanties.

#### 4.6.4.1 <u>Tijdzones</u>

Een tijdzone definieert een wekelijkse tijdzone of een bepaalde tijdinstelling, bijvoorbeeld: "toegangsuren bureel" of "geen toegangsuren bureel". Deur toegangsrechten, alarmen, en input/output gedrag kan allemaal geprogrammeerd worden in elke tijdzone (zie sectie 5.1)

#### 4.6.4.2 <u>Vakanties</u>

Dit onderdeel definieert de date ivm jaarlijkse vakantie; het is mogelijk om een speciaal toegangsgedrag te programmeren voor de verlofperiode. (Zie sectie 5.2).

#### 4.6.5 Groepen

De boomstructuur Groepen bestaat uit vier onderdelen: Toegangsgroepen, Toegang zones, Output Groepen, en Input Groepen.

#### 4.6.5.1 <u>Toegangsgroepen</u>

Een toegangsgroep bepaald wanneer elke lezer op de site toegankelijk is voor de gebruikers. Alle gebruikers moeten toegekend worden aan een voor hun geschikte toegangsgroep. Voor meer informatie, zie Sectie 5.11.1.

#### 4.6.5.2 <u>Toegang zones</u>

Een gebouw kan onderverdeeld worden in verschillende toegangszones om deze effectiever te kunnen configureren en beheren (zie sectie 5.12)

#### 4.6.5.3 Input en Output Groepen

Input en Output groepen definiëren sets van uitgangen of ingangen die samen binnen een paneel moeten worden beheerd (zie Secties 5.11.2 en 5.11.3).

#### 4.6.5.4 Kaart + Kaart Groepen

Kaart + Kaart mode is een beveiligde mode die 2 kaarthouders (gebruikers) vereist om toegang te verkrijgen tot een bepaalde lezer (zie Sectie 5.11.4).

#### 4.6.5.5 Voertuigen toegangsgroepen

De Voertuigen Toegangsgroep wordt gebruikt voor het definiëren van auto's voor LPR. Voor meer informatie, zie de handleiding AxTraxNG ™ videointegratie.

#### 4.6.6 Globale Antipassback

De anti-passback regels kunnen toegepast worden op elke zone om te voorkomen dat de gebruiker zijn kaart of PIN tweemaal na elkaar kan gebruiken. De gebruiker moet eerst terug naar buiten gaan wil hij zijn kaart/PIN terug kunnen gebruiken of omgekeerd. (Zie sectie 5.13.6).

#### 4.6.7 Voertuigen Parking

De optie voertuigen parking beheer laat toe om groepen te configureren met een beperkt aantal gebruikers die toegang kunnen krijgen tot een specifieke zone. (bvb: firma A heeft 10 plaatsen, Firma B heeft 8 plaatsen, als hun plaatsen volzet zijn dan kan er niemand meer van de desbetreffende firma de parking betreden tot er eerst iemand weggereden is, ook al zijn er nog plaatsen vrij bij de andere firma). Deze functie is gebaseerd op tellers die het aantal gebruikers in een specifieke zone bijhoudt. Voor meer informatie, zie sectie 5.15

#### 4.6.8 Gebruikers

De boomstructuur **Gebruikers** bestaat uit vijf onderdelen:

# Afdelingen/Gebruikers, Bezoekers, Gebruikersfilter, Voertuigen type en Operatoren.

#### 4.6.8.1 <u>Afdelingen/Gebruikers</u>

Dit onderdeel toont een lijst van alle afdelingen, Gebruikers en Bezoekers geregistreerd in het systeem. Iedere gebruiker is lid van een afdeling. Aan iedere gebruiker kunnen kaarten/Tags of/en een PIN code, toegangsrechten, persoonlijke gegevens en een foto toegekend worden.

Voor meer informatie, zie sectie 5.13.

#### 4.6.8.2 <u>Bezoekers</u>

Dit onderdeel toont een lijst van alle bezoekers geregistreerd in het systeem. Bezoekers kunnen ook geprogrammeerd worden met specifieke toegangsrechten. Voor meer informatie, zie sectie 5.13.3.

#### 4.6.8.3 <u>Gebruikersfilter</u>

Dit onderdeel laat u toe om gebruikers te vinden in de database gebaseerd op verschillende zoek parameters zoals naam, gebruikersnummer en toegangsgroep. De gefilterde lijst verschijnt dan in het hoofdvenster.

#### 4.6.8.4 <u>Voertuig Types</u>

Dit onderdeel toont een lijst van type voertuigen die gebruikt kunnen worden bij de configuratie van LPR.

Voor meer informatie, zie de AxTraxNG™ Video Integratie handleiding.

#### 4.6.8.5 <u>Kaarten</u>

Dit onderdeel toont een lijst van alle kaarten in het systeem met hun status, en laat toe om manueel of automatisch kaarten toe te voegen in het systeem (zie sectie 5.13.3)

Kaarten kunnen eveneens in het systeem geprogrammeerd worden via een desktop lezer (Bijlage H) en via een UHF lezer (Bijlage I).

Bovendien laat dit onderdeel toe dat u kaartsjablonen creëert om de kaarten te kunnen beprinten (zie hoofdstuk 6).

#### 4.6.8.6 <u>Operatoren</u>

Operatoren zijn personen met rechten om de AxTraxNG software te beheren. De standaard operatoren zijn: Administrator, Engineer, en Security.

Verschillende operatoren hebben meer of minder rechten, van volledig beheer van het systeem tot het enkel het bekijken van een bepaalde sectie. Alle operatoren wachtwoorden zijn hoofdletter gevoelig.

Voor meer informatie, zie sectie 5.16.

#### 4.6.9 Status Map (Kaarten)

De Status Map creëert een grafische display van de statussen van elke deur, lezer en alarmen in het gebouw bij gebruiker geselecteerde beelden.

Het systeem kan meerdere geneste status kaarten weer geven, zodat gebruikers ofwel de volledige controle op het toegangscontrole netwerk of een bepaald gebied in detail kunnen zien. Voor meer informatie, zie paragraaf 5.18.

#### 4.6.10 Rapporten

AxTraxNG kan verschillende rapporten aan maken, inbegrepen, aanwezigheidsrapporten, bezoekersrapporten en rollcall rapporten. De AxTraxNG rapporten Wizard laat toe om uw eigen gepersonaliseerd rapport te creëren gebaseerd op uw noden. Voor meer informatie zie hoofdstuk 10.
Deze sectie toont een aanbevolen stap per stap configuratie proces voor het configureren van de AxTraxNG voor een site.

| Stap | Actie                                                                                                 | Sectie                         |
|------|----------------------------------------------------------------------------------------------------|--------------------------------|
| 1    | Toevoegen Tijdzones                                                                                   | 5.1                            |
| 2    | Toevoegen van Vakanties                                                                               | 5.2                            |
| 3    | Toevoegen van een Netwerk                                                                             | 5.3                            |
| 4    | Toevoegen en configureren van<br>een toegangscontrole paneel                                          | 5.4                            |
| 5    | Toevoegen van een<br>uitbreidingsprint                                                                | 5.5                            |
| 6    | Configureren van de Deuren                                                                            | 5.7                            |
| 7    | Configureren van de Lezers                                                                            | 7                              |
| 8    | Configureren van Inputs                                                                               | 5.8                            |
| 9    | Programmeren van Paneel Linken                                                                        | 5.9                            |
| 10   | Toevoegen van Video Integratie                                                                        | 5.10                           |
| 11   | Creëren van groepen:<br>Toegangsgroepen, Input<br>groepen, Kaart + Kaart groepen<br>en Output groepen | 5.11.1, 5.11.2, 5.11.3, 5.11.4 |
| 12   | Toevoegen van Toegangzones                                                                            | 5.12                           |
| 13   | Toevoegen Afdelingen,<br>Gebruikers en Bezoekers                                                      | 5.13                           |
| 14   | Toevoegen Globale Antipassback<br>Regels                                                              | 5.14                           |
| 15   | Toevoegen Voertuigen Parking                                                                          | 5.15                           |
| 16   | Toevoegen Operator                                                                                    | 5.16                           |
| 17   | Toevoegen Lift Controle                                                                               | 5.17                           |
| 18   | Toevoegen van een Status Map                                                                          | 5.18                           |

Het AxTraxNG systeem voert een automatische data download uit elke parameter die verband houden met de hardware. Als panelen zijn aangesloten en actief zijn, verschijnt een download teller op de statusbalk na elke gedownloade parameter wijziging. De download teller staat op "**0**" wanneer de download compleet is, hij kan ook verschijnen na een gefaalde download.

Het is de verantwoordelijk van de operator om te controleren of de download succesvol is of gefaald is. Dit kan gecontroleerd worden in de systeem gebeurtenissenlijst of door het manueel controleren van de download data (zie sectie 11.2)

Note

# 5.1 Toevoegen van Tijdzondes

Een Tijdzone is een groep van perioden in een week. Zowel het gedrag van Toegangsrechten tot een deur, alarmen, inputs en outputs kunnen voor elke tijdzone verschillende geconfigureerd worden. Vele werkingen kunnen automatisch geactiveerd of gedeactiveerd.

Het venster "*Tijdzone Eigenschappen*" toont de geselecteerde perioden voor iedere dag van de week. Het is mogelijk om maximum 8 verschillende tijdzone perioden te programmeren.

## Toevoegen van een nieuwe Tijdzone:

- 1. In de boomstructuur selecteert u: Tijdschema > Tijdzone
- 2. In de werkbalk klikt u op het icoon 井.

| Time Zone | 2      |        |         |           |          |        |          |         | × |
|-----------|--------|--------|---------|-----------|----------|--------|----------|---------|---|
| Time zone | 4      |        |         |           |          |        |          |         |   |
|           | Sunday | Monday | Tuesday | Wednesday | Thursday | Friday | Saturday | Holiday |   |
| 08 00     |        |        |         |           |          |        |          |         |   |
| 09 00     |        |        |         |           |          |        |          |         |   |
| 10 00     |        |        |         |           |          |        |          |         |   |
| 11 00     |        |        |         |           |          |        |          |         |   |
| 12 00     |        |        |         |           |          |        |          |         |   |
| 13 00     |        |        |         |           |          |        |          |         |   |
| 14 00     |        |        |         |           |          |        |          |         |   |
| 15 00     |        |        |         |           |          |        |          |         |   |
| 16 00     |        |        |         |           |          |        |          |         |   |
| 17 00     |        |        |         |           |          |        |          |         |   |
| 18 00     |        |        |         |           |          |        |          |         | • |
|           |        |        |         |           |          | New    | ок       | Cance   |   |

Het venster "Eigenschappen Toevoegen Tijdzone" opent.

- 3. Geef een naam aan uw tijdzone (bijvoorbeeld: M/V 7h00 21h00).
- 4. Klik en schuif de muis naar beneden een bepaalde dag van de week om een tijdsinterval te selecteren.
- 5. Rechter klik op de geselecteerde zone en selecteer **Creëren**.
- 6. Rechter klik op de geselecteerde zone en selecteer **Eigenschappen** om de tijdframe te verfijnen en klik vervolgens op **OK**.
- 7. Herhaal stappen 4 tot 6 voor elke dag. Er kunnen tot 16 intervallen geprogrammeerd worden per dag.

U kunt een gedefinieerde tijdzone verplaatsen naar een andere dag via drag en drop.

8. Klik op **OK** wanneer alle tijdzones gedefinieerd zijn.

Note

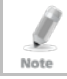

U kunt tot 8 tijdsintervallen creëren per dag

# 5.2 Vakanties Toevoegen

U kunt jaarlijkse vakantie data toevoegen en definiëren waarbij het mogelijk is om speciale toegangsrechten in te stellen.

Er zijn twee verschillende mogelijkheden om vakantiedagen toe te voegen:

- Toevoegen van een gekende nationale vakantiedag
- Een nieuwe vakantiedag toevoegen

#### Toevoegen van een nationale vakantiedag:

- 1. In de boomstructuur selecteert u Tijdschema > Vakanties.
- In de werkbalk, klikt u op het icoon

Het Outlook Vakantie venster opent.

| Outlook Holidays                 | ×          |
|----------------------------------|------------|
| Select holidays to import        |            |
| 🕀 🗖 Algeria                      | •          |
| 🚊 🗖 Andorra                      |            |
| 🚊 🗖 Argentina                    |            |
| 🗇 🗖 Australia                    |            |
| 🔁 🗖 Austria                      |            |
| 🔁 🗖 Bahrain                      | _          |
| 🔁 🗖 Belgium                      |            |
| 🕀 🗖 Bolivia                      |            |
| 🕀 🗖 Brazil                       |            |
| 🔁 🗖 Bulgaria                     |            |
| 🔁 🕀 Canada                       |            |
|                                  |            |
| 🕀 🗖 Christian Religious Holidays |            |
| 🔁 🗖 Colombia                     |            |
| 🔁 🗖 Costa Rica                   |            |
| 🕀 🖳 Croatia                      |            |
| 🕀 🗖 Czech Republic               |            |
|                                  |            |
| 🔁 🗖 Ecuador                      |            |
| Egypt                            | <b>₹</b> 1 |
| E. Estonia                       | ۲.         |
| OK Cancel                        |            |

- 3. Kies uit de lijst het juiste land en vervolgens:
  - a. Selecteer de controle box om alle vakanties voor dat land te selecteren.
  - b. Vouw de controle box uit en selecteer welke feestdagen er toegevoegd moeten worden.
- 4. Klik **OK**.

#### Om een nieuwe verlofdag toe te voegen:

- 1. In de boomstructuur, selecteer **Tijdschema > Vakantie**.
- 2. In de werkbalk, klik op het icoon 井.

Het "Vakantie Toevoegen" venster opent.

| Holiday     |            | ×      |
|-------------|------------|--------|
| Description |            |        |
| Holiday 1   |            |        |
| Enabled     |            |        |
| Date        | 1/26/2016  | ]      |
| Every Yea   | r          |        |
| New         | <u>о</u> к | Cancel |

- 3. In "*Beschrijving*" brengt u de naam in voor de vakantie.
- 4. Selecteer **Geactiveerd** om de vakantie te activeren.
- 5. Gebruik het uitrolmenu **Datum** om de datum van de vakantie te selecteren.
- 6. Selecteer Elk Jaar om de dag jaarlijks te laten terugkeren (bvb 1 januari).
- 7. Klik op **OK**.

## 5.3 Toevoegen van een Netwerk

Een netwerk is een groep van maximum 32 toegangscontrole panelen. AxTraxNG communiceert met elk van deze toegangscontrole panelen die deel uitmaken van het netwerk.

Het venster *Netwerk* bevat de volgende informatie:

- De naam van het netwerk, adres en activering status
- De DIP switch instellingen voor de communicatie snelheid (niet voor de AC-825 panelen)
- Het type netwerk verbonden en de verbindingsinstellingen
- Type paneel en zijn hardware (enkel AC-825)
- Tijdzone gebruikt door het netwerk

Bij het toevoegen van een netwerk, moet u het type toegangspanelen die worden toegevoegd aan het netwerk kiezen.

# 5.3.1 AC-215, AC-215IP, AC-225, AC-425, en AC-525 Panelen Om een netwerk toe te voegen voor een niet AC-825IP paneel:

- 1. In de boomstructuur, selecteer *AC Netwerken*.
- 2. In de werkbalk, klikt u op het icoon 井.

Het venster Netwerk opent.

| Network                                                                                                    |     |    | ×              |
|----------------------------------------------------------------------------------------------------|-----|----|----------------|
| General Options                                                                                             |     |    |                |
| Description<br>Network 2<br>✓ Enabled<br>AC type<br>AC-215/215/P/225/425/525<br>Network Type<br>Sertal<br>▼ |     |    | 12 3 4 5 6 7 8 |
| Serial Network<br>Com Port<br>Speed<br>9600                                                                 |     |    |                |
|                                                                                                    | New | ОК | Cancel         |

Het beeldscherm onderaan het scherm is afhankelijk van het geselecteerde type netwerk.

- 3. In *Beschrijving* brengt u de naam in van het nieuwe netwerk.
- 4. Selecteer Geactiveerd (Enabled).

I

Note

- 5. In *AC type*, selecteert u het type paneel **AC-215/215IP/225/425/525**.
- 6. In *Netwerk type*, selecteert u de verbindingsinstellingen:
  - a. Voor serieel en modem selecteert u de juiste COM poort en de snelheid.

Een modem netwerk wordt niet ondersteunt voor het AC-425 paneel.

- b. Voor een TCP/IP LAN verbinding moet u het IP adres inbrengen, de poort selecteren en de communicatie snelheid. U moet hier eveneens selecteren of het een WAN of LAN netwerk is.
- 7. Indien u de verbindingsinstellingen niet kent moet u:
  - a. Voor een TCP/IP verbinding, klikt u op **Configuratie** om de hardware te vinden in het lokale netwerk.
  - b. Voor een modem verbinding, klikt u op **Configuratie** om de opbel gegevens in te stellen voor de computer modem en de modem aan de kant van het panel.

Voor meer informatie aangaande het configureren van een toegangscontrole netwerk, zie Bijlage E. Controleer met uw systeem administrator voor meer informatie of contacteer de technische dienst van Rosslare. Vink het vakje **Geactiveerd** uit wanneer u de communicatie van de panelen wilt stopzetten in het netwerk.

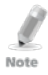

Toegangscontrole panelen aangesloten op een TCP/IP netwerk via een MD-N32 Serieel naar Ethernet Gateway of met behulp van de ingebouwde module in de AC-225IP / AC-425IP / AC-525. Raadpleeg de betreffende hardware installatie handleidingen voor meer informatie.

8. Voor alle type netwerken, moet u de DIP Switchen op de toegangscontrole panelen zo instellen dat ze overeenkomen met de gegevens in de rechter bovenkant van het venster.

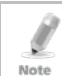

De DIP switch instellingen moet gebeuren wanneer de voeding weggenomen is van het panel. De voeding mag terug opgezet worden wanneer de DIP switchen juist ingesteld zijn.

9. In het scherm Netwerk, selecteert u het Tabblad Opties.

| Network                                                           | × |
|-------------------------------------------------------------------|---|
| General Options                                                   |   |
|                                                                   |   |
| <ul> <li>Panel network using AxTraxNG Server time zone</li> </ul> |   |
| C Panel network using different time zone                         |   |
|                                                                   |   |
|                                                                   |   |
|                                                                   |   |
|                                                                   |   |
|                                                                   |   |
|                                                                   |   |
|                                                                   |   |
|                                                                   |   |
|                                                                   |   |
|                                                                   |   |
|                                                                   |   |
|                                                                   |   |
|                                                                   |   |
|                                                                   |   |
|                                                                   |   |
|                                                                   | - |
| <u>N</u> ew <u>Q</u> K <u>C</u> ancel                             |   |

- Om de tijdzone van de AxTraxNG Server te gebruiken voor het netwerk paneel selecteert u Paneel netwerk gebruik makend van AxTraxNG Server tijdzone (standaard), en ga dan verder met stap 13.
- 11. Om een andere tijdzone te gebruiken voor het paneel netwerk, selecteert u **Paneel netwerk gebruik makend van een andere tijdzone**..

De sectie Netwerk Tijdzone verschijnt.

| letwork                                                                                                    |
|----------------------------------------------------------------------------------------------------|
| General Options                                                                                                    |
| Panel network using AxTraxNG Server time zone     Panel network using different time zone                                                                                                    |
| Network's Time Zone                                                                                                    |
| (UTC-05:00) Eastern Time (US & Canada)                                                                                                    |
| Custom Daylight saving                                                                                                    |
| Daylight saving date/ time       Daylight Time       Daylight Time       D0:00 min       Hh:mm       Stop DST (time)       00:00 min       Hh:mm       D0:00 min       Hh:mm       D0:00 min       Hh:mm       D0:00 min       Hh:mm       Stop DST (date)       1/26/2016 |
| New OK Cancel                                                                                                    |

12. Stel de Daylight Zomertijd definities in volgens de veldbeschrijvingen in Tabel 2.

| Tabel 2: Toevoegen | Netwerk > | Tabblad | Opties |
|--------------------|-----------|---------|--------|
|--------------------|-----------|---------|--------|

| Veld                                             | Beschrijving                                                                                                    |
|--------------------------------------------------|----------------------------------------------------------------------------------------------------|
| Selecteer Tijdzone<br>(Windows Datum en<br>Tijd) | Vanaf de uitrol lijst, selecteert u de gewenste tijdzone.                                                                                                    |
| Gepersonaliseerd<br>Winter/Zomer uur             | Selecteer de controle box om de persoonlijke instellingen te definiëren.                                                                                                    |
| Winter/Zomer uur                                 | Selecteer het nieuwe uur waarop het winter/zomer uur moet beginnen.                                                                                                    |
| Start DST (tijd)                                 | Selecteer het uur waarop het winter/zomer uur moet beginnen.                                                                                                    |
| Stop DST (tijd)                                  | Selecteer het uur waarop het winter/zomer uur moet eindigen                                                                                                    |
| Elk jaar                                         | Selecteer <b>Elk jaar</b> om een dag te selecteren in een van de<br>weken van een gedefinieerde maand om elk jaar het<br>winder/zomer uur automatisch te starten.                     |
|                                                  | Wis <b>Elk jaar</b> om een datum voor eenmalige instelling van het<br>begin en einde van de zomertijd in te stellen. In dit geval moet<br>een nieuwe datum elk jaar ingesteld worden. |
| Start DST (datum)                                | Indien <b>Elk Jaar</b> niet geselecteerd is, moet u de begindatum voor het winter/zomeruur ingeven.                                                                                   |
| Stop DST (datum)                                 | Indien <b>Elk Jaar</b> niet geselecteerd is, selecteert u hier het einde van het winter/zomeruur.                                                                                     |

# 13. Klik op **OK**.

## 5.3.2 AC-825IP Paneel

#### Om een netwerk toe te voegen voor een AC-825IP paneel:

- 1. In de boomstructuur, selecteer Netwerken.
- In de werkbalk, klikt u op het <sup>4</sup>/<sub>2</sub>. Het venster *Netwerk* opent.
- 3. In *Beschrijving*, brengt u een naam in voor het nieuwe netwerk.
- 4. Selecteer Geactiveerd.
- 5. In *AC type*, selecteer **AC-825**.

| letwork                         |                            | ×                         |
|---------------------------------|----------------------------|---------------------------|
| General Options                 |                            |                           |
| Description                     |                            |                           |
| Network 5                       | _                          |                           |
|                                 |                            |                           |
|                                 | - AC-825 Panel -           |                           |
| AC type                         |                            |                           |
| Notwada Tura                    | 1 Reader per l             | Door 👻                    |
|                                 | Hardware Vers              |                           |
|                                 | AC-825                     |                           |
|                                 | 1.0.000                    |                           |
| - TCP/IP Network                |                            |                           |
| IP Address                      | Primary Port S             | econdary Port             |
| · · · ·                         | 4001                       | 4002                      |
|                                 | Direct MAC address         |                           |
|                                 | 00 : 00 : 00 : 00 : 00 : 0 | 00                        |
|                                 |                            |                           |
| Remote (WAN)                    |                            |                           |
| <ul> <li>Local (LAN)</li> </ul> |                            |                           |
|                                 |                            | Configuration             |
|                                 |                            |                           |
|                                 | New                        | <u>O</u> K <u>C</u> ancel |

- 6. In de AC-825 Paneel zone:
  - a. Vanaf *Type*, selecteert u of het paneel voor 1 of 2 lezers per deur is.
  - b. Vanaf *Hardware Versie*, selecteert u of het om een AC-825 paneel gaat of over een van zijn uitbreidingen (R/S/D/P-805).

Na het kiezen van deze parameters kunnen deze niet meer gewijzigd worden.

- 7. Breng het IP adres in, selecteer de poort en de snelheid en selecteer of het een WAN of LAN netwerk is.
- 8. Indien u de verbindingsinstellingen niet kent, klik dan op **Configuratie** om de hardware automatisch te lokaliseren in het lokale netwerk.

Voor meer informatie over het configureren van een TCP/IP netwerk, zie Bijlage E.1. Controleer met uw systeem beheerder voor meer informatie, of contacteer Rosslare technical support. Ontvink de "**Geactiveerd**" knop om de communicatie van de panelen te stoppen in het netwerk.

Note

Toegangscontrole panelen kunnen verbonden worden aan een TCP/IP netwerk via een MD-N32 serieel naar IP convertor of via de IP module gemonteerd op e AC-825. Zie voor meer details de *AC-825 Hardware Installatie en Gebruikershandleiding.* 

- 9. In het *Netwerk* venster, klik op het tabblad *Opties* en ga verder met de instructies beschreven in Stap 10 in Sectie 5.3.1.
- 10. Klik op **OK**.

Note

# 5.4 Toegangscontrole panelen toevoegen

## 5.4.1 Voor AC-215, AC-225, AC-425, en AC-215IP Panelen

Elk netwerk is een cluster van toegangscontrole panelen. In zijn standaard vorm, kan elk toegangscontrole paneel geconfigureerd worden als 1 of 2 lezers per deur. Elke van de AC-215, AC-225, en AC-525 panelen kunnen geconfigureerd worden als een paneel voor 1 deur (IN/UIT) of als een paneel voor 2 deuren (1 lezer/deur). Elk AC-425 paneel heeft standaard 4 lezers en kan geconfigureerd worden als 2 deuren (IN/UIT) of 4 deuren (1 lezer/deur).

Bij gebruik van een optionele MD-D02 (ondersteunt door de AC-225 en AC-525) zijn er voor deze panelen op dat moment 4 lezers beschikbaar. Op de AC-425 is het mogelijk om een uitbreidingsprint MD-D04 te pluggen, hierdoor wordt het aantal lezers uitgebreid naar 8 ipv 4.

Gebruik de optie "twee lezers per deur" wanneer er aan beide kanten van de toegang een lezer geplaatst moet worden. Wanneer er aan elke deur maar 1 lezer voorzien moet worden (aan een kant van de deur), kies dan de optie 1 lezer per deur.

Bijvoorbeeld:

Note

- Gebruik de configuratie met twee lezers per deur ingesteld op IN en UIT lezer indien u aanwezigheidsrapporten wil aanmaken.
- Gebruik de configuratie een lezer per deur wanneer u twee deuren wilt configureren met enkel een IN lezer (aan de andere kant wordt dan een deurkruk of een drukknop gebruikt).

Wanneer er communicatie is met het paneel, dan knipperen de Tx en Rx LED's.

5.4.1.1 <u>Manueel toevoegen van een Toegangscontrole paneel</u>

U kunt manueel een paneel toevoegen via de boomstructuur.

## Om een paneel manueel toe te voegen:

- 1. In de boomstructuur, klik op AC Netwerken
- 2. Selecteer een beschikbaar netwerk.
- 3. In de werkbalk, klik op het icoon 井.

Het Paneel Eigenschappen venster opent.

| Panel properties                                                                                                    | ×                                                                                                    |
|----------------------------------------------------------------------------------------------------|----------------------------------------------------------------------------------------------------|
| General Antipassback Options                                                                                                    |                                                                                                    |
| Description                                                                                                    | Panel Address                                                                                                    |
| 2\Panel 1                                                                                                    | 2 \ 1 🕂                                                                                                    |
| ✓ Enabled                                                                                                    | Hide events on this PC                                                                                                    |
| Туре                                                                                                    | Firmware Version 12345678                                                                                                    |
| 2 Readers per Door                                                                                                    |                                                                                                    |
| Hardware Version                                                                                                    | Bootloader Version                                                                                                    |
| AC-215                                                                                                    |                                                                                                    |
| Input         Functions           Input 1         Door REX           Input 1         Door Monitor           Input 2         Spare Input 2           Input 2A         Spare Input 2A | Output         Functions           Output 1         Door 1           Output 3         General purpose           Output 4         General purpose           Output 2         General purpose           Output 2A         General purpose |
|                                                                                                    | Test New OK Cancel                                                                                                    |

4. Configureer het paneel overeenkomstig de velden beschreven in Tabel 3.

| Veld                                       | Beschrijving                                                                                                    |  |  |
|--------------------------------------------|----------------------------------------------------------------------------------------------------|--|--|
| Beschrijving                               | Breng hier de beschrijving in die u aan het paneel wilt geven.                                                                                                    |  |  |
| Paneel Adres                               | Breng het adres nummer in van het paneel. Het netwerk adres<br>verschijnt links van het paneel adres. Het adres moet uniek zijn en<br>tussen 1 en 32.                                                     |  |  |
| Geactiveerd                                | Vink de aanvink box aan om dit paneel te activeren. Ontvink de<br>aanvink box indien het paneel niet verbonden moet zijn.                                                                                 |  |  |
| Verberg de<br>gebeurtenissen<br>op deze pc | Selecteer de aanvink box om de gebeurtenissen te verbergen op deze pc.                                                                                                    |  |  |
| Туре                                       | Selecteer een of twee lezers per deur                                                                                                    |  |  |
| Hardware Versie                            | Selecteer het juiste type paneel.                                                                                                    |  |  |
| Firmware versie                            | Bij het selecteren van de hardware versie wordt de huidige<br>Firmware versie getoond in het Firmware veld.                                                                                               |  |  |
| Bootloader<br>versie                       | Bij het selecteren van de hardware versie wordt de huidige<br>Bootloader versie getoond in het Bootloader veld.                                                                                           |  |  |
| Inputs                                     | Toont de Input verbindingen voor het paneel                                                                                                    |  |  |
| Outputs                                    | Toont de Output verbindingen voor het paneel                                                                                                    |  |  |
| Test                                       | Klik op test om te zien of het paneel correct verbonden is aan de computer.                                                                                                    |  |  |
|                                            | Het Test Paneel venster toont de hardware details, inbegrepen het<br>type hardware, Firmware en Bootloader versies en geeft eveneens<br>weer of ere en lezer of IO module op het paneel geïnstalleerd is. |  |  |

Tabel 3: Netwerk > Paneel Eigenschappen > Algemeen Tab

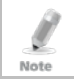

Opgepast: de positie van DIP switch 3 moet hetzelfde staan als weergegeven in Paneel eigenschappen venster.

#### 5. Klik op **Test**.

Het venster "Hardware Test" opent en toont de paneel details.

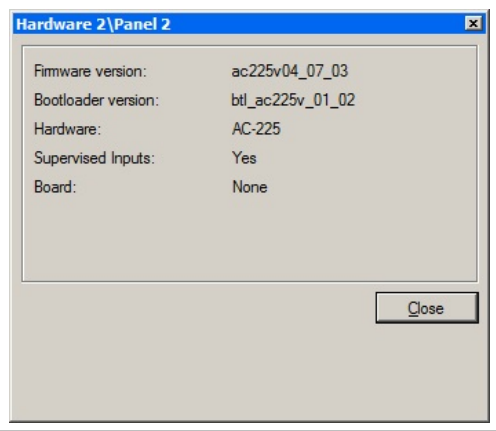

Note

Indien een uitbreidingsmodule verbonden is op het toegangscontrole paneel, dan verschijnt deze onder "module", en de knop "**Toevoegen Module**" wordt zichtbaar (zie Sectie 5.5)

- 6. Klik op Sluiten.
- 7. In het venster Paneel Eigenschappen, selecteert u het *Antipassback* tabblad.

Stel het Antipassback gedrag in volgens de veldbeschrijvingen in Tabel 4 8.

| Veld                           | Beschrijving                                                                                                    |
|--------------------------------|----------------------------------------------------------------------------------------------------|
| Automatische Anti-<br>passback | Vanaf het uitrolmenu <b>Automatische Anti-passback</b> ,<br>selecteert u de tijdzone waarin de Anti-passback regels van<br>kracht zijn.                                                                                                    |
| Anti-passback                  | Selecteer de Anti-passback strengheid:                                                                                                    |
| strengheid                     | <ul> <li>Hard – Wanneer Harde Anti-passback geselecteerd is,<br/>wordt er een gebeurtenis gegenereerd bij het tweemaal<br/>aan dezelfde lezer badgen en de toegang wordt niet<br/>geopend.</li> <li>Soft – Wanneer soft Anti-passback geselecteerd is, wordt<br/>er enkel een gebeurtenis gegenereerd en de toegang<br/>gaat open.</li> </ul> |
| In/Out Lezer lijst             | Vanaf de IN/UIT lezer lijst, selecteert u de aanvink boxen<br>waarop de Anti-passback beperkingen van toepassing zijn,<br>vanaf lezer 1 tot lezer 8, zoals vereist. De Anti-passback lezer<br>is geactiveerd wanneer de aanvink box aangevinkt is.                                                                                            |

Tabel 4: Netwerk > Paneel Eigenschappen > Antipassback Tabblad

In het venster Paneel Eigenschappen selecteert u het tabblad Opties. 9.

| Panel properties                                          |      | 2 |
|-----------------------------------------------------------|------|---|
| General Antipassback Options                              |      |   |
| Events Filter Select Select reported events               |      |   |
| Full Upload Start Re-upload all events from panel memory. |      |   |
| Door Interlock                                            |      |   |
| Door 3 🔽 Door 4                                           |      |   |
|                                                           |      |   |
| User Counter on re-enable the panel                       |      |   |
|                                                           |      |   |
|                                                           | <br> |   |

10. Stel het opname gebeurtenissen gedrag in volgens de veldbeschrijvingen in Tabel 5.

| Veld                                                                  | Beschrijving                                                                                                    |
|-----------------------------------------------------------------------|----------------------------------------------------------------------------------------------------|
| Gebeurtenissen<br>filter                                              | Klik op <b>Selecteren</b> om de gebeurtenissen filter te openen en<br>selecteer de gebeurtenissen dat dit paneel moet registreren. Stel<br>de filter werkingsmethode in:                                                                                                    |
|                                                                       | Altijd Actief – Enkel de geselecteerde gebeurtenissen worden geregistreerd door het paneel.                                                                                                    |
|                                                                       | • Actief wanneer het paneel niet meer verbonden is –<br>Indien het paneel niet meer verbonden is met de AxTraxNG<br>server worden enkel de geselecteerde gebeurtenissen<br>opgeslagen. Wanneer het paneel terug verbonden is aan de<br>server, dan worden alle gebeurtenissen doorgestuurd naar<br>de software. |
|                                                                       | Nota: In de standaard configuratie, zijn sommige<br>gebeurtenissen gefilterd en daarom niet zichtbaar<br>in het gebeurtenissen venster.                                                                                                    |
| Deur Interlock                                                        | Vink de aanvink boxen aan om de Deur Interlock beperkingen<br>toe te passen op de desbetreffende deuren.                                                                                                    |
|                                                                       | Ten minste 2 deuren moeten geactiveerd zijn om de Deur<br>Interlock functie te activeren.                                                                                                    |
| AC-525 USB Opslag<br>(enkel toepasbaar<br>wanneer<br>verbonden aan de | Vanaf het uitrol menu <b>Alarm Threshold Range (%)</b> selecteert<br>u het percentage beschikbaar geheugen verbruik om te bepalen<br>wanneer het systeem de gebeurtenis "USB Disk Low Level"<br>genereert.                                                                                                    |
| AC-525)                                                               | De USB schijf wordt op de belangrijkste status ruwweg eenmaal<br>per uur gecontroleerd. Daarom moet u een aanvaardbare lage<br>drempel selecteren en van mening zijn dat alle gerelateerde<br>alarmen verrekend kunnen worden binnen de minuut na de<br>feitelijke gebeurtenis.                                 |
| Volledige Upload                                                      | Klik op <b>Start</b> om de gebeurtenissen terug op te laden van het<br>panel geheugen. Gebruik deze optie na het consulteren van<br>Rosslare Technical Support.                                                                                                    |
|                                                                       | Nota: ·Een volledige Upload kan tot 3 uur duren.                                                                                                    |
| Gebruikersteller bij<br>het reactiveren van<br>het paneel             | Deze optie laat toe om de teller van de gebruiker te reseten naar<br>zijn begin waarde in het geval dat het paneel ontkoppeld wordt<br>en daarna terug gekoppeld wordt.                                                                                                    |
|                                                                       | Deze optie is enkel zichtbaar wanneer de optie <b>Aftrekken</b><br><b>Gebruikersteller</b> geselecteerd is in het <i>Algemeen Tabblad</i> van<br>het <i>venster Lezers Eigenschappen</i> (Sectie 5.7.1).                                                                                                    |

Tabel 5: Netwerk > Paneel Eigenschappen > Opties Tabblad

## 11. Klik op **OK**.

Het venster sluit en het geconfigureerd paneel wordt getoond.

#### 5.4.1.2 Zoeken naar bestaande Toegangscontrole panelen

Als alternatief is het mogelijk om te zoeken naar panelen via het toegangscontrole netwerk via de optie Zoeken Panelen. Dit is vooral handig tijdens de installatie. AxTraxNG vindt alle aangesloten panelen in het netwerk en controleert deze. Panelen kunnen dan snel worden geactiveerd en geactualiseerd.

#### Om bestaande panelen te zoeken in het netwerk:

- 1. In de boomstructuur, vouwt u het onderdeel **AC Netwerken** uit en selecteert u een netwerk.
- In de werkbalk, klik op het icoon

Het venster Zoeken Panelen opent.

| Description | <br>Hardware Id | Panel Status   | Ferrivare      | Select Al   |
|-------------|-----------------|----------------|----------------|-------------|
| 2 Panel 3   | AC-225 MD-1084  | Not responding | ac225v04_07_03 | Select None |
| 2 Panel 4   | AC-225          | Not responding | ac225v04_07_03 |             |
| 2 Panel 5   | AC-225          | Not responding | ac225v04_07_03 | 8           |
| Z\Fanel 6   | AC-225          | Not responding | ac225v04_07_03 | 8           |
| 2 Panel 7   | AC-225          | Not responding | ac225v04_07_03 |             |
| 2 Panel 9   | AC-225          | Not responding | ac225v04_07_03 | 6           |
| 2\Panel 10  | AC-225          | Not responding | ac225v04_07_03 |             |
| 2 Panel 11  | AC-225          | Not responding | ac225v04_07_03 |             |
| 2\Panel 12  | AC-225          | Not responding | ac225v04_07_03 | 1           |
|             |                 |                |                |             |
|             |                 |                |                |             |

1. Klik op **Zoeken Panelen** om alle verbonden panelen in het netwerk te zoeken.

Zodra de detectie is voltooid (dit kan 2-3 minuten duren), toont het venster alle gedetecteerde panelen en de bijbehorende informatie.

2. Selecteer de panelen die u wenst te activeren en klik op **Toevoegen Panelen**.

De geselecteerde panelen zullen dan automatisch verschijnen in de boomstructuur onder het huidige netwerk.

Configureer het paneel zoals beschreven in Sectie 5.4.1.1.

## 5.4.2 AC-825IP Paneel

Wanneer u een netwerk creëert voor de AC-825 (Sectie 5.3.2), wordt het AC-825 paneel automatisch toegevoegd aan het netwerk.

Er kan slechts 1 AC-825 paneel zijn per netwerk.

# 5.4.3 Interlock Groep

Een groep van deuren wordt geselecteerd om te worden geactiveerd in de interlock (SAS) werkwijze, wat betekent dat slechts 1 deur geopend kan worden. Als er een deur geopend is, dan kan geen enkele andere deur van de interlock groep geopend worden.

Deuren kunnen toegekend worden aan meerdere groepen.

Een timer kan worden gedefinieerd in het geval dat de interlocking geactiveerd is volgend op het openen van de deur, hierdoor moeten alle deuren van de groep worden uitgeschakeld gedurende deze periode.

| Interlock Groups                                                                                 |                                                 | × |
|--------------------------------------------------------------------------------------------------|-------------------------------------------------|---|
| Description:                                                                                     | Timeout:                                        |   |
| InterlockGroup1                                                                                  | 00:00 📚 💌 (min:sec)                             |   |
|                                                                                                  |                                                 |   |
| Available Doors                                                                                  | Selected Doors                                  |   |
| 1\Panel AC-825\Door 1 - OUT1<br>1\Panel AC-825\Door 2 - OUT3<br>1\Panel AC-825\Door 3 - OUT5(OSD | Door Output     E                               |   |
| I. I. I. I. I. I. I. I. I. I. I. I. I. I                                                         |                                                 |   |
| *Note: Disabled doors cannot be select                                                           | ed because they are being used in other context |   |
|                                                                                                  | New OK Cancel                                   |   |

## 5.5 Toevoegen van een Uitbreidingsmodule

Voor verschillende modellen van toegangscontrole panelen, kunt u een uitbreidingskaart toevoegen in het netwerk.

Er kan slechts 1 uitbreidingsmodule toegevoegd worden aan een toegangscontrole paneel, waarop een uitbreidingsmodule opgeplugd kan worden.

## Toevoegen van een uitbreidingsmodule:

- 1. Plug de uitbreidingsmodule in het paneel na het afnemen van de voeding, zet daarna de voeding terug op.
- 2. In de boomstructuur, ontplooi het onderdeel **AC Netwerken** en selecteer een netwerk.
- 3. In de werkbalk, klik op het icoon 🚾.

Het venster Paneel Eigenschappen opent.

| anel propertie | s               |                        |                  |                 | 2           |
|----------------|-----------------|------------------------|------------------|-----------------|-------------|
| General Antipa | assback Options |                        |                  |                 |             |
| Description    |                 |                        | Panel Address    |                 |             |
| 2\Papal 3      |                 |                        | 2 \ 2            |                 |             |
| E a            |                 |                        |                  |                 | l l a a a a |
| Enabled        |                 | Hide events on this PC |                  | 12245478        |             |
| Туре           |                 |                        | Firmware Version | n               | 12343070    |
| 1 Reader per l | Door            | Ψ.                     | ac225v04_07_0    | 03              |             |
| Hardware Vers  | ion             |                        | Bootloader Vers  | ion             |             |
| AC-225 MD-IO   | 84              | Ŧ                      | btl_ac225v_01_   | _02             |             |
| Input          | Functions       | •                      | Output           | Functions       |             |
| Input 1        | Door 1 REX      |                        | Output 1         | Door 1          |             |
| Input 1A       | Door 1 Monitor  |                        | Output 1A        | General purpose |             |
| Input 2        | Door 2 REX      |                        | Output 2         | Door 2          |             |
| Input 2A       | Door 2 Monitor  |                        | Output 2A        | General purpose |             |
| Input 5        | Spare Input 5   |                        | Output 5         | General purpose |             |
| Input 6        | Spare Input 6   |                        | Output 6         | General purpose |             |
| Input 7        | Spare Input 7   |                        | Output 7         | General purpose |             |
| Input 8        | Spare Input 8   |                        | Output 8         | General purpose |             |
| Input 9        | Spare Input 9   | -                      |                  |                 |             |
| 1              |                 |                        |                  |                 |             |
|                |                 |                        |                  |                 |             |
|                |                 |                        |                  |                 |             |
|                |                 |                        |                  |                 |             |
|                |                 |                        | Test             | New OK          | Cancel      |

4. Klik op **Test**.

| imware version:    | ac225v04_07_03   |
|--------------------|------------------|
| ootloader version: | btl_ac225v_01_02 |
| lardware:          | AC-225           |
| Supervised Inputs: | Yes              |
| Board:             | MD-IO84          |
| Add Board          | Close            |
|                    |                  |

- 5. Klik op **Module Toevoegen**.
- 6. Na enkele ogenblikken verschijnt te volgende bevestiging.

| AxTraxNG                                            | X |
|-----------------------------------------------------|---|
| Board D-805 found. Do you want to insert the board? |   |
|                                                     |   |
| OK Cancel                                           |   |

7. Klik op OK.

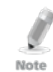

Om de module te verwijderen van een paneel, moet u het paneel verwijderen uit de database.

# 5.6 Configureren van Deuren

Elk paneel controleer 1 tot 8 deuren (met de uitbreidingsmodule). Iedere deur kan individueel geconfigureerd worden.

Het venster Deur Eigenschappen toont het volgende:

- De instellingen om te ontgrendelen en te vergrendelen.
- De beschikbare tijd alvorens de deur terug vergrendeld of de alarm gebeurtenissen opneemt.

#### Om de Deur Eigenschappen te bewerken:

- 1. In de Boomstructuur, ontplooi het element **AC Netwerken**.
- 2. In de Boomstructuur, ontplooi een netwerk en ontplooi een paneel.
- 3. Selecteer **Deuren**.

De beschikbare deuren worden getoond in de display zone.

- 4. Selecteer een deur in de display zone.
- In de werkblak, klikt u op het icoon F.
   Het venster *Deuren* opent.

| Door                                    | ×                      |
|-----------------------------------------|------------------------|
| Details                                 |                        |
| Description                             | Auto relock            |
|                                         | On door monitor closed |
| I✓ REX Enabled                          |                        |
| First person delay on automatic unlock  |                        |
| Manual Door Open enabled                |                        |
| Door output polarity is Normally Closed |                        |
| Timers                                  |                        |
| Door open time                          | 0:04 🛨 (min:sec)       |
| Extended door open time                 | 0:08 • (min:sec)       |
| Door held open                          | 0:30 (min:sec)         |
| Door forced open                        | 0:00 🐥 (min:sec)       |
|                                         | OK Cancel              |

6. Configureer de deur overeenkomstig de velden beschreven in Tabel 6.

Tabel 6: Netwerk > Paneel > Deuren > Deur Eigenschappen

| Veld                      | Beschrijving                                                                        |
|---------------------------|-------------------------------------------------------------------------------------|
| Beschrijving              | Breng hier de naam in voor de deur.                                                 |
| Automatisch<br>Hersluiten | Selecteer het programma die ervoor zorgt dat de deur automatisch wordt vergrendeld. |

| Veld                                                            | Beschrijving                                                                                                    |
|-----------------------------------------------------------------|----------------------------------------------------------------------------------------------------|
| REX geactiveerd                                                 | Een REX (vraag om te ontgrendelen) ontgrendeld de deur<br>gedurende een voorgedefinieerde tijd. Vink de aanvink box aan om<br>de REX voor de specifieke deur te activeren. De locatie van de deur<br>REX input is afhankelijk van de paneel configuraties; dit kan<br>bekeken worden in het venster <i>Paneel Eigenschappen</i> .                                                                                                    |
| Eerste persoon<br>vertraging bij<br>automatisch<br>ontgrendelen | Instellen van de ontgrendelingsperiode gedurende een<br>voorgeprogrammeerde tijd (bvb van 8h00 – 17h00). Vink de<br>aanvink box aan om gedurende de geselecteerde tijdzone de<br>toegang te ontgrendelen nadat de eerste geldige gebruiker<br>gebadged heeft. De automatische ontgrendelingsperiode moet<br>geprogrammeerd worden in de paneel linken door het selecteren<br>van de output die overeenkomt met de desbetreffende deur (zie<br>Sectie 5.9). |
| Deur output<br>polariteit is<br>Normaal<br>Gesloten             | Vink deze aanvink box aan om een Failsafe opening te krijgen<br>wanneer de voeding wegvalt bij een Failsafe slot. Eenmaal<br>geactiveerd, is de deur output relais geactiveerd wanneer de deur<br>gesloten is en is gedeactiveerd wanneer de deur geopend is. In<br>deze configuratie moet het Failsafe slot verbonden worden aan de<br>NO (normaal open) en COM (common) klemmen van het relais.                                                          |
| Deur manueel<br>geopend<br>geactiveerd                          | Vink deze aanvink box aan om operatoren toe te laten om de deur<br>manueel aan te passen (zie Sectie 5.9).                                                                                                    |
| Deur<br>openingstijd                                            | Stel de tijd in gedurende dewelke de deur ontgrendeld moet zijn.                                                                                                    |
| Verlengde<br>openingstijd                                       | Stel de tijd in gedurende dewelke de deur ontgrendeld moet zijn met verlengde openingsrechten.                                                                                                    |
| Deur te lang<br>geopend                                         | Instellen van de tijd dat de deur mag blijven opstaan zonder een<br>alarm gebeurtenis te creëren.<br>Selecteer de aanvink box om deze timer te gebruiken, bij de server<br>applicatie wordt de pop-up en snapshot sectie geopend.<br>Nota: Indien deze functie geactiveerd dan start de<br>vertragingsactiviteit (Sectie 5.8) zodat de tijd<br>afgeteld wordt en er een alarm gecreëerd wordt<br>wanneer de tijd op 0 staat.                               |
| Deur geforceerd<br>geopend                                      | Instellen van de tijd waarna een alarm gebeurtenis wordt gecreëerd<br>bij een deur geforceerd open.<br>Selecteer de aanvink box om deze timer te gebruiken, voor de<br>server applicatie wordt de pop-up en snapshot sectie geopend.<br>Nota: Indien deze functie geactiveerd dan start de<br>vertragingsactiviteit (Sectie 5.8) ) voor die deur moet op 0<br>gezet worden.                                                                                |

- 7. Configureer de deur zoals vereist.
- 8. Klik op **OK**.

# 5.7 Configureren van de Lezers

Een paneel kan verbonden worden aan twee, vier of acht lezers wanneer de uitbreidingsmodule MD-D02 of MD-D04 verbonden zijn aan hun respectievelijke panelen.

Het venster Lezer Eigenschappen heeft drie tabbladen:

- Algemeen Tabblad Hiermee wordt de algemene werking van de lezer ingesteld (5.7.1)
- Tabblad *Opties* Hiermee worden de toegangsopties voor de lezer ingesteld (5.7.2)
- Tabblad *Toegang gebeurtenis* Hiermee worden de opties voor venster pop-up per gebeurtenis ingesteld (5.7.3)

# Configureren van een Lezer:

- 1. In de boomstructuur, ontplooi het element **AC Netwerken**.
- 2. In de boomstructuur, ontplooi een netwerk en ontplooi een paneel.
- 3. Selecteer Lezers

De beschikbare lezers worden getoond in de display zone.

- 4. Selecteer de lezer in het weergave gebied.
- In de werkbalk, klik op het icoon In de werkbalk, klik op het icoon
   Het Lezer Eigenschappen venster opent het Algemeen tabblad.
- 6. Configureer de lezer zoals nodig via de tabbladen beschreven hieronder.
- 7. Klik op **OK**.

# 5.7.1 Algemeen Tabblad

Het Algemeen Tabblad in het Lezer venster toont:

- De instellingen voor hoe de lezer moet werken
- Het type gebruikte lezer

| Reader                                                                   | ×                                                                  |
|--------------------------------------------------------------------------|--------------------------------------------------------------------|
| General Options Access Event                                             |                                                                    |
| Details<br>Description<br>2/Panel 1/Reader 2<br>Direction: C In<br>C Out | Cperation mode<br>Card Only  Secured (Card+PIN) time zone<br>Never |
| Activation:  Open 2\Panel 1\Door                                         | Deduct User counter                                                |
| Type<br>Primary Reader type<br>Wiegand 26 bits                           | Keypad type<br>Inactive                                            |
| Secondary Reader type                                                    | Door opening requirement in Card+Card Mode 2 Users                 |
| Check Facility code only     Set as Muster                               | AYC-W6500 Biometric Reader                                         |
|                                                                          | OK Cancel                                                          |

Tabel 7 beschrijft de velden die verschijnen in het Algemeen tabblad.

| Veld                                    | Beschrijving                                                                                                    |  |
|-----------------------------------------|----------------------------------------------------------------------------------------------------|--|
| Beschrijving                            | Breng hier de naam in van de lezer.                                                                                                    |  |
| Werkingsmode                            | Selecteer hier de werkingsmode van de lezer                                                                                                    |  |
|                                         | <ul> <li>Inactief: De lezer is niet in gebruik</li> <li>Enkel Kaart: De lezer werkt enkel met RFID kaarten/Tags</li> <li>Enkel PIN: De Lezer gebruikt enkel PIN codes</li> <li>Kaart of PIN: De lezer is geschikt voor zowel RFID kaarten als<br/>PIN codes</li> <li>Desktop: De lezer is niet actief, maar kan enkel gebruikt<br/>worden om nieuwe kaarten te programmeren in het systeem</li> <li>Geen Toegangsmode: De lezer geeft aan geen enkele<br/>gebruiker toegang</li> </ul> |  |
| Richting                                | Selecteer of de lezer moet dienen om de zone te betreden of om de zone te verlaten                                                                                                    |  |
| Beveiligde<br>tijdzone (Kaart +<br>PIN) | Selecteer een tijdzone gedurende de welke de toegang enkel<br>• verleend wordt wanneer zowel een kaart aangeboden wordt en<br>een PIN code ingegeven wordt.<br>De PIN code moet binnen de 10 seconden ingegeven worden na<br>het presenteren van de kaart                                                                                                    |  |
|                                         | Nota: Bij gebruik van een Beveiligde tijdzone, moet ere en<br>Keypad gedefinieerd zijn.                                                                                                    |  |

| Veld                                             | Beschrijving                                                                                                    |  |
|--------------------------------------------------|----------------------------------------------------------------------------------------------------|--|
| Activering                                       | Selecteer deze aanvink box om toe te laten dat de lezer de deur opent.                                                                                                   |  |
|                                                  | Indien geselecteerd, dan is de deur output actief wanneer ere en geldige kaart wordt gepresenteerd.                                                                      |  |
|                                                  | Indien uitgeschakeld, worden toegang gelogde gebeurtenissen<br>online ontvangen en weergegeven in de werkbalk Gebeurtenissen.                                            |  |
| Aftrekken<br>Gebruiker Teller                    | Selecteer het selectievakje voor het controleren van deze ingang<br>van de gebruiker ten opzichte van zijn teller saldo (zie<br>paragraaf 5.13.2.1)                      |  |
| Primaire Lezer<br>Type                           | Selecteer het data transmissie type voor de primaire lezer                                                                                                    |  |
| Secundaire Lezer<br>Type                         | Selecteer het data transmissie type voor de secundaire lezer.<br>Nota: Dit veld wordt gebruikt wanneer er twee<br>verschillende type kaarten gebruikt worden.            |  |
| Keypad type                                      | Selecteer het data transmissie type voor het type Keypad.                                                                                                    |  |
| Deuropening<br>vereiste in kaart<br>+ kaart mode | Selecteer 2 of 3 gebruikers nodig om de deur te openen in Kaart +<br>Kaart mode                                                                                          |  |
| Controleer enkel<br>de facility code             | Selecteer de aanvink box om toegang te geven aan elke gebruiker<br>toegevoegd aan een facility code die voorkomt in de lijst van<br>geselecteerde facility (Site) codes. |  |
| 1                                                | De lijst met facility codes wordt gedennieerd in het tabbiad <i>Opties</i> .                                                                                             |  |
| Instellen als<br>Verzamelpunt                    | Selecteer net selectievakje om de personeelsleden te traceren die hun badge/Tag aangeboden hebben aan de lezer.                                                          |  |
| AYCW6500<br>Biometrische<br>lezer                | Selecteer de aanvink box om de PC applicatie BioTrax te koppelen<br>met de AYC-W6500 Biometrische lezer                                                                  |  |

## 5.7.2 Tabblad Opties

Het Tabblad *Opties* in het venster *Lezer* toont:

- Tijd gestuurde Anti-passback instellingen voor de lezer
- Instellingen voor beperkte toegang tot de site

| ader                                         |                                |  |
|----------------------------------------------|--------------------------------|--|
| Seneral Options Access Event                 |                                |  |
| Timed antipassback<br>Automatic Antipassback |                                |  |
| Never                                        | Hard (alarm and access denied) |  |
| Time<br>0.01 🚔 (shumm)                       | C Soft (alam only)             |  |
| Facility Codes (0-255)                       |                                |  |
|                                              |                                |  |
|                                              |                                |  |

Tabel 8 beschrijft de velden die verschijnen in het tabblad Opties.

| Veld                           | Eigenschappen                                                                                                    |
|--------------------------------|----------------------------------------------------------------------------------------------------|
| Automatische Anti-<br>passback | Selecteer of de Anti-passback regels toegepast moeten worden. Om de Tijdzones in te stellen, zie paragraaf 5.1                                                               |
| Hard                           | Wanneer Anti-passback "Hard" geselecteerd is, dan wordt er<br>een gebeurtenis gegeneerd en de deur opent niet wanneer de<br>kaart aan dezelfde lezer terug aangeboden wordt. |
| Soft                           | Wanneer "soft" Anti-passback geselecteerd is, dan opent de<br>deur altijd maar een overtredinggebeurtenis wordt<br>gegenereerd.                                              |
| Tijd                           | Stel het aantal minuten in alvorens de gebruiker de deur terug kan betreden.                                                                                                 |
| Facility Codes                 | Klik en breng de facility code in (tussen 0 en 255). Tot vier<br>verschillende Facility codes kunnen ingebracht worden.                                                      |

Tabel 8: Netwerk > Paneel > Lezers > Lezer Eigenschappen > Tabblad Opties

#### 5.7.3 Toegangscontrole Gebeurtenis

Het tabblad *Toegangscontrole gebeurtenis* in het venster Lezer definieert de waarschuwing pop-up venster gedrag op de lokale pc.

| Reader                                                                                                    |                                                                                 |                  | ×      |
|----------------------------------------------------------------------------------------------------|---------------------------------------------------------------------------------|------------------|--------|
| General Options Access Event                                                                                                    |                                                                                 |                  |        |
| Enable pop up user window by events - PC SAM-                                                                                                    | PC1                                                                             |                  |        |
| Access Granted                                                                                                    | Close window options                                                            |                  |        |
| Access Denied                                                                                                    | C Manually                                                                      |                  |        |
| Access Recorded                                                                                                    | By Timer                                                                        | 0:04 🐥 (min:sec) |        |
| Access Logged                                                                                                    |                                                                                 |                  |        |
| Fnable Cameras options by events     Access Granted     Access Denied     Access Recorded     Access Logged     Camera     None     Options     Pop up Live video window     Y | PC SAM-PC1<br>Popup Enabled<br>Close window options –<br>C Manually<br>By Timer | 0.04 (min.sec)   |        |
|                                                                                                    |                                                                                 | ОК               | Cancel |

Tabel 9 beschrijft de velden die verschijnen in het tabblad *Toegangscontrole gebeurtenis*.

#### Tabel 9: Netwerk > Paneel > Lezers > Lezer Eigenschappen > toegangscontrole Gebeurtenissen Tabblad

| Veld                     | Beschrijving                                                                                            |
|--------------------------|----------------------------------------------------------------------------------------------------|
| Toegang<br>Geautoriseerd | Vink de aanvink box aan om het pop-up venster te activeren bij<br>Toegang geautoriseerde gebeurtenissen |
| Toegang geweigerd        | Vink de aanvink box aan om het pop-up venster te activeren bij<br>Toegang Geweigerde gebeurtenissen.    |

| Veld                                          | Beschrijving                                                                                                    |
|-----------------------------------------------|----------------------------------------------------------------------------------------------------|
| Toegang<br>geregistreerd                      | Vink de aanvink box aan om het pop-up venster te activeren voor Toegang Geregistreerde gebeurtenissen.                                                                   |
| Toegang gelogd                                | Vink de aanvink box aan om het pop-up venster te activeren bij<br>een Toegang Gelogd gebeurtenis                                                                         |
| Sluit venster Opties                          | Eenmaal een pop-up geactiveerd, is de optie Sluit venster optie<br>beschikbaar.                                                                                          |
|                                               | <ul> <li>Manueel: De operator moet het pop-up venster manueel sluiten.</li> <li>Via timer: Het pop-up venster sluit automatisch na de vooraf ingestelde tijd.</li> </ul> |
| Camera<br>(enkel beschikbaar<br>op de AC-525) | Selecteer de naam van de camera die moment opnames gaan<br>maken wanneer getriggerd door deze lezer.<br>Bijvoorbeeld, de camera genoemd 1/Paneel1/Camera A AC-<br>525.   |

#### 5.8 Configureren van de Inputs

leder paneel heft 4 ingangen. Bij gebruik van de uitbreidingsmodule MD-IO84 worden er bijkomend 8 inputs bijgevoegd (totaal 12 inputs). Bij gebruik van de MD-D02 of MD-D04 uitbreidingsmodule worden er vier extra inputs bijgevoegd (totaal 8 inputs). Sommige inputs zijn vast geprogrammeerd en hebben een standaard functionaliteit en sommige zijn voor algemene doeleinden. Het venster Input Eigenschappen tabel toont de instellingen voor elke input. Het type input wordt individueel geprogrammeerd, onafhankelijk of het een vast geprogrammeerde input of een input is voor algemene doeleinden.

#### Een Input configureren:

- 1. In de boomstructuur, ontplooi het onderdeel **AC Netwerken**.
- 2. In de boomstructuur, ontplooi een netwerk en ontplooi een paneel.
- 3. Selecteer Inputs.

De beschikbare inputs worden getoond in de display zone.

|   | Location | Description              | Туре              | Activity start delay |
|---|----------|--------------------------|-------------------|----------------------|
| ⊳ | Input 1  | 2\Panel 4\Door REX       | Normally Open 📃 💌 | 00:00                |
|   | Input 1A | 2\Panel 4\Door Monitor   | Normally Close    | 00:00                |
|   | Input 2  | 2\Panel 4\Spare Input 2  | Normally Close    | 00:00                |
|   | Input 2A | 2\Panel 4\Spare Input 2A | Normally Open 💌   | 00:00                |

Tabel 10 beschrijft de velden die in het venster tabelweergave verschijnen.

Tabel 10: Netwerk > Paneel > Inputs

| Veld         | Beschrijving                                    |
|--------------|-------------------------------------------------|
| Locatie      | Een display veld die de naam van de input toont |
| Beschrijving | Breng hier de naam in voor de input.            |

| Veld                           | Beschrijving                                                                                                    |
|--------------------------------|----------------------------------------------------------------------------------------------------|
| Туре                           | Selecteer het type input dat gecontroleerd moet worden.                                                                                                    |
|                                | Normaal Open/Gesloten: Een input in ofwel een open of een gesloten status.                                                                                                    |
|                                | Normaal Open/Gesloten 1 Weerstand: Een input in een open, gesloten of problemen status. Deze optie is enkel beschikbaar voor gesuperviseerde inputs.                                                                                                    |
|                                | Normaal Open/Gesloten 2 Weerstanden: Een input in een open, gesloten of problemen status, met bijkomende controles voor kortsluitingen en open circuit sabotage. Deze optie is enkel beschikbaar voor gesuperviseerde inputs.                              |
|                                | Voor meer informatie, consulteer de Toegangscontrole panelen hardware handleiding.                                                                                                    |
| Start Vertraging<br>Activiteit | Stel de vertragingstijd in alvorens deze input actief wordt. Noteer<br>dat bij een normaal open input, de vertraging begint zodra het<br>input contact gesloten is. Bij een normaal gesloten input, begint de<br>vertraging zodra het input contact opent. |
| Functie                        | Selecteer de door functie: <b>Deur monitoring</b> of <b>Deur REX</b> (drukknop).                                                                                                    |
|                                | Deze kolom is enkel zichtbaar wanneer de aanvink box <b>REX</b><br><b>geactiveerd</b> aangevinkt is in de Deur Eigenschappen.                                                                                                    |

4. Selecteer een input en configureer zoals vereist.

#### 5.9 Paneel Linken Toevoegen

Paneel linken zijn regels die definiëren hoe het systeem zich moet gedragen wanneer er zich gebeurtenissen voordoen in het toegangscontrole paneel.

Talrijke gebeurtenissen en linken kunnen worden gedefinieerd in Paneel Linken. Het is de verantwoordelijkheid van de beheerders om conflicterende of niet-logische definities te voorkomen. Niet alle gebeurtenissen bronnen die in het venster Linken verschijnen zijn geactiveerd in het paneel; ook dit is de verantwoordelijkheid van de beheerder om dit te controleren. Link conditie werkingen moeten gecontroleerd worden na elke wijziging in de linken definities.

Het venster Linken Eigenschappen toont het volgende:

- Een gebeurtenis op een paneel en het paneel onderdeel waarnaar de link moet antwoorden
- De benodigde in- of uitgang reactie
- Elke alarmmelding weer te geven op de huidige AxTraxNG Cliënt computer

## Creëren van een Paneel Link:

- 1. In de boomstructuur, ontplooi het onderdeel **AC Netwerken**.
- 2. Ontplooi en netwerk en ontplooi een paneel.

- 3. Selecteer AC Linken.
- 4. In de werkbalk, klik op het icoon 井.

Het venster Toevoegen Linken opent.

| Link                         | ×                 |
|------------------------------|-------------------|
| Source Type                  | Destination Panel |
| Input 🔽                      | None              |
| Source                       | Destination Type  |
| Input 1 - 2\Panel 1\Door REX | None              |
| Event                        | Destination       |
| Contact Closed               | None              |
| Event Description            | Operation         |
| Contact Closed               | None              |
| ✓ Enabled                    | Time (m:ss)       |
| Generate Alarm               | 0:00              |
|                              | Time Zone         |
|                              | Never             |
|                              |                   |
|                              | Alarm Handler     |
|                              | New OK Cancel     |

5. Configureer de Link regel zoals vereist volgens de velden beschreven in Tabel 11.

| Veld                          | Beschrijving                                                                                                    |  |  |
|-------------------------------|----------------------------------------------------------------------------------------------------|--|--|
| Bron Type                     | Selecteer het paneel component type, input, output, lezer<br>enzovoort die de gebeurtenissen bron is                                                                                 |  |  |
| Bron                          | Selecteer het specifieke paneel component dat de gebeurtenis op basis van het geselecteerde bron type veroorzaakt.                                                                   |  |  |
|                               | Tot 8 linken kunnen gecreëerd worden voor elk bron type in de<br>AC-225, AC-425, en AC-525 panelen. Tot 2 linken kunnen<br>gecreëerd worden voor elk bron type in het AC-215 paneel. |  |  |
| Gebeurtenis                   | Selecteer het type gebeurtenis voor het paneel onderdeel.                                                                                                    |  |  |
| Gebeurtenis<br>Beschrijving   | Geef hierin de beschrijving van het type link of gebeurtenis                                                                                                    |  |  |
| Geactiveerd                   | Vink de aanvink box aan om de link regel te activeren.                                                                                                    |  |  |
| Genereer Alarm                | Vink de aanvink box aan om een alarm gebeurtenis te genereren<br>aan de link regel activiteit                                                                                        |  |  |
| Open alle<br>outputs van de   | Selecteer de aanvink box om de globale triggering van een output groep te activeren.                                                                                                 |  |  |
| geselecteerde<br>output groep | Deze aanvink box verschijnt wanneer het bestemming type <b>Output</b><br><b>Groep</b> is.                                                                                            |  |  |
| Bestemming<br>Paneel          | Vanaf het AC-825 IP netwerk, selecteert u de module die geactiveerd moet worden via de link trigger gebeurtenissen regel                                                             |  |  |
| Bestemming<br>Type            | Selecteer het paneel onderdeel typ, die geactiveerd moet worden via een link trigger gebeurtenissen regel.                                                                           |  |  |

Tabel 11: Netwerk > Paneel > Linken > Linken Venster

| Veld                                                 | Beschrijving                                                                                                    |  |  |
|------------------------------------------------------|----------------------------------------------------------------------------------------------------|--|--|
| Bestemming                                           | electeer het specifieke paneel onderdeel, dat geactiveerd moet<br>orden via een link trigger gebeurtenissen regel.                                                                                                    |  |  |
| Bediening                                            | Selecteer de bediening uitgevoerd door het bestemming onderdeel van het paneel.                                                                                                    |  |  |
| Tijd                                                 | Definieer een tijdsduur termijn voor de werking. Dit vak is alleen beschikbaar als een tijdgebonden handeling wordt geselecteerd                                                                                                    |  |  |
| Vertraging voor<br>de werking van<br>het Target      | Selecteer de vertragingstijd (in seconden) voor de operatie. Dit verschijnt als het type bestemming is gespecificeerd.                                                                                                    |  |  |
| Tijdzone                                             | Selecteer de tijdzone voor de welke de link regel van toepassing is.                                                                                                    |  |  |
| PTZ Preset<br>positie<br>(beschikbaar bij<br>AC-525) | Stel de standaard PTZ preset (Pan, Tilt, Zoom) camera positie in.<br>Nota: •Om deze functie te activeren, moet u de preset van de<br>ViTrax instellen.                                                                                                    |  |  |
| Alarm<br>Hanteerder                                  | <ul> <li>Hiermee opent u de Alarm behandelaar configuratie venster, dat de volgende velden bevat:</li> <li>Alarm Boodschap: breng hierin een gepersonaliseerde boodschap in die getoond moet worden op het scherm als een alarm boodschap wanneer de geselecteerde gebeurtenis zich voordoet.</li> <li>Pop-up Geactiveerd: vink de aanvink box aan om een alarm pop-up boodschap te activeren.</li> <li>Selecteer Kleuren knop: een kleuren selectie venster opent om zodoende een kleur te kunnen selecteren voor een alarm boodschap.</li> <li>Bladeren knop: zoeken en opladen van een audio wav bestand dat te horen moet zijn wanneer de geselecteerde gebeurtenis zich voordoet.</li> <li>Audio knop nu: na het opladen van het audio bestand, klik op de knop het audio bestand te beluisteren.</li> <li>Lokaal Geluid geactiveerd: Vink de aanvink box aan om het geluid voor het alarm te activeren</li> <li>Brand Input Alarm: vink deze aanvink box aan om alle outputs te openen, meestal relevant voor brand alarmen.</li> <li>De functie Alarm Hanteerder is enkel actief wanneer de optie Genereer Alarm aangevinkt is.</li> <li>Bovendien, wanneer een camera gekoppeld is aan een paneel, verschijnen volgende velden in het venster:</li> <li>Camera: Lijst van de beschikbare camera's</li> <li>Opties: Hoe het alarm getoond wordt.</li> <li>Pop-up geactiveerd: Activeert een pop-up dat moet verschijnen op het scherm van de gebruiker wanneer er een alarm getriggerd is</li> <li>Venster sluiten opties: kan geselecteerd worden Via Timer door het specificeren van de tijd of manueel</li> </ul> |  |  |

- 6. [Optioneel] configureren van een algemeen alarm:
  - a. Selecteer **Genereer Alarm** om de Alarm Behandelen knop te activeren.
  - b. Klik op Alarm Behandelen.

Het venster Alarm Behandelen opent.

| Message Popup             | Cameras options             |
|---------------------------|-----------------------------|
| lam Message               | Camera                      |
|                           | None                        |
|                           | Options                     |
|                           | Pop up Live video window    |
|                           | Popup Enabled               |
|                           |                             |
|                           | Close window options        |
|                           | 🖲 By timer 0:04 😴 (min:sec) |
| Popus Enabled             | C Manually                  |
| Topup Enabled             |                             |
| Use highlight alarm event |                             |
| Select                    | Color                       |
| Sound                     |                             |
| elect Wave Audio file     |                             |
|                           |                             |
| Local Sound Enabled       | Sound Now Browse            |
|                           |                             |

- c. Configureer de optie Alarm Behandelen zoals vereist, overeenkomstig de velden beschreven in Tabel 11.
- d. Klik op **OK** en keer terug naar het venster *Linken*.
- 7. Klik op **OK**.

#### 5.9.1 Creëren van een Brand Alarm Input

U kunt de paneel eigenschappen configureren zodat er een brand alarm waarschuwing gegenereerd wordt.

#### Om een brand alarm input te creëren:

- 1. In de boomstructuur, ontplooi het element **AC Netwerken**.
- 2. Ontplooi een netwerk en ontplooi een paneel.
- 3. Selecteer AC Linken.
- In de werkbalk, klik op het icoon <sup>4</sup>/<sub>4</sub>. Het venster *Linken* opent.
- 5. Configureer de link zoals hieronder beschreven:
  - a. In Source Type, selecteert u Input.
  - b. In **Destination Panel**, selecteert u het relevante paneel.
  - c. In **Destination Type**, selecteert u de **Output Group**.

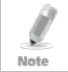

Output Group verschijnt alleen in Bestemmingstype als er een uitgang groep werd gedefinieerd voor dat paneel (Sectie 5.11.3).

- d. In Operation, selecteert u Timer Actief.
- e. Selecteer vervolgens Generate Alarm.

#### 6. Klik op Alarm Behandelen.

Het Alarm Behandelen venster opent.

| larm Handler – PC SAM-PC1                       |                                                                                                    |
|-------------------------------------------------|----------------------------------------------------------------------------------------------------|
| ⊢ Message Popup<br>Alam Message                 | Cameras options Cameras Cameras Cameras Cameras None  Contorna  Popup Envelopment  Cose window options  Close window options  Close |
| Popup Enabled Use highlight alarm event         | C Manually                                                                                                    |
| Select Color<br>Sound<br>Select Wave Audio file | Open all Outputs of selected Output group                                                                                                    |
| Local Sound Enabled                             | Sound Now Browse OK Cancel                                                                                                    |

- 7. Configureer Alarm Behandelen zoals vereist in overeenkomst met de velden beschreven in Tabel 11.
- 8. Selecteer Open alle Outputs van de geselecteerde Output groep.
- 9. Klik **OK** om terug te keren naar het venster *Linken*.
- 10. Klik op **OK**.

#### 5.9.2 Globale Triggering van Output Groepen

Globale triggering wordt gebruikt voor paneel overschrijdende activeringen. Bijvoorbeeld in geval van brandalarm, worden alle deuren in het systeem geopend vanuit een enkele ingang.

#### Om een Globale triggering van output groepen te creëren:

- 1. In de boomstructuur, ontplooi het onderdeel **AC Netwerken**.
- 2. Ontplooi een netwerk en ontplooi een paneel.
- 3. Selecteer AC Linken.
- In de werkbalk, klikt u op volgend icoon <sup>4</sup>/<sub>4</sub>. Het venster *Linken* opent.

- 5. Configureer de link zoals hieronder beschreven:
  - a. In Source Type, selecteer Input.
  - b. In **Destination Type**, selecteer **Output Group**.
  - c. Selecteer **Open alle outputs van de geselecteerde output group**, die nu zichtbaar is.

| Link                                                                                                    | ×                                                     |
|----------------------------------------------------------------------------------------------------|-------------------------------------------------------|
| Source Type                                                                                                  | Destination Panel                                     |
| Source<br>Input 1 - 2\Panel 1\Door REX                                                                       | Destination Type Output Group                         |
| Event Contact Closed                                                                                         | Destination<br>Output Group 1 Output Group 1          |
| Event Description<br>Contact Closed                                                                          | Operation<br>Follow                                   |
| <ul> <li>✓ Enabled</li> <li>☐ Generate Alarm</li> <li>☑ Open all Outputs of selected Output group</li> </ul> | Time (m.ss)<br>0:00                                   |
|                                                                                                    | Alarm Handler           New         OK         Cancel |

# 5.10 Toevoegen van Video Integratie

Zie hoofdstuk 7.

#### 5.11 Creëren van Groepen

U kunt toegangsgroepen en zones creëren evenals Input en output groepen om in het systeem gebruikt te worden om automatische regels te creëren.

#### 5.11.1 Toevoegen van Toegangsgroepen

Een toegangsgroep bevat een lijst van alle deur lezers en tijdzones gedurende de welke de deur lezers beschikbaar zijn voor toegang. ledere gebruiker is toegekend aan een toegangsgroep.

#### Een Toegangsgroep toevoegen:

- 1. In de boomstructuur, ontplooi het element **Groepen**.
- 2. Selecteer **Toegangsgroepen**.
- 3. In de werkbalk, klik op het icoon 井.

Het venster Toevoegen van Toegangsgroepen opent.

| Access Group   |    | ×      |
|----------------|----|--------|
| Description    |    |        |
| Access Group 2 |    |        |
|                |    |        |
|                | ОК | Cancel |

4. In het veld *Beschrijving*, brengt u de naam in van de toegangroep, klik vervolgens op **OK**.

De nieuwe Toegangsgroep verschijnt in de boomstructuur.

5. Selecteer de toegangsgroep via de boomstructuur en klik op het icoon 븊

Het venster Toegangsgroep Eigenschappen opent.

| Access Group – Details             |              |   | ×      |
|------------------------------------|--------------|---|--------|
| Name                               |              |   |        |
| Access Group 2                     | Expand All   | ٣ | Filter |
| Time Zone<br>Set TimeZone<br>Aways | Ter T Master |   |        |
|                                    | ок           |   | Cancel |

- 6. Van de *Tijdzone* uitrolmenu, selecteer een tijd.
- 7. Ontplooi de lijst en selecteer de gewenste lezers.
- 8. Klik op **OK**.

#### 5.11.2 Toevoegen van Input groepen

Input groepen zijn een verzameling van inputs van één of meerdere panelen die gebruikt kunnen worden in de paneel linken om geavanceerde operaties uit te voeren.

#### Creëren van een Input Groep:

- 1. In de Boomstructuur, ontplooi het element **Groepen**.
- 2. Selecteer Inputs Groepen.
- 3. In de werkbalk, klik op het icoon 井.

Het Input Groep venster opent.

| Input Group               |     |    | ×           |
|---------------------------|-----|----|-------------|
| Description Input Group 1 |     |    |             |
|                           |     |    | Select All  |
| Provence 2     Network 3  |     |    | Select None |
| Network 4                 |     | -  |             |
|                           |     |    |             |
|                           |     |    |             |
|                           |     |    |             |
|                           |     |    |             |
|                           |     |    |             |
|                           |     |    |             |
|                           |     |    |             |
|                           |     |    |             |
|                           |     |    |             |
|                           |     |    |             |
|                           | New | ОК | Cancel      |

- 4. In het veld *Beschrijving* brengt u een naam in voor de input groep.
- 5. Ontplooi een netwerk om zijn panelen te kunnen.

| Input Group                                                                                                    | ×          |
|----------------------------------------------------------------------------------------------------|------------|
| Description Input Group 1                                                                                                    |            |
| Network 1     Network 2     Network 2 | Select All |
| New OK                                                                                                    | Cancel     |

- 6. Selecteer de aanvink boxen van alle relevante inputs. U kunt eveneens **Selecteer Alles** gebruiken.
- 7. Klik op **OK**.

Het venster sluit en de nieuwe input groep verschijnt in de display zone.

# 5.11.3 Toevoegen van Output Groepen

Output groepen zijn een verzameling van outputs van het panel die gebruikt kunnen worden in de paneel linken om geavanceerde operaties uit te voeren, zoals liftcontrole.

#### Om een output groep toe te voegen:

- 1. In de geavanceerde weergave, ontplooi het element **Groepen**.
- 2. Selecteer Outputs Groepen.
- 3. In de werkbalk, klik op het icoon 井.

Het venster Output Groep opent.

| Output Group               | ×           |
|----------------------------|-------------|
| Description Output Group 1 |             |
|                            | Select All  |
| Network 2                  | Select None |
| Network 4                  |             |
|                            |             |
|                            |             |
|                            |             |
|                            |             |
|                            |             |
|                            |             |
|                            |             |
|                            |             |
|                            |             |
|                            |             |
| 1                          |             |
| New OK                     | Cancel      |

4. In het veld '**Beschrijving'** moet u de naam inbrengen van de input groep.

5. Ontplooi het netwerk om zijn panelen te kunnen zien.

| Output Gro  | qu                                                                                                    |        | ×                      |
|-------------|----------------------------------------------------------------------------------------------------|--------|------------------------|
| Description | Output Group 1                                                                                                    |        | ]                      |
|             | work 1 work 2 2\Panel 1 2\Panel 1\Door 2\Panel 1\Output 1A 2\Panel 1\Output 1A 2\Panel 1\Output 2A 2\Panel 3 2\Panel 3 2\Panel 4 2\Panel 4 2\Panel 4\Output 1A 2\Panel 4\Output 1A 2\Panel 4\Output 2A 2\Panel 4\Output 2A 2\Panel 4\Output 2A 2\Panel 4\Output 2A 2\Panel 5 2\Panel 6 2\Panel 7 2\Panel 10 2\Panel 10 2\Panel 11 |        | Select All Select None |
|             |                                                                                                    | New OK | Cancel                 |

- 6. Vink de aanvink boxen aan van alle relevante outputs. U kunt eveneens **Selecteer Alles** gebruiken.
- 7. Klik **OK**.

Het venster sluit een nieuwe output groep verschijnt in de display zone.

5.11.3.1 Auto Opening voor Output Groepen

Bij het definiëren van de gebruikereigenschappen (Sectie 5.13.2), kunt u bepaalde outputgroepen definiëren om automatisch geactiveerd te worden.

#### Auto opening definiëren voor Output Groepen:

- 1. de boomstructuur, Ontplooi het element **Gebruikers**.
- 2. Ontplooi het onderdeel **Afdelingen/Gebruikers** en selecteer een afdeling voor de nieuwe gebruiker.
- 3. In de werkbalk, klik op het icoon 🚾 voor een gebruiker.

| Het venster "Gebruiker Eigenschappen" oper | nt. |
|--------------------------------------------|-----|
|--------------------------------------------|-----|

| User Properties                           |                                                                               | 2                                                         |
|-------------------------------------------|-------------------------------------------------------------------------------|-----------------------------------------------------------|
| General Codes Details                     |                                                                               |                                                           |
| Photo                                     | First Name Last Name Department General Car Parking Group None Identification | Middle Name                                               |
| Color Location                            | Valid Date<br>From<br>4/14/2016                                               | ☐ Unat<br>4/14/2016 💌<br>23.59 🛫                          |
| Never                                     | Counter<br>Enable<br>Set New Counter                                          | Counter Value                                             |
| HLX Am Interlock Group Immunity Auto Open | Links  Access Granted Command  Access Denied Command                          | Handicapped     User Selected Output Group     None     T |
|                                           |                                                                               | New OK Cancel                                             |

4. In de rechterkant klikt u op de **Auto open** knop.

| Rights<br>Antipassback Immunity |   |
|---------------------------------|---|
| Never                           | • |
| Extended Door Open Time         |   |
| HLX Am                          |   |
| Auto Open                       |   |

Het Auto Open venster opent.

| Auto Open                                                                                                    |                            | ×         |
|----------------------------------------------------------------------------------------------------|----------------------------|-----------|
| Output Group                                                                                                    | Timezone                   |           |
| Output Group 1                                                                                                    | <ul> <li>Always</li> </ul> |           |
| Time                                                                                                    |                            |           |
| 00:04                                                                                                    | -                          |           |
| Readers                                                                                                    |                            |           |
| 1\Panel AC-825\Reade<br>1\Panel AC-825\Reade<br>1\Panel AC-825\Reade<br>1\Panel AC-825\Reade<br>1\Panel AC-825\Reade<br>1\Panel AC-825\Reade | *  <br>*                   | OK Cancel |

- 5. Voor iedere Output groep geselecteerd in de **Output Groep** uitplooi menu:
  - a. Vanuit het uitplooi menu *Tijdzone*, selecteert u een tijdzone.
  - b. Vanaf het draaivak *Tijd*, selecteer een tijdsduur voor de activering.
  - c. Selecteer en verplaats de gewenste lezers door gebruik van de pijlen.
- 6. Klik op **OK**.

Note

#### 5.11.4 Definiëren van Kaart + Kaart groepen

Kaart + Kaart mode is een beveiligde mode die 2 verschillende kaarthouders (gebruikers) vereist om toegang te verkrijgen tot een specifieke toegang.

Deze optie is enkel beschikbaar voor de panelen AC-225, AC-425, en AC-525.

#### 5.11.4.1 <u>Toevoegen van een Kaart + Kaart Groep</u>

Eerst moet u een Kaart + Kaart groep creëren.

#### *Om een Kaart + Kaart groep te creëren:*

- 1. In de boomstructuur, ontplooi het element **Groepen**.
- 2. Selecteer Kaart + Kaart groepen.
- 3. In de werkbalk, klik op het icoon 井.

Het kaart + Kaart groep venster opent.

| Card + Card Group   |          | ×              |
|---------------------|----------|----------------|
| Description         |          |                |
| Card + Card Group 1 |          |                |
|                     | <u> </u> | <u>C</u> ancel |

- 4. In het veld *Beschrijving*, brengt u een naam in voor de input groep.
- 5. Klik op **OK**.

Het venster sluit en de nieuwe Kaart + Kaart Groep verschijnt in de display zone.

5.11.4.2 <u>Gebruikers toevoegen aan een Kaart + Kaart Groep</u>

Eenmaal een Kaart + Kaart Groep gecreëerd moet u er gebruikers aan toe voegen.

#### Om gebruikers toe te voegen aan een Kaart + Kaart groep:

- 1. In de boomstructuur, ontplooi het onderdeel **Afdelingen/Gebruikers** en selecteer een afdeling dat gebruikers bevat die u wenst toe te voegen aan de Kaart + Kaart groep.
- 2. Selecteer een gebruiker in de Tabel overzicht zone.
- 3. In de werkbalk, klikt u op het icoon 📧.

- In het Algemeen Tabblad van het venster Gebruiker Eigenschappen (zie Sectie 5.13.2.1), selecteert u de Kaart + Kaart groep via het uitplooi venster Kaart + Kaart Groep.
- 5. Klik **OK**.
- 6. Herhaal dit proces voor elke gebruiker die u wenst toe te voegen aan een specifieke Kaart + Kaart groep.

#### 5.12 Het toevoegen van Toegang zones

Een grote site kan worden verdeeld in verschillende kleinere toegangsgebieden. Rapporten kunnen afzonderlijk worden geproduceerd voor elk gebied. Daarnaast kunnen globale Antipassback regels worden toegepast voor elke toegangzone. Als globale Antipassback regels van kracht zijn, dan kunnen de gebruikers de toegangzone niet opnieuw betreden tot ze de toegangzone verlaten hebben.

Gebruik het Toegangzone venster om IN en UIT lezers toe te voegen om van een bepaalde zone naar aan andere zone te kunnen gaan binnen het gebouw.

#### Om een toegangzone toe te voegen:

- 1. In de Boomstructuur, ontplooi het element **Groepen**.
- 2. Ontplooi het element Toegangzones en selecteer Globaal.
- 3. In de werkbalk, klik op het icoon 井.

| Insert Access Area                                                                                                    |    |        | ×                          |
|----------------------------------------------------------------------------------------------------|----|--------|----------------------------|
| Description:                                                                                                    |    |        |                            |
| Access Area 1.1                                                                                                    |    |        | _                          |
| Available Readers To Enter:<br>1\Panel 1\Reader 1<br>1\Panel 1\Reader 2<br>1\Panel 2\Reader 2<br>1\Panel 3\Reader 2<br>1\Panel 3\Reader 1<br>1\Panel 3\Reader 1<br>1\Panel 4\Reader 1<br>1\Panel 4\Reader 2                     | •  | ⇒<br>¢ | Selected Readers To Enter: |
| Available Readers To Ext:<br>1\Panel 1\Reader 1<br>1\Panel 1\Reader 2<br>1\Panel 2\Reader 2<br>1\Panel 2\Reader 1<br>1\Panel 3\Reader 1<br>1\Panel 4\Reader 1<br>1\Panel 4\Reader 3<br>1\Panel 4\Reader 3<br>1\Panel 4\Reader 4 |    | *<br>* | Selected Readers To Exit:  |
|                                                                                                    | ۹, |        | <u> </u>                   |
|                                                                                                    |    |        | OK Cancel                  |

Het Toevoegen Toegangzone venster opent.
- 4. In het veld *Beschrijving*, brengt u de naam in voor de Toegangzone.
- Selecteer en verplaats de gewenste lezers van links (Beschikbare lezers om binnen te gaan) naar Rechts (geselecteerde lezers om binnen te gaan), door gebruik van de pijlen.
- Selecteer en verplaats de gewenste lezers van links (Beschikvare lezers om buiten te gaan) naar rechts (Geselecteerde lezers om buiten te gaan) door gebruik van de pijlen.
- 7. Klik op **OK**.

Het venster sluit en de nieuwe toegangzone verschijnt in de display zone.

#### 5.13 Toevoegen Afdelingen, Gebruikers en Bezoekers

Elke gebruiker is gekoppeld aan een afdeling. Voor iedere gebruiker bewaard de AxTraxNG de contact details, gekoppeld aan de kaart details en toegangsrechten.

#### 5.13.1 Afdelingen Toevoegen

#### Een afdeling toevoegen:

- 1. In de boomstructuur, ontplooi het onderdeel **Gebruikers** en selecteer het element **Afdelingen/Gebruikers**.
- 2. In de werkbalk, klik op het icoon 井.

Het Toevoegen Afdeling venster verschijnt.

| Department   |    | ×      |
|--------------|----|--------|
| Description  |    |        |
| Department 2 |    |        |
|              |    |        |
|              | ОК | Cancel |

3. In het veld "**Beschrijving**", brengt u de naam in van de afdeling. Klik daarna op **OK**.

Het venster sluit en de nieuwe afdeling is gecreëerd.

#### 5.13.2 Gebruikers Toevoegen

Voeg gebruikers toe aan een afdeling via het *Gebruiker Eigenschappen* venster.

Het Gebruiker Eigenschappen venster bevat drie hoofd tabbladen:

- Algemeen tabblad Toont de identificatie en controle informatie van de gebruiker (Sectie 5.13.2.1)
- Codes tabblad Toont de kaart informatie gekoppeld aan de gebruiker (Sectie 5.13.2.2)
- Details tabblad hierin kunnen de contact details van de gebruiker ingevuld worden (Sectie 5.13.2.3)

Daarnaast zijn er twee inhoudsgerichte vensters:

- Gebruikersvelden Opslaan van gebruiker gedefinieerde gegevens (Sectie 5.13.2.4)
- Bezoekers Tabblad Verschijnt wanneer er een gebruiker gedefinieerd wordt als bezoeker (Sectie 5.13.3)

#### Om een individuele gebruiker toe te voegen:

- 1. In de Boomstructuur, ontplooi het element Gebruikers.
- 2. Ontplooi het element **Afdelingen/Gebruikers** en selecteer een afdeling voor de nieuwe gebruiker.
- In de werkbalk, klik op het icoon 
   Het Gebruiker Eigenschappen venster opent.
- 4. Breng de gebruiker details in zoals nodig in de tabbladen zoals hieronder beschreven.
- Daarnaast kunt u klikken op naast de Toegangsgroep om de Toegangsgroep – Details venster, te openen om te selecteren bij welke panelen de toegangsgroep toegang krijgt (zie Sectie 5.11.1).
- 6. Klik op **OK**.

Het venster sluit en de nieuw geprogrammeerde gebruiker wordt getoond.

#### 5.13.2.1 Algemeen Tabblad

Het Algemeen tabblad toont:

- Gebruiker identificatie informatie
- Geldigheid instellingen van de gebruiker
- Toegangsrechten van de gebruiker

#### Figuur 2: Gebruiker Eigenschappen> Algemeen Tabblad

| Photo                               | First Name             | Mide Name                              |   |
|-------------------------------------|------------------------|----------------------------------------|---|
|                                     |                        |                                        |   |
|                                     | Last Name              | User Number (1 to 200000000)           |   |
|                                     |                        | 5                                      |   |
|                                     | Department             | Access Group                           | 5 |
|                                     | General                | Master                                 | н |
|                                     | Car Parking Group      | Card + Card Group                      |   |
|                                     | None                   | None 💌                                 |   |
| L]                                  | Identification         |                                        |   |
| Add                                 |                        |                                        |   |
|                                     | Valid Date             |                                        |   |
|                                     | From                   | Unal                                   |   |
| Color                               | 4/14/2016              | 4/14/2016                              |   |
| Derive .                            | 00.00                  | 23.59                                  |   |
| ingens<br>Interactional Investments |                        |                                        |   |
| lever *                             | Counter                |                                        |   |
|                                     | Enable                 | Counter Value                          |   |
| Extended Door Open Time             | Set New Counter        | 1 (1 to 1000)                          |   |
| HLX Am                              | - Linka                |                                        |   |
| Interlock Group Immunity            | Access Granted Command | Handicapped User Selected Output Group |   |
|                                     |                        | None                                   |   |

De velden Algemeen Tabblad zijn beschreven in Tabel 12.

# Tabel 12: Afdelingen/Gebruikers > Afdeling > Gebruiker Eigenschappen > Algemeen Tabblad

| Veld                     | Beschrijving                                                                                                    |
|--------------------------|----------------------------------------------------------------------------------------------------|
| Foto > Toevoegen         | Klik om een foto van de gebruiker toe te voegen, of<br>een bestaande foto te verwijderen. De geselecteerde<br>beeldverhouding van de foto moet 1,25 H x 1.00 L<br>zijn; anders kan de foto worden vervormd.                                                                                 |
| Voornaam                 | Breng hier de voornaam in van de gebruiker.                                                                                                    |
| Tussenvoegsel            | Breng hier de middelste naam in van de gebruiker.                                                                                                    |
| Achternaam               | Breng hier de achternaam in van de gebruiker.                                                                                                    |
| Gebruikersnummer         | Breng hier het unieke gebruikersnummer in om de gebruiker te identificeren.                                                                                                    |
| Afdeling                 | Selecteer de afdeling waarbij de gebruiker behoort.                                                                                                    |
| Toegangsgroep            | Selecteer de toegangsgroep van de gebruiker.                                                                                                    |
|                          | Klik op het icoon 🔜 om de gebruiker toe te voegen<br>een persoonlijke groep binnen de beschikbare lezers                                                                                                    |
| Voertuigen Parking Groep | Selecteer om een gebruiker toe te voegen aan een gedefinieerde Voertuigen Parking groep.                                                                                                    |
| Kaart + Kaart groep      | Selecteer om een gebruiker toe te voegen aan een<br>gedefinieerde Kaart + Kaart groep.                                                                                                    |
| Identificatie            | Voeg een tekst toe die de gebruiker identificeert                                                                                                    |
| Kleur                    | Klik hier om te kiezen welke kleur u wenst te<br>gebruiken om deze gebruiker te benadrukken<br>wanneer de gebruiker een toegang gebeurtenissen<br>genereert.<br>Om de gebruiker te kunnen benadrukken moet u<br>deze optie activeren via <b>Tools &gt; Opties &gt; Algemeen</b><br>tabblad. |
| Locatie                  | Klik hier om een log te zien van de deuren die<br>gebruikt zijn door deze gebruiker.                                                                                                    |
| Geldigheidsdatum > Vanaf | Selecteer een datum/tijd om deze in te stellen vanaf wanneer de gebruiker zijn toegangsrechten start.                                                                                                    |
| Geldigheidsdatum > Tot   | Selecteer een datum/tijd om de toegangsrechten te<br>beëindigen voor deze gebruiker.<br>Dit veld is enkel beschikbaar wanneer de aanvink box<br>aangevinkt is.                                                                                                    |
| Teller > Activeren       | Vink deze aanvink box aan om de countdown Teller te activeren voor deze gebruiker                                                                                                    |
|                          | (zie Bijlage G)<br>Wanneer de Teller de nul (0) bereikt, dan eindigen de<br>toegangsrechten van de gebruiker                                                                                                    |

| Veld                                             | Beschrijving                                                                                                    |
|--------------------------------------------------|----------------------------------------------------------------------------------------------------|
| Teller > Instellen nieuwe teller                 | Vink de aanvink box aan om een nieuwe countdown<br>waarde in te stellen voor deze gebruiker (zie Bijlage H)                                                                                                    |
| Teller > waarde van de Teller                    | Selecteer een nieuwe countdown waarde voor deze<br>gebruiker.<br>Dit veld is enkel geactiveerd wanneer de <i>Instellen</i><br><i>Nieuwe Teller</i> aanvink box aangevinkt is.                                                                                                    |
| Rechten > Antipassback<br>immuniteit             | Vink deze aanvink box aan om de Anti-passback<br>beperkingen te overbruggen.                                                                                                    |
| Rechten > Verlengde<br>openingstijd              | Vink de aanvink box aan om aan de gebruiker een<br>verlengde openingstijd toe te kennen voor het<br>ontgrendelen van de toegang. De verlengde<br>openingstijd kan ingesteld worden voor elke toegang.<br>(Zie Sectie 5.6).                                                                      |
| Rights > HLX Arm                                 | Geeft de gebruiker het recht om een HLX paneel te<br>wapenen/ontwapenen (zie de <i>AxTraxNG™ Inbraak</i><br><i>Integratie Handleiding)</i>                                                                                                    |
| Rechten > Auto Open                              | Laat toe dat de gebruiker in staat is om deuren te<br>openen binnen de relevante toegang groep, ongeacht<br>de status van interlock. Bij het definiëren van de<br>gebruiker eigenschappen, kunt u bepaalde uitgang<br>groepen definiëren om automatisch actief te zijn (zie<br>Sectie 5.11.3.1) |
| Linken > Toegang<br>Geautoriseerd                | Vink de aanvink box aan om een link te initialiseren bij<br>het toegang Geautoriseerd commando voor deze<br>gebruiker te activeren (zie Sectie 5.9).                                                                                                    |
| Links > Toegang Geweigerd<br>Commando            | Vink de aanvink box aan om de link te initialiseren bij<br>het Toegang Geweigerd Commando voor deze<br>gebruiker te activeren (zie Sectie 5.9).                                                                                                    |
| Links > Gebruiker<br>geselecteerde uitgangsgroep | Selecteer een uitgangsgroep voor deze gebruiker. De<br>uitgangen worden telkens getriggerd wanneer een<br>gebruiker toegang krijgt tot een door, zoals<br>gespecificeerd in het Linken venster (zie Sectie 5.9).                                                                                |
| Linken > Minder Valide<br>aanvink box            | Vink de aanvink box aan om een speciale uitgang<br>gedurende een korte tijd te activeren nadat de deur<br>ontgrendeld werd (zie Sectie 5.9).                                                                                                    |

# 5.13.2.2 Codes Tabblad

Gebruik het tabblad *Codes* om tot 16 kaarten/tags te koppelen aan iedere gebruiker. Er kan eveneens een PIN code toegewezen worden aan de gebruiker.

|                 | Card Type                     |      | Facilit      | v Code | Card Number  | Status                 |     |
|-----------------|-------------------------------|------|--------------|--------|--------------|------------------------|-----|
| •               | Wiegand 26 bits               |      | ▼ 5          |        | 7            | Active                 | -   |
| *               | Wiegand 26 bits               |      | •            |        |              | Active                 | •   |
|                 |                               |      |              |        |              |                        |     |
|                 |                               |      |              |        |              |                        |     |
|                 |                               |      |              |        |              |                        |     |
|                 |                               |      |              |        |              |                        |     |
|                 |                               |      |              |        |              |                        |     |
|                 |                               |      |              |        |              |                        |     |
|                 |                               |      |              |        |              |                        |     |
|                 |                               |      | Add From UHF | Add    | From MD-08   | Add From L             | ist |
| PIN Coo         | ie                            |      | Add From UHF | Add    | From MD-08   | Add From L             | ist |
| PIN Coc<br>Numb | te<br>erofdigits(4 to 8)<br>] | Code | Add From UHF | Add    | I From MD-08 | Add From L<br>Auto Pil | ist |
| PIN Coc<br>Numb | te —<br>er of digits(4 to 8)  | Code | Add From UHF | Add    | From MD-08   | Add From L<br>Auto PII | ist |

De velden van het tabblad *Codes* worden beschreven in Tabel 13.

#### Tabel 13: Afdelingen/Gebruikers > Afdeling > Gebruiker Eigenschappen > Codes Tabblad

| Veld                      | Beschrijving                                                                                                    |
|---------------------------|----------------------------------------------------------------------------------------------------|
| Kaart Codes               | Definieer kaart codes opties:                                                                                                    |
|                           | <ul> <li>Kaart Type: Het type kaart gebruikt bij de lezer/gebruiker</li> <li>Facility Code: de site code toegekend aan deze kaart</li> <li>Kaart Nummer: Het unieke nummer van deze kaart</li> <li>Status: Selecteer de status van de kaart. Inactieve kaarten krijgen geen toegang tot het gebouw.</li> </ul> |
| Toevoegen vanaf<br>UHF    | Klik hier om de details van de kaart te lezen met gebruik van de UHF desktop lezer/programmeur                                                                                                    |
| Toevoegen vanaf<br>MD-D08 | Klik hier om de details van een kaart te lezen door gebruik van de MD-D08 desktop lezer (module)                                                                                                    |
| Toevoegen vanuit<br>Lijst | Klik hierop om een gebruiker te koppelen aan een kaart of meerdere kaarten (zie sectie 5.13.6)                                                                                                    |
|                           | Nota: Alvorens u een gebruiker kunt koppelen aan een<br>kaart moet u er zeker van zijn dat de kaart<br>toegevoegd is aan het systeem<br>(zie sectie 5.13.3)                                                                                                    |
|                           | Alle kaarten gespecificeerd in de software worden getoond.                                                                                                    |

| Veld               | Beschrijving                                                                   |
|--------------------|--------------------------------------------------------------------------------|
| PIN/Dwang PIN Code | Definieer de PIN en DWANG PIN code opties:                                     |
|                    | • Aantal cijfers: Selecteer hier de lengte van de PIN code voor deze gebruiker |
|                    | • <b>Code:</b> De 4 tot 8-cijferige PIN code en/of Dwang PIN code              |
|                    | Auto PIN: Klik hier om automatisch een random PIN code<br>te genereren         |

#### 5.13.2.3 Details Tabblad

Het tabblad *Details* bevat de details gegevens en identificatie gegevens van de gebruiker.

| eneral Codes Details |                  |
|----------------------|------------------|
| elephone             | Home Telephone   |
| foble                | Cer Registration |
| ax                   | Tite             |
| inat                 | Employment Date  |
| ddress               | Notes            |
|                      |                  |
|                      |                  |
|                      | Details          |
|                      |                  |
|                      |                  |

De velden in het tabblad Details worden beschreven in Tabel 14.

#### Tabel 14: Afdelingen/Gebruikers > Afdeling > Gebruiker Eigenschappen > Details Tabblad

| Veld                     | Beschrijving                                                     |
|--------------------------|------------------------------------------------------------------|
| Telefoon                 | Breng hier het telefoon nummer in van het werk van de gebruiker. |
| Mobiel nummer            | Breng hier het mobile nummer in van de gebruiker.                |
| Fax                      | Breng hier het fax nummer in van de gebruiker.                   |
| Email                    | Breng hier het email nummer in van de gebruiker.                 |
| Adres                    | Breng hier het thuis adres in van de gebruiker.                  |
| Thuis telefoon           | Breng hier het privé telefoonnummer in van de gebruiker.         |
| Nummerplaat<br>voertuig  | Breng hier de nummerplaat in van het voertuig van de gebruiker.  |
| Titel                    | Breng hier de titel in van de gebruiker (Mevr. – Dhr.).          |
| Datum<br>indiensttreding | Breng hier de datum van indiensttreding in de firma in.          |

| Veld    | Beschrijving                                                             |
|---------|--------------------------------------------------------------------------|
| Nota's  | Breng hier elke bijkomende informatie in.                                |
| Details | Klik hier om de bijkomende details folder van de gebruiker te<br>openen. |

#### 5.13.2.4 Gebruiker Velden Tabblad

Het tabblad *Gebruiker* Velden kan gebruikt worden om elke informatie vereist door de systeem beheerder te bewaren.

Gebruiker velden worden gedefinieerd in het tabblad Gebruiker Gepersonaliseerde Velden in *Tools > Opties* (zie Sectie 11.5.2)

#### 5.13.3 Toevoegen van een Batch gebruikers en kaarten

Men kan ook een batch gebruikers en kaarten in een keer toevoegen en het volgende definiëren:

- Het type lezer nodig om de kaart te lezen
- Het aantal kaarten te creëren
- Of een gebruiker moet worden gecreëerd voor elke nieuwe kaart

#### Toevoegen van Gebruikers en Kaarten:

- 1. In de Boomstructuur, ontplooi het element **Gebruikers**.
- 2. In de werkbalk, klik op het icoon 👪.

Het Toevoegen Gebruikers en Kaarten venster opent.

| Add Users and Cards                                                                                                    | ×                                                                                                    |
|----------------------------------------------------------------------------------------------------|----------------------------------------------------------------------------------------------------|
| Please note that the mass addition of users t<br>not respond. Please wait patiently until the p                                                                | akes time, depending on the amount of users, panels, and so on. During this time, the client will<br>occess finishes.                                                                                                    |
| Selection Type Add Users and Cards Quantity 1                                                                                                    | Sequential Cards           Reader Type           Wiegand 26 bits           Start from (1 To 65535)           Facility Code (0 To 255)           1                                                                                                    |
| Sequential Users<br>General<br>Depatment<br>General<br>Access Group<br>Master<br>Rights<br>Antipaseback Immunity<br>Never<br>Extended Door Open Time<br>HLX Am | Image: Pin Code     Links       Image: Pin Code     Image: Pin Code       Image: Pin Code     Image: Pin Code |
|                                                                                                    | OK Cancel                                                                                                    |

3. Configureer de kaart eigenschappen zoals vereist, overeenkomstig de veld beschrijvingen in Tabel 15.

| Veld                                              | Beschrijving                                                                                                    |
|---------------------------------------------------|----------------------------------------------------------------------------------------------------|
| Selectie Type                                     | Selecteer wat u wenst toe te voegen: Gebruikers en kaarten,<br>enkel Gebruikers of enkel Kaarten                                                                                                    |
| Aantal                                            | Breng hier het aantal kaarten/gebruikers in die u wenst toe te voegen.                                                                                                    |
| Opeenvolgende<br>Kaarten                          | <ul> <li>Definieer de kaart eigenschappen:</li> <li>Lezer Type: Selecteer het type lezer overeenkomstig de nieuwe toegevoegde kaarten</li> <li>Start vanaf: Breng het nummer in van het eerste kaartnummer in de set.</li> <li>Facility code: Breng de site code in voor deze kaarten. Dit veld is niet beschikbaar voor alle type lezers.</li> </ul>                                                                                       |
| Opeenvolgende<br>Gebruikers ><br>Algemeen         | <ul> <li>Definieer de algemene eigenschappen van de gebruikers:</li> <li>Afdeling: Associeer de nieuwe gebruiker(s) aan een afdeling</li> <li>Toegangsgroep: Associeer de nieuwe gebruiker(s) aan een Toegangsgroep</li> <li>Klik op e om de gebruiker te koppelen aan een gepersonaliseerde toegangsgroep binnen alle beschikbare lezers.</li> </ul>                                                                                       |
| Opeenvolgende<br>Gebruikers ><br>Rechten          | <ul> <li>Definieer de Rechten eigenschappen van de gebruikers:</li> <li>Antipassback Immuniteit: Selecteer hoe een<br/>Antipassback beperkingen kunt opheffen: Nooit, Altijd,<br/>volgens de tijdzone</li> <li>Verlengde Deur Openingstijd: Selecteer om de<br/>verlengde deuropeningstijd te activeren voor elke deur.</li> <li>HLX Arm: Selecteer om de gebruiker rechten te geven om<br/>het HLX paneel te wapenen/ontwapenen</li> </ul> |
| Opeenvolgende<br>Gebruikers > PIN<br>Code         | <ul> <li>Selecteer het vakje om automatisch pincodes te definiëren, selecteer tussen:</li> <li>Start vanaf: opeenvolgende pincode vanaf een vooraf bepaald aantal op basis van een bepaald aantal cijfers</li> <li>Random: Willekeurige pincodes waar de enige definitie de PIN code lengte is in cijfers</li> </ul>                                                                                                    |
| Opeenvolgende<br>Gebruikers ><br>Geldigheidsdatum | <ul> <li>Definieer de geldigheidsdatum toegang:</li> <li>Vanaf: Definieer de datum en de tijd waarop de gebruiker toegang krijgt</li> <li>Tot: Selecteer het vakje om een einddatum voor de toegangsrechten geldigheid te definiëren, daarna moet u de datum en de tijd te definiëren</li> </ul>                                                                                                    |

Tabel 15: Kaarten > Toevoegen Gebruikers en Kaarten venster

| Veld                                 | Beschrijving                                                                                                    |
|--------------------------------------|----------------------------------------------------------------------------------------------------|
| Opeenvolgende<br>Gebruikers > Linken | Selecteer het vakje om bijbehorende Link commando's te definiëren:                                                                                                    |
|                                      | • <b>Toegang verleend commando:</b> Activeer een door de gebruiker gedefinieerde reeks van in- of uitgangen voor de toegang verleend gebeurtenissen.                                        |
|                                      | • <b>Toegang geweigerd commando:</b> Activeer een door de gebruiker gedefinieerde reeks van in- of uitgangen voor toegang geweigerd gebeurtenissen.                                         |
|                                      | <ul> <li>Minder Valide aanvink box: Activeer een speciale<br/>uitgang een korte tijd na het ontgrendelen van de deur.<br/>De outputs worden ingesteld in het Linken venster.</li> </ul>     |
|                                      | <ul> <li>Gebruiker geselecteerde Output groep: Selecteer een<br/>uitgang groep voor deze gebruiker. De outputs worden<br/>geactiveerd elke keer dat de gebruiker een deur opent.</li> </ul> |
|                                      | De bewerkingen, inputs en outputs zijn gedefinieerd in het venster Linken (zie paragraaf 5.9).                                                                                              |
| Opeenvolgende<br>Gebruikers > Teller | Selecteer <b>Activeren</b> om de Teller optie te gebruiken. Breng<br>daarna het aantal Teller eenheden in die gebruikt mag worden<br>voor de eerste gebruiker.                              |

4. Klik op **OK** om het venster te sluiten.

Het proces kan een paar minuten duren, waarna een dialoogvenster meldt dat de operatie voltooid is.

## 5.13.4 Configuratie Kaart Automatisatie

U kunt het systeem programmeren om automatisch het kaart gebruik van elke gebruiker bij te houden die vervallen is als gevolg van het niet gebruik gedurende een bepaalde periode. Eenmaal gedetecteerd, kan deze kaart zowel automatisch worden verwijderd of u kunt hiervan op de hoogte gebracht worden.

### Configureren van Kaart Automatisatie:

- 1. In de Boomstructuur, ontplooi het element Gebruikers.
- 2. Ontplooi het element Kaarten en selecteer Kaart Automatisatie.
- 3. In de werkbalk, klik op het icoon 井.

Het venster Kaart Automatisatie opent.

| Card automation           |    | ×      |
|---------------------------|----|--------|
| Automation Type           |    |        |
| Delete card automatically |    |        |
| Automation Description    |    |        |
| Delete card automatically |    |        |
| Period                    |    |        |
| 60 (days)                 |    |        |
|                           | ОК | Cancel |

- 4. Vanuit het **Automatisatie Type** uitrolmenu, selecteert u de actie die gebruikt moet worden wanneer een kaart gedurende een bepaalde periode niet meer gebruikt is.
  - Wis de kaart automatisch
  - Vragen alvorens de kaart te wissen
  - Verwittigen via email

Voor deze optie moet u een e-mailadres invullen en u kunt een optionele handtekening toevoegen.

Note

н.

- Rapporteren enkel in Systeem Gebeurtenissen Log
- 5. Uit de **Periode** rotatie venster selecteert u de tijdsperiode.
- 6. Klik op **OK**.

#### 5.13.5 Bezoekers toevoegen

Naast de reguliere gebruikers, kunt u ook de bezoekers met hun contactgegevens, kaart details en toegangsrechten toevoegen aan het systeem.

Het *Bezoekers Opties* tabblad bevat volgende velden:

| Veld                                           | Beschrijving                                                                                                    |
|------------------------------------------------|----------------------------------------------------------------------------------------------------|
| Bezoeker<br>Identificatie                      | Breng hier de unieke bezoekers identificatie in                                                                                                    |
| Datum/Tijd Bezoek                              | Selecteer de aanvink box en specificeer de datum end at van het<br>bezoek                                                                                                    |
| Automatisch<br>deactiveren bij het<br>verlaten | <ul> <li>Definieer automatisch deactiveren toegangsrechten opties:</li> <li>Toegangszone: Selecteer de Toegangszone om de toegang te deactiveren.</li> <li>Deactiveren kaart: De aangegeven kaart wordt automatisch gedeactiveerd bij het verlaten</li> <li>Ongeautoriseerde gebruiker: de aangegeven Toegangsgroep wijzigt naar ongeautoriseerd bij het verlaten</li> </ul> |
| Ontvanger                                      | <ul> <li>Definieer de details van de persoon die de bezoeker ontvangt:</li> <li>Afdeling: Selecteer de Afdeling</li> <li>Gebruiker: Selecteer de persoon die het bezoek ontvangt</li> <li>Commentaar: Breng hier de bijkomende informatie in</li> </ul>                                                                                                    |

#### Tabel 16: Afdelingen/Gebruikers > Bezoekers > Toevoegen Gebruiker > Bezoekers Opties Tabblad

#### Creëren van Bezoekers:

- 1. In de boomstructuur, ontplooi het onderdeel **Gebruikers** en selecteer **Bezoekers**.
- 2. In de werkbalk, klik op het icoon 井.

Hetzelfde venster zoals bij *Toevoegen Gebruiker* opent, maar er is nu een extra tabblad *Bezoeker Opties* beschikbaar.

| ieneral   Codes   Details Vistor's Options          |                                               |  |
|-----------------------------------------------------|-----------------------------------------------|--|
| Astor Identification  Vet Date/Time  1/27/2016  944 | Automatic Daable on Eat<br>Access Nee<br>None |  |
| Hosted Department Flore Comment                     | Uter I None                                   |  |
| J                                                   |                                               |  |
|                                                     |                                               |  |

- 3. Breng hier de specifieke opties in van de bezoeker zoals nodig.
- 4. Breng de details van de bezoeker in de verschillende tabbladen zoals uitgelegd hierboven.

#### 5. Klik **OK**

Het venster sluit en de toegevoegde bezoeker wordt getoond.

Gebruikers kunnen worden verplaatst naar een andere afdeling of geherdefinieerd als bezoeker. Een bezoeker kan worden verplaatst naar elke afdeling en veranderd in een gewone gebruiker. Dit kan worden gedaan met behulp van het Algemeen tabblad en het selecteren van de nieuwe afdeling voor de gebruiker of bezoeker.

## 5.13.6 Associëren van een gebruiker aan een kaart

Zodra gebruikers en kaarten zijn toegevoegd aan het systeem, moet elke gebruiker aan een kaart toegewezen worden.

## Om een gebruiker te koppelen aan een kaart:

1. Terwijl in het venster Gebruiker *Eigenschappen*, selecteert u het tabblad *Codes*.

|                       | Card Type                                  |          | Facility Code | Card Number   | Statue                 |   |
|-----------------------|--------------------------------------------|----------|---------------|---------------|------------------------|---|
| •                     | Wegand 26 bits                             |          | • 5           | 7             | Active                 |   |
| *                     | Wegand 26 bits                             |          | -             |               | Active                 | - |
|                       |                                            |          |               |               |                        |   |
|                       |                                            | Add From | n UHF         | d From MD-08. | Add From L             | ø |
| IN Col<br>Numb        | 5e<br>er of digita(4 to 8)<br>]            | Add From | n UHF Add     | d From MD-08  | Add Hom L<br>Auto PIP  | H |
| IN Co<br>Numb<br>4 == | 5e<br>er of digita(41o 8)<br>]<br>PIN Code | Add From | n UHF         | d From MD-08  | Add From L<br>Auto PIP | ø |

### 2. Klik op **Toevoegen uit lijst**.

Het venster Kaarten toevoegen wordt geopend.

| Add Cards                                                 |        |                | ×      |
|-----------------------------------------------------------|--------|----------------|--------|
| Available Cards 0.0000000000000 0.000000000004 0.00000000 | *<br>* | Selected cards |        |
| <u> </u>                                                  |        |                | ۹,     |
|                                                           |        | ОК             | Cancel |

 Selecteer de kaart (en) van de lijst met beschikbare Kaarten die u wenst te associëren met de gebruiker en verplaats ze naar het rechter paneel met behulp van de pijltjes.

Indien een kaart al gekoppeld is aan deze gebruiker, dan verschijnt deze in de lijst Geselecteerde Kaarten.

Note

4. Klik op **OK**.

Als alternatief kunt u het scherm Toevoegen Kaarten openen in de Boomstructuur.

- 1. In de boomstructuur, ontplooi het element **Gebruikers** en ontplooi daarna het element **Afdelingen/Gebruikers**.
- 2. Selecteer een afdeling waarin de gebruikers die u wilt koppelen aan een kaart bevinden en selecteer een gebruiker uit de lijst.
- 3. Klik op het icoon 🔤 .

## 5.14 Toevoegen van Globale Anti-passback Regels

Globale anti-passback functionaliteit wordt alleen toegepast wanneer de AxTraxNG Server is verbonden en het gehele toegangscontrolesysteem controleert.

#### Creëren van Anti-passback regels:

- 1. In de boomstructuur, selecteer **Globale Anti-passback**.
- 2. In de werkbalk, klik op het icoon 井.

Het venster Toevoegen Globale Anti-passback opent.

| Global Antipassback                   | ۲.             | ×      |
|---------------------------------------|----------------|--------|
| Description                           |                |        |
| Global Antipassback                   | 1              |        |
| Access Area                           |                |        |
| Access Area 1.1                       |                | •      |
| Automatic Antipassba                  | ack            |        |
| Never                                 |                | •      |
| O Hard (alarm and a                   | access denied) |        |
| <ul> <li>Soft (alarm only)</li> </ul> |                |        |
|                                       | ок             | Cancel |

- 3. In het veld **Beschrijving**, brengt u de naam in van de Anti-passback regel.
- 4. Vanuit de Toegangszone uitrol menu selecteert u de toegangszone.
- 5. Vanuit de *Automatische Anti-passback* uitrol menu selecteert u de tijdzone voor de welke de globale Anti-passback regel geldig is.
- 6. Selecteer de optie **Hard** of **Soft** Anti-passback.
- 7. Klik **OK**.

Het venster sluit en de globale Anti-passback regel verschijnt in de display zone.

Globale Anti-passback past een anti-passback gebeurtenis toe enkel op de "Enter" lezers op de gedefinieerde "Zone".

Note Om de anti-passback regel eveneens toe te passen bij de Exit lezers, moet u een nieuwe zone creëren met tegenovergestelde lezer richtingen.

Lezers gedefinieerd als "Enter" lezers in de eerste zone moeten in de nieuwe zone gedefinieerd worden als "Exit" lezers, en lezers die eerst als Exit" lezer gedefinieerd waren moeten dan als "Enter" lezer gedefinieerd worden.

# 5.15 Voertuig Parking

De optie Voertuigen Parking beheer laat toe om groepen te definiëren waarin een beperkt aantal gebruikers toegang krijgen tot een bepaald gebied. Bijvoorbeeld, een parking, waarop meerdere firma's zich moeten parkeren, en waarbij elke firma een bepaald aantal parkeerplaatsen toegekend krijgt. Met deze optie is mogelijk om voor elke firma gelimiteerde parkingrechten te creëren, indien het aantal plaatsen ingenomen is dan kan de volgende van die firma niet meer op te parking, ook al zijn er nog plaatsen bij een andere firma vrij. Deze functie is teller gebaseerd die bijhoudt hoeveel gebruikers van dezelfde firma zich in een bepaalde zone bevinden.

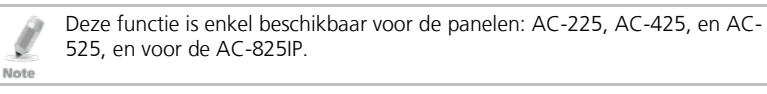

Enkel één enkele voertuigen parking zone kan geprogrammeerd worden per paneel.

# Definiëren van een voertuigen Parking zone:

- 1. Creëer een toegangszone met IN en UIT lezers (zie Sectie 5.12)
- 2. In de boomstructuur, selecteer Voertuigen Parking.
- 3. In de werkbalk, klik op het icoon 井.

Het Voertuigen Parking venster opent.

| Car Parking                                            | ×                    |
|--------------------------------------------------------|----------------------|
| Description                                            |                      |
| Car Parking 2                                          |                      |
| Access Area                                            |                      |
| Access Area 1.1                                        | •                    |
| Checked by<br>Checked by<br>Access Area<br>User Groups | Area Maximum Counter |
| Reset                                                  | OK Cancel            |

4. In *Beschrijving*, brengt u de naam in voor het element Voertuigen Parking.

Note

- 5. In *Toegangszone*, selecteert u de relevante toegangszone die u in Stap 1.
- 6. In *Gecontroleerd per gebied*, moet u een van het volgende uitvoeren:
  - a. Selecteer Toegangszone.
    - i. In *Zone Maximum Teller*, selecteert u de maximale teller en selecteert u het aantal parkeerplaatsen beschikbaar in die toegangszone.
    - ii. Klik **OK**.
  - b. Selecteer Gebruiker Groepen.
    - i. Klik **OK**.
    - ii. In de boomstructuur, onder **Voertuigen Parking**, selecteert u de Voertuigen Parking zone die u juist gecreëerd hebt.
    - iii. In de werkbalk, klikt u op het icoon 井.

Het Voertuigen Parking Groep venster opent.

| Car Parking | Group       |    |        | × |
|-------------|-------------|----|--------|---|
| Description |             |    |        |   |
| Car Parking | Group 1     |    |        |   |
| Group maxin | num counter |    |        |   |
| 1           | *           |    |        |   |
| Reset       | New         | ок | Cancel |   |

- iv. In *Beschrijving*, brengt u de naam in van de Voertuigen parking subgroep.
- v. In *Groep Maximum Teller*, selecteert u het aantal parkeerplaatsen beschikbaar de parking groep.
- vi. Klik **OK**.
- vii. In de boomstructuur, ontplooi het onderdeel **Afdelingen/Gebruikers** en selecteer de afdeling met de gebruikers die toegevoegd moet worden aan de voertuigen parking subgroep.
- viii. Selecteer een gebruik in de Bekijken Zone Tabel.
- ix. In de werkbalk, klikt u op het icoon 📧.
- x. In het Algemeen Tabblad van de Gebruiker Eigenschappen venster (zie s5.13.2.1), selecteert u de Voertuigen Parking subgroep uit het uitrol menu **Voertuigen Parking Groep**.
- xi. Klik **OK**.
- xii. Herhaal stappen viii tot x voor elke gebruiker waaraan u een specifieke Kaart + Kaart groep wenst toe te voegen.
- xiii. Herhaal stappen iii tot xii voor iedere gebruiker waaraan u een Voertuigen parking zone wenst toe te voegen.

# 5.15.1 Bekijken en Bewerken van Voertuigen Parking Tellers

Eenmaal u de verschillende Voertuigen Parking Groepen en zones hebt aangemaakt, kunt u deze groepen en zones eenvoudig bekijken en bewerken.

# Om Voertuigen Parking Tellers te bekijken en te bewerken:

1. In de gebeurtenissen werkbalk (boven de Gebeurtenissen Log zone), klikt u op het icoon 🥯.

Het Voertuigen Parking Teller venster opent.

| Car Parking Counters      |                       | ×                     |
|---------------------------|-----------------------|-----------------------|
| Car Parking Car Parking 2 | Area Maximum Counter  | Area Current Counter  |
| Car Parking Groups        | Group maximum counter | Group current counter |
|                           |                       | OK Cancel             |

2. Update de maximum of huidige tellers of ofwel de voertuigen Parking zones of Voertuigen parking groepen, afhankelijk van hoe het onderdeel Voertuigen Parking is gedefinieerd.

De waarden van de maximale tellers in dit scherm ingevoerd krijgen voorrang boven de waarden van de maximale tellers die u ingevoerd hebt in Sectie 5.15.

3. Klik **OK**.

# 5.16 Operatoren (Beheerders) toevoegen

Operatoren zijn personen die toegang hebben tot de AxTraxNG software. De standaard operator naam is Administrator.

Verschillende operatoren kunnen meer of minder veiligheidsrechten hebben, van een volledige controle over het system tot het bekijken van slechts een sectie. Alle operator wachtwoorden zijn hoofdletter gevoelig.

### Om operatoren te definiëren:

- 1. In de boomstructuur, ontplooi het onderdeel **Gebruikers** en selecteer daarna **Operatoren**.
- In de werkbalk, klik op het icoon <sup>1</sup>/<sub>2</sub>. Het venster *Toevoegen Operatoren* opent.

| Operator Properties | ×                    |
|---------------------|----------------------|
| Description         |                      |
| J                   |                      |
| Localize guard      | Networks Status Maps |
| Location            | Rights               |
| Events              | Read 💌               |
| Networks            | Read 💌               |
| Configuration       | Read 💌               |
| Operators           | Read 💌               |
| Users and Cards     | Read 💌               |
| Visitors            | Read 💌               |
| Reports             | Read 💌               |
| AxTime              | None                 |
| Password            | New OK Cancel        |

- 3. In het veld **Beschrijving**, brengt u de naam in van de Operator.
- 4. Selecteer **Lokaliseer Wachter** om de operator te definiëren met gelimiteerde rechten.
- 5. Klik op **Netwerken**.... En **Status Mappen**... om de lokale rechten van de operator te definiëren.
- 6. Stel de globale toegangsrechten in voor de operator voor elk van de vensters in de *Locatie* lijst.
- 7. Klik **Wachtwoord**... om het sub venster te openen om het wachtwoord aan te maken.

| Operator Passwo                                         | ord 🔀                           |
|---------------------------------------------------------|---------------------------------|
| Change Passwor                                          | d                               |
| Current Password                                        | l .                             |
|                                                         |                                 |
| New Password                                            |                                 |
|                                                         |                                 |
| Confirm Password                                        | I                               |
|                                                         |                                 |
| Note: Password w<br>together with othe<br>the operator. | ill be saved<br>r properties of |
| ОК                                                      | Cancel                          |

8. Breng het **wachtwoord** van de Operator in, in het veld Wachtwoord en bevestig het wachtwoord in het veld **Bevestigen Wachtwoord**.

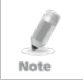

Bij het eerste maal aanmaken van een operator moet u het bovenste veld Wachtwoord vrijlaten en enkel een nieuw wachtwoord aanmaken en bevestigen.

9. Klik **OK** om de instellingen te bewaren.

De dialoog box sluit en de nieuwe operator wordt getoond in de display zone.

#### 5.17 Creëren van Lift controle

Normaal wordt een lezer gekoppeld aan een deur. Voor liftcontrole, moet een geselecteerde lezer gekoppeld worden met output groepen, waarbij elke output groep een verdieping voorstelt.

#### Om liftcontrole te creëren:

- 1. Selecteer een lezer (zie sectie 7) in de display zone.
- In de werkbalk, klikt u op het icoon
- 3. In het *Algemeen tabblad* in het venster *Lezer Eigenschappen*, wis **Activatie**.

Activation: Den 1\Panel 1\Door 2

- 4. Click **OK**.
- 5. Creëer output groepen (zie sectie 5.11.3).

Elke output groep vertegenwoordigd een verdieping of verschillende verdiepingen.

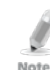

Wanneer u een output groep creëert voor lift controle, is de selectie enkel van toepassing voor outputs van hetzelfde paneel.

6. In het *Algemeen* tabblad in het Gebruiker venster, moet u de gebruiker koppelen met de geassocieerde output groepen (zie Sectie 5.13.2.1).

Elke gebruiker kan gekoppeld worden met de geassocieerde output groepen zodat de gebruiker toegang heeft tot specifieke verdiepingen, zoals vereist.

7. Creëer een paneel link (zie Sectie 5.9). Slechts een paneel link is vereist.

#### 5.18 Creëren van status mappen

De status map toont de status van elke deur, input en output, Anti-passback regels en alarmen in heg gebouw bij gebruiker geselecteerde vloer plannen.

#### Creëren van een Status Map:

- 1. In de boomstructuur selecteert u **Status Mappen**.
- 2. In de werkbalk, selecteert u het icoon 🖶.

Het venster Toevoegen Status Mappen opent.

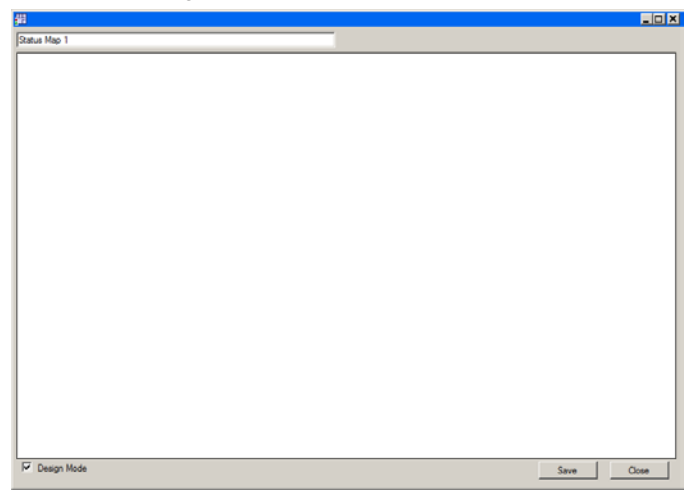

3. Klik met de rechtermuisknop in het venster en selecteer **Instellen** achtergrond in het snel menu.

Het venster Afbeeldingen Bestand selecteren opent.

Om de afbeelding van de kaart te wijzigen en/of objecten op de kaart toe te voegen, moet u de Ontwerp Mode selecteren. Het icoon **Toevoegen Map** in de werkbalk is geactiveerd.

4. Selecteer een grafisch bestand (bmp, jpg, gif, of tiff) voor de achtergrond van de Status Map.

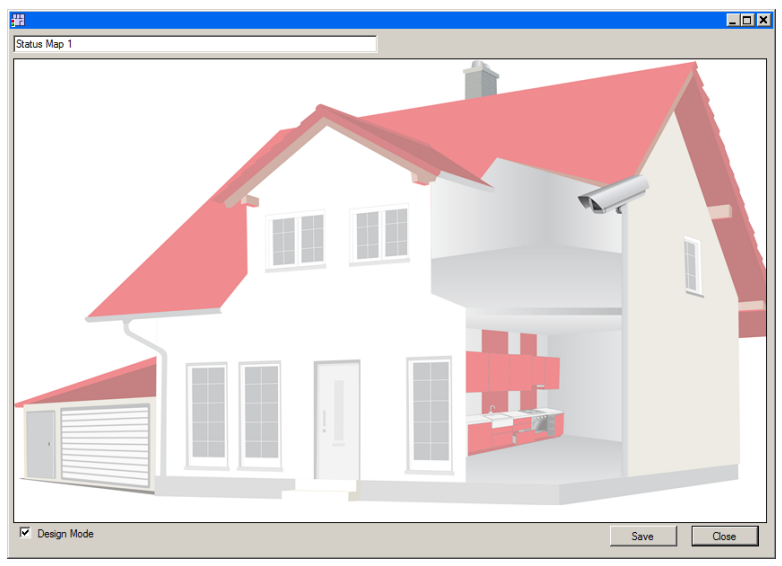

- 5. Zorg ervoor dat de **Ontwerpen modus** is ingeschakeld.
- 6. Selecteer lezers, deuren, inputs, outputs, bijkomende status mappen, camera's of panelen en klik op het icoon **Toevoegen aan Map** vanaf het menu in de werkbalk.

De objecten verschijnen in de status map en kunnen gesleept worden naar de juiste positie.

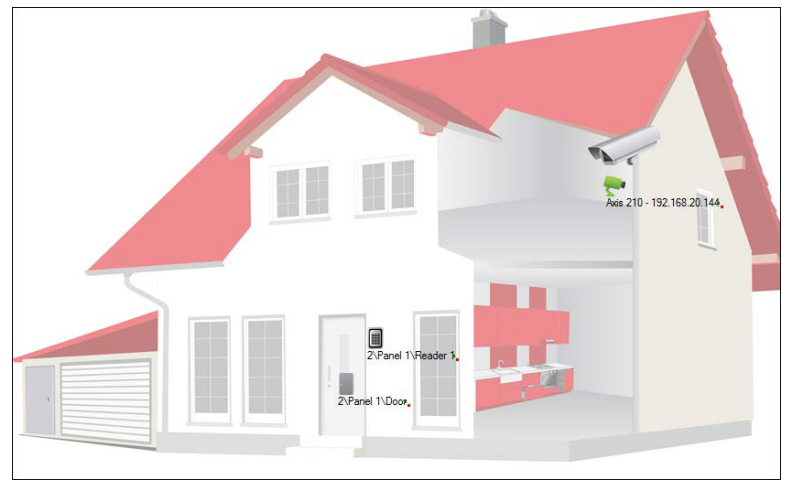

7. Rechtsklik op een map object en selecteer **Toon op de kaart** in het snel menu

Het venster Toon op de kaart opent.

| Show On Map – 1\Panel 1\ | Door 1    | × |
|--------------------------|-----------|---|
| Alarm                    |           |   |
| Status                   |           |   |
|                          |           |   |
|                          |           |   |
|                          | OK Cancel |   |

8. selecteer **Status** om de status van de objecten te tonen in de status map.

| Show On Map – 1\Panel 1\Door 1 |                   | < |
|--------------------------------|-------------------|---|
| Alarm                          |                   |   |
| Status                         |                   |   |
| By output                      | C By Door Monitor |   |
|                                |                   |   |
|                                |                   |   |
|                                | OK Cancel         |   |

- 9. Om een deur te zien in de Map eigenschappen, selecteer:
  - a. **By Door Monitor**: Toont de open status van de deur gebaseerd op zijn fysische positie.
  - b. **By Output:** toont de deur open status gebaseerd op de status van zijn slot.
- 10. Selecteer **Alarm** om een visueel alarm te activeren in de map voor alarm gebeurtenissen.

| De alarm optie is enkel beschikbaar voor panel elementen waarv | /an het alarm |
|----------------------------------------------------------------|---------------|
| reeds gedefinieerd was.                                        |               |
|                                                                |               |

- 11. Herhaal Stappen 6 tot 10 tot alle objecten getoond worden in de status map, zoals vereist.
- 12. Herhaal Stappen 1 tot 10 om bijkomende status mappen te creëren.

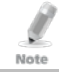

Note

Status map iconen kunnen eveneens toegevoegd worden in andere status mappen, aangevend waar de twee map zones elkaar ontmoeten.

#### 5.18.1 Manueel openen van een Deur via de Status Map

U kunt een deur manueel openen via de Status Map interface.

#### Om manueel een deur te openen via de Status Map:

- 1. Sluit de **Design Mode** in de linker benedenhoek van de status kaart.
- 2. Rechterklik op een deur die aanwezig is in de Status Map.

Het volgende venster wordt geopend.

| Door 1\Panel 1\Door 1                                                                                                    |       | ×           |
|----------------------------------------------------------------------------------------------------|-------|-------------|
| Options C Open momentarily (closed by timer) Open permanently (closed by 'Close output and return to default mode') C Close output and return to default mode | 0:04  | 🛫 (min:sec) |
|                                                                                                    | Apply | Cancel      |

De beschikbare opties zijn dezelfde als deze in Sectie 9.1.

- 3. Vanuit Opties, selecteert u de optie die u wenst.
- 4. Klik op Toepassen.

AxTraxNG laat toe om kaarten te ontwerpen om in massa uit te printen en ondersteunt een verbinding met een digitale camera voor het vastleggen van de foto's.

In dit hoofdstuk leren de installateurs en gebruikers hoe het onderdeel om kaarten te ontwerpen te gebruiken.

## 6.1 Creëren van een kaart Sjabloon

#### Creëren van een Kaart Sjabloon:

- 1. In de boomstructuur, ontplooi het element Gebruikers.
- 2. Ontplooi het element Kaarten en selecteer Kaarten Ontwerpen.
- 3. In de werkbalk, klik op het icoon 井.

Het Kaart Ontwerpen – Sjablonen venster opent.

| ard Design - Template                                                         |                                          | ×                         |
|-------------------------------------------------------------------------------|------------------------------------------|---------------------------|
| Description                                                                   |                                          | _                         |
| Card Design 1                                                                 |                                          |                           |
| Scale<br>C Inches<br>C Centimeters                                            | Orientation<br>C Landscape<br>C Portrait |                           |
| Size           ID Card (3.370" * 2.125")           ISO Card (3.375" * 2.175") |                                          |                           |
| C Customized (size set by user)                                               |                                          |                           |
| Width           4.00         Inches (Max 4.00)                                | Height<br>3.000 Inches (Max 3.00)        |                           |
|                                                                               |                                          |                           |
|                                                                               |                                          |                           |
|                                                                               |                                          |                           |
|                                                                               |                                          |                           |
| < Back Next >                                                                 |                                          | <u>O</u> K <u>C</u> ancel |

- 4. Breng een benaming in voor de sjabloon en definieer de schaal, oriëntatie en afmeting.
- 5. Klik Volgende.

| Database fields |                                                                                                    |  |
|-----------------|----------------------------------------------------------------------------------------------------|--|
| Card Number 0.0 |                                                                                                    |  |
| User Number     | -                                                                                                    |  |
| Last Name       |                                                                                                    |  |
| First Name      | , -]                                                                                                    |  |
| Department      | -                                                                                                    |  |
| Title           | 1                                                                                                    |  |
| Barcode         | -                                                                                                    |  |
| 20<br>Den falt  | .]                                                                                                    |  |
| Static field 16 |                                                                                                    |  |
|                 | Click and drag the components from left and place them in the card area. Press Ct/<br>key and click to sign multiple components. Use right-click to change the properties. |  |
|                 |                                                                                                    |  |

Het Kaart Ontwerpen – Velden venster opent.

6. Klik met de rechtermuisknop op de achtergrond zone om de achtergrondkleur in te stellen of om een bestand dat uw wenst te gebruiken als achtergrond te selecteren.

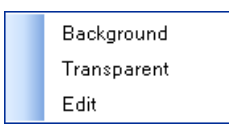

- 7. Zoals gewenst, sleept u de velden aan de linkerkant in de kaart zone om de lay-out van de kaart te maken.
- 8. Klik met de rechtermuisknop op een veld verschenen in de Kaart zone om volgende menu opties te tonen:

| Font        |  |
|-------------|--|
| Background  |  |
| Transparent |  |
| Properties  |  |
|             |  |
| Left Align  |  |
| Center      |  |
| Right Align |  |
|             |  |
| Edit        |  |
| Delete      |  |

9. Selecteer **Eigenschappen** om de boort te verwijderen en de veld grootte te wijzigen.

| Last Name         | ×                 |
|-------------------|-------------------|
| Border            |                   |
| Position          | Size              |
| Тор               | Height            |
| 0.531 (Max 2.125) | 0.208 (Max 2.125) |
| Left              | Width             |
| 0.115 (Max 3.365) | 1.354 (Max 3.365) |
|                   | OK Cancel         |

- 10. Klik **OK** om terug te keren naar het *Kaart Ontwerpen Velden* venster.
- 11. Klik **OK** om de kaart sjabloon te bewaren.

#### 6.2 Printen van een Kaart

Eenmaal een kaart sjabloon bewaard, kunt u deze gebruiken om de kaarten te beprinten.

Voor de beste print resultaten, wordt er streng aanbevolen om 300 dpi te gebruiken en een hoge scherm resolutie te gebruiken (minstens1280x1024 voor een portret kaart of 1600x900 voor een landschap kaart). Een resolutie van1920x1080 is aanbevolen.

#### Om een kaart te beprinten:

 Van de kaart lijst met sjablonen in de tabelweergave zone, selecteert u de sjabloon die u wilt gebruiken en klik op het icoon 
 Het *Printen Kaart – Selectie* venster opent.

| Print Cards - Selection      | X                                                                                                    |
|------------------------------|----------------------------------------------------------------------------------------------------|
| Print                        | The Print Card wizard will help you to print cards in a pre-designed card layout.<br>Which card layout do you want to print?<br>Card Design 1 |
|                              | You can press back at any time and change your selection.                                                                                     |
| Cancel <back next=""></back> | Print All Print preview Print                                                                                                    |

- 2. Selecteer de lay-out die u wenst te gebruiken (een andere dan deze die u in Stap 1 geselecteerd had) via het uitrolmenu.
- 3. Klik op Volgende.

De Print Kaart – Gebruikers lijst wordt geopend.

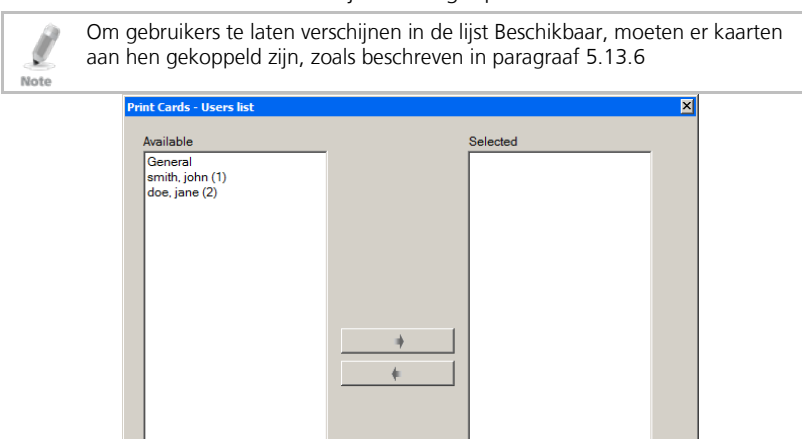

Next>

< Back

Cancel

- 4. Selecteer de gebruikers uit de beschikbare lijst van de personen waarvan u een kaart wenst te beprinten en verzet deze naar rechts.
- 5. Klik op **Volgende**.

Het Printen Kaart - Voorbeeld venster opent.

| Print Cards - Preview                         | ×    |
|-----------------------------------------------|------|
| 1<br>john<br>smith                            |      |
| Add photo                                     |      |
| Cancel < Back Next> Print All Print preview F | rint |

- 6. Configureer de barcode:
  - a. Klik met de rechtermuisknop op het veld Barcode en kies **Barcode**.

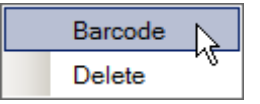

Het venster Barcode Parameters opent.

| Barcode Parameters      |          | ×      |
|-------------------------|----------|--------|
| Barcode Number as Text: | 40072506 |        |
| Choose Alphabet Coding: | CODE128  | •      |
|                         | ОК       | Cancel |

U kunt de automatisch gegenereerde barcode gebruiken of u kunt zelf manueel een numerieke barcode creëren.

b. Vanuit de **Alfabet codering** keuzelijst, selecteert u de soort codering.

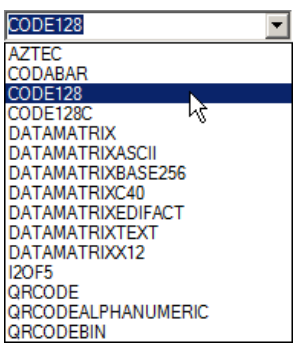

c. Klik **OK**.

De Barcode verschijnt in het kaart sjabloon.

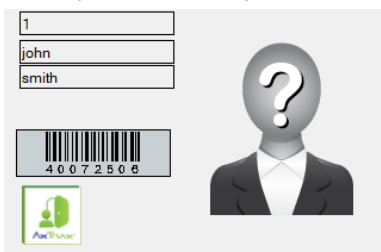

7. Klik **Gebruik Camera** indien u een andere foto wenst te gebruiken van ofwel een bestand of van de pc camera:

Het venster Selecteer Bron opent.

| Select source | ×         |
|---------------|-----------|
| Graphic File  | Browse    |
| O PC Camera   | 1         |
|               |           |
|               |           |
|               |           |
|               |           |
|               |           |
|               |           |
| Capture Image |           |
|               |           |
|               | OK Cancel |

- a. Voer een van het volgende uit:
  - Selecteer **Bladeren** om een foto te vinden om in te voegen.
  - Selecteer PC Camera en selecteer vastleggen Afbeelding.
- b. Klik **OK**.
- 8. Gebruik de groene pijlen om bijkomende gebruikers te voorbezichtigen.
- 9. [Optioneel] Klik op **Afdrukken Voorbezichtigen** om een vergroot kaart scherm te kunnen bekijken.

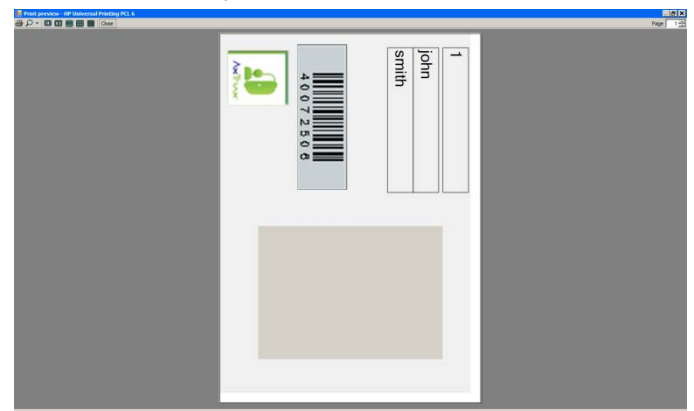

10. Klik op **Afdrukken** om de kaart uit te beprinten.

# 7. Video Integratie

Camera's kunnen worden toegevoegd aan het netwerk om real-time weergave te bekijken van gelijk welke zone, indien vereist.

ViTrax is een video management server cliënt oplossing die AC-525, evenals een breed scala van IP, USB, en open protocol camera's, zoals ONVIF en PSIA ondersteunt. Zorg ervoor dat de ViTrax Server op een pc is geïnstalleerd en het IP adres van de PC kent.

De video integratie kan ook worden gedaan met HIKVISION of Dahua servers. Raadpleeg de ViTrax™ software installatie en Gebruikershandleiding.

# 8. Inbraak Integratie

De inbraak integratie laat toe om het inbraak paneel te integreren in de AxTraxNG toegangscontrole beheer software te integreren en om het inbraak paneel te beheren (wanneer beschikbaar). Bijkomend creëert de integratie logische gebeurtenissen linken tussen de software en het toegangscontrole systeem.

Raadpleeg de *AxTraxNG™* Inbraak Integratie installatie en Gebruikers handleiding.

Note

# 9. Manuele Werking

Naast de AxTraxNG automatische toegangscontrolesystemen netwerk monitoring en controle, bestaat de mogelijkheid met het netwerk handmatig te controleren.

Deur Manuele Bediening kan enkel de deuren controleren die ingesteld zijn als "Deur manueel geopend geactiveerd" in de deur Eigenschappen (zie paragraaf 5.6).

## 9.1 De Deur Manueel Controleren

Het venster "*Deur Manuele Werking*" laat toe dat een operator een geselecteerde groep van deuren direct opent of sluit. (ontgrendelen/vergrendelen).

#### Manueel openen of sluiten van een deur:

- 1. In de boomstructuur, ontplooi het onderdeel **AC Netwerken**.
- 2. In de boomstructuur, ontplooi een netwerk en ontplooi een paneel.
- 3. Selecteer Deuren.
- 4. In de werkbalk, klik op het icoon 🔏.

Het venster Deur Manueel open werking wordt geopend.

|   | Location       | Description           | Details | Select All   |
|---|----------------|-----------------------|---------|--------------|
| 1 | 1\Panel AC-825 | 1\Panel AC-825\Door 1 | Active  | Select None  |
| 1 | 1\Panel AC-825 | 1\Panel AC-825\Door 2 | Active  | Jeleur Norie |
| 1 | 1\Panel AC-825 | 1\Panel AC-825\Door 3 | Active  |              |
| 1 | 1\Panel AC-825 | 1\Panel AC-825\Door 4 | Active  |              |
| 1 | 1\Panel AC-825 | 1\Panel AC-825\Door 5 | Active  |              |
| 1 | 1\Panel AC-825 | 1\Panel AC-825\Door 6 | Active  |              |
|   |                |                       |         | I            |

- 5. Sorteer de aanwezige panelen/deuren in normale of omgekeerde volgorde, door te klikken op de kolomkop met de linker muisknop.
- 6. Selecteer een optie:

**Open tijdelijk** - Open alle geselecteerde deuren gedurende de tijd gekozen in het tijdvak

Open permanent – Ontgrendeld alle geselecteerde deuren

**Sluit uitgang** – sluit alle geselecteerde deuren en geeft de controle terug aan de AxTraxNG

## **Manuele Werking**

- 7. Vink de aanvink boxen aan voor de deuren waarvan de operatie uitgevoerd moet worden.
- 8. Klik op Uitvoeren.

#### 9.2 Wijzigen van de Lezer Mode

De *Manuele Lezer Bediening* laat toe om de Werkingsmode van een lezer te wijzigen.

Lezers hebben zes mogelijke werkingsmodi:

- Inactief: De lezer is niet in gebruik.
- Enkel Kaart: De lezer aanvaard enkel kaarten (of Tags).
- Enkel PIN: De lezer aanvaard enkel PIN codes (via Keypad).
- Kaart of PIN: De lezer aanvaard zowel Kaarten/Tags als PIN codes.
- Desktop: De lezer is inactief, maar kan wel gebruikt worden om nieuwe kaarten/Tags te programmeren in de AxTraxNG database.
- Beveiligd (Kaart + PIN): De lezer vereist eerst een kaart/Tag en daarna een PIN code. De PIN code moet binnen de 10 seconden na het presenteren van de kaart ingebracht worden.
- Geen Toegang: De lezer geeft geen toegang aan de gebruikers.

#### Manueel wijzigen van de Lezer Mode:

- 1. In de boomstructuur, ontplooi het onderdeel **AC Netwerken** en ontplooi een geselecteerd netwerk.
- 2. Selecteer een paneel.
- 3. In de werkbalk, klikt op het icoon 🔳.

Het venster Manuele Lezer Bediening opent.

| Manual Operations                                                                                                    |          | ×                      |
|----------------------------------------------------------------------------------------------------|----------|------------------------|
| Reader Options     C Change operation mode     O Default                                                                                                    | Inactive | F                      |
| I\Panel AC-825\Reader 1     I\Panel AC-825\Reader 2     I\Panel AC-825\Reader 3     I\Panel AC-825\Reader 3     I\Panel AC-825\Reader 4     I\Panel AC-825\Reader 5(OSDP)     I\Panel AC-825\Reader 6(OSDP)     I\Panel AC-825\Reader 6(OSDP) |          | Select All Select None |
|                                                                                                    | ОК       | Cancel                 |

- 4. Selecteer een optie:
  - Wijzigen werkingsmode
     Reset alle geselecteerde lezer naar de geselecteerde werkingsmode.
  - **Standaard** Geeft de controle van de lezers terug aan het systeem.
- 5. Vink de aanvink boxen aan van de lezers waarbij u de operatie wilt uitvoeren.

6. Klik **OK**.

Note

Voor meer informatie aangaande de beveiligde tijdzones (Kaart + PIN) zie Sectie 0.

## 9.3 Outputs manueel controleren

De handmatige Output Bediening venster laat een operator toe om de geselecteerde groep van uitgangen te openen of te sluiten rechtstreeks op een paneel.

#### Manueel openen of sluiten van een output:

- 1. In de boomstructuur, ontplooi het onderdeel **AC Netwerken** en ontplooi een geselecteerd netwerk.
- 2. Selecteer een paneel.
- 3. In de werkbalk, klik op het icoon 🕰.

Het Manueel Output Bediening venster verschijnt.

| Manual Operations                                                                                                    | ×                      |
|----------------------------------------------------------------------------------------------------|------------------------|
| Output Options           C         Open momentarily (closed by timer)           O         Open Permanently (closed by 'Close output and retum to default m           C         Close output and retum to Default mode | (min:sec)<br>node')    |
|                                                                                                    | Select All Select None |
| ОК                                                                                                    | Cancel                 |

- 4. Selecteer een optie:
  - Open tijdelijk Opent alle geselecteerde uitgangen voor tijd ingesteld in het tijdvak.
  - **Open continu** Opent alle geselecteerde uitgangen.
  - Sluit output en keer terug naar de standaardmodus Sluit de geselecteerde outputs en de controle keert terug naar standaard.
- 5. Vink de aanvink boxen aan van de outputs waarvan de operatie uitgevoerd moet worden.
- 6. Klik **OK**.

#### 9.4 Manueel Uitschakelen Inputs

Het *Handmatig input bediening* venster laat een operator toe om een geselecteerde input groep direct via een paneel te ontwapenen.

Een gewapende input betekend dat de input actief is, een ontwapende input is inactief en triggert geen enkele werking of alarm.

#### Handmatig ontwapenen of wapenen van een input:

- 1. In de boomstructuur, ontplooi het onderdeel **AC Netwerken** en ontplooi een geselecteerd netwerk.
- 2. Selecteer een paneel.
- 3. In de werkbalk, klik op het icoon 📥.

Het Handmatig Input Bediening venster opent.

| Manual Operations                                                                                                    | ×                      |
|----------------------------------------------------------------------------------------------------|------------------------|
| Input Options<br>C Input permanently disarmed<br>C Arm input and return to Default mode                                                                                                    |                        |
| ↓ Panel AC-825\Door 1 REX           ↓ 1\Panel AC-825\Door 1 Monitor           ↓ 1\Panel AC-825\Door 2 REX           ↓ 1\Panel AC-825\Door 3 Rentor           ↓ 1\Panel AC-825\Door 3 Rex           ↓ 1\Panel AC-825\Door 3 Monitor           ↓ 1\Panel AC-825\Door 4 Monitor           ↓ 1\Panel AC-825\Door 5 REX           ↓ 1\Panel AC-825\Door 4 Monitor           ↓ 1\Panel AC-825\Door 5 REX           ↓ 1\Panel AC-825\Door 5 REX           ↓ 1\Panel AC-825\Door 5 Monitor           ↓ 1\Panel AC-825\Door 5 Monitor           ↓ 1\Panel AC-825\Door 5 Monitor           ↓ 1\Panel AC-825\Door 5 Monitor           ↓ 1\Panel AC-825\Door 5 Monitor           ↓ 1\Panel AC-825\Door 5 Monitor           ↓ 1\Panel AC-825\Door 5 Monitor           ↓ 1\Panel AC-825\Door 6 Monitor           ↓ 1\Panel AC-825\Door 6 Monitor           ↓ 1\Panel AC-825\Door 6 Monitor           ↓ 1\Panel AC-825\Door 6 Monitor | Select All Select None |
|                                                                                                    | OK Cancel              |

- 4. Selecteer een optie:
  - Input continu ontwapend deactiveert alle geselecteerde ingangen.
  - Wapenen input en terugkeren naar standaardmodus reactiveren van de geselecteerde ingangen en de controle keert terug naar standaard.
- 5. Vink de aanvink boxen aan van de ingangen op dewelke u de operatie wilt toepassen.
- 6. Klik **OK**.

#### 9.5 Sirenes handmatig controleren

Het *Manueel bedienen van de Sirene* venster laat de operator toe om de sirene te testen voor het geselecteerde paneel.

#### Handmatig openen of sluiten van een sirene:

- 1. In de boomstructuur, ontplooi het onderdeel **AC Netwerken** en ontplooi een geselecteerd netwerk.
- 2. Selecteer een paneel.
- 3. Klik in de werkbalk op het icoon 💷.

Het Handmatig Bedienen Sirene venster opent.

| Siren Options                                          |                  |
|--------------------------------------------------------|------------------|
| <ul> <li>Open momentarily (closed by timer)</li> </ul> | 0:04 🚔 (min:sec) |
| Close siren and return to Default mode                 |                  |
|                                                        |                  |

- 4. Selecteer een optie:
  - Open Tijdelijk De sirene loeit gedurende de tijd ingesteld in het tijdsvlak.
  - Sluiten Sirene en terugkeren naar Standaard mode Stopt de sirene en keert terug naar de standaard controle.
- 5. Klik **OK**.

#### 9.6 Manueel updaten van de Firmware

Het *Updaten Firmware* venster laat toe om de Firmware versie door te sturen naar het geselecteerde toegangscontrole paneel.

#### Om de Firmware manueel te updaten:

- 1. In de boomstructuur, ontplooi het element **AC Netwerken** en ontplooi het geselecteerde netwerk.
- 2. Selecteer een paneel.
3. In de werkbalk, klik op het icoon 🗐.

Het Updaten Firmware venster opent.

| anel Type knov<br>C 825<br>re you sure you | m on PC want to update the firmwo | re of panel 1/Panel AC-825 | 7                                       | G AC425<br>C Edensons                                                                 | G AC-825<br>C Extensions |  |  |  |  |
|--------------------------------------------|-----------------------------------|----------------------------|-----------------------------------------|---------------------------------------------------------------------------------------|--------------------------|--|--|--|--|
| C825v02_04_0                               | 6 hex                             | -                          |                                         |                                                                                       |                          |  |  |  |  |
| Address                                    | Description                       | System Status              | Programming Status                      | Note                                                                                  | Save Al                  |  |  |  |  |
| 2                                          | 1\Panel 2                         | Unknown                    | 100000000000000000000000000000000000000 | You must turn off the power before the pressing 'OK' and then turn the power back on. |                          |  |  |  |  |
| 3                                          | 1\Panel 3                         | Unknown                    | 1                                       | You must turn off the power before the pressing 'OK' and then turn the power back on  | Select None              |  |  |  |  |
| 4                                          | 1\Panel 4                         | Unknown                    |                                         | You must turn off the power before the pressing 'OK' and then turn the power back on. |                          |  |  |  |  |
| 5                                          | 1\Panel 5                         | Unknown                    |                                         | You must turn off the power before the pressing 'OK' and then turn the power back on  |                          |  |  |  |  |
| 6                                          | 1\Panel 6                         | Unknown                    |                                         | You must turn off the power before the pressing 'OIC and then turn the power back on. |                          |  |  |  |  |
| 7                                          | 1\Panel 7                         | Unknown                    |                                         | You must turn off the power before the pressing 'OK' and then turn the power back on. |                          |  |  |  |  |
| 8                                          | 1\Panel 8                         | Unknown                    |                                         | You must turn off the power before the pressing 'OK' and then turn the power back on  | 8                        |  |  |  |  |
| C 9                                        | 1\Panel 9                         | Unknown                    |                                         | You must turn off the power before the pressing 'OK' and then turn the power back on. |                          |  |  |  |  |
| 10                                         | TVPanel 10                        | Unknown                    |                                         | You must turn off the power before the pressing 'OK' and then turn the power back on. |                          |  |  |  |  |
| 11                                         | 1\Panel 11                        | Unknown                    |                                         | You must turn off the power before the pressing 'OK' and then turn the power back on. |                          |  |  |  |  |
| 12                                         | 1VPanel 12                        | Unknown                    |                                         | You must turn off the power before the pressing 'OK' and then turn the power back on. |                          |  |  |  |  |
| 13                                         | 1\Panel 13                        | Unknown                    |                                         | You must turn off the power before the pressing 'OK' and then turn the power back on. |                          |  |  |  |  |
| 14                                         | T/Panel 14                        | Unknown                    |                                         | You must turn off the power before the pressing 'OK' and then turn the power back on. |                          |  |  |  |  |
| 15                                         | T\Panel 15                        | Unknown                    |                                         | You must turn off the power before the pressing 'OK' and then turn the power back on. |                          |  |  |  |  |
|                                            | 1) Decel 10                       | Linknown                   |                                         | You must hum off the rower before the creasion CKC and then hum the nower back on     | 1                        |  |  |  |  |

- 4. Uit de dropdown, selecteert u het HEX bestand relevant voor het type paneel.
- 5. Klik **OK**.

# 10. Rapporten

Note

Wanneer u een rapport wil printen, moet de printer als Standaard printer en niet als een speciale printer voor het beprinten van kaarten, anders wordt het rapport niet correct uitgeprint.

### 10.1 Types Rapporten

AxTraxNG omvat vier hoofdcategorieën van rapporten en elke categorie bevat meerdere soorten rapporten.

- Directe Rapporten lijsten details van de recente bewegingen (in de laatste paar uur). Ze worden weergegeven in het weergavegebied en kunnen worden geëxporteerd
- Paneel Rapporten Toont de details van alle geregistreerde paneel gebeurtenissen
- Systeem Rapport Geeft een overzicht van de details van het systeem en de activiteit van de operator
- Interactief Rapport Geeft een overzicht van de details van de gebruikers en hun toegang activiteit

### 10.1.1 Directe Rapporten

Er zijn vier verschillende types Directe Rapporten:

- Wie is er binnen geweest vandaag? toont waar en op welke tijd iedere gebruiker toegang heeft gekregen de eerste keer vandaag.
- Laatst bekende positie Toont waar en op welke tijd iedere gebruiker het laatste toegang heeft gekregen.
- Roll-Call Lezers Toont wanneer elke lezer, bij welke persoon, het laatst toegang heeft gegeven, in de laatste 1-99 uren.
- Roll-Call Zones Toont alle gebruikers op dit ogenblik en de geselecteerde zone, gesorteerd per afdeling en inkom tijd. Het rapport toont alle gebruikers die de firma binnen gekomen zijn in de laatste 1-99 uren.

### 10.1.2 Paneel Rapporten

Paneel rapporten tonen de details van alle geregistreerde paneel gebeurtenissen.

Er zijn zeven verschillende paneel gebeurtenissen rapporten:

- Aanwezigheid Rapport Toont de aanwezige uren van de geselecteerde uren, gesorteerd op datum. Het resultaat bevat de aanwezige uren, inkom tijd en tijd van het verlaten van de firma.
- AC Panelen Rapport Toont alle gebeurtenissen geregistreerd door de geselecteerde AC panelen, gesorteerd per datum.
- Toegangsrapport Toont alle toegangsgebeurtenissen geregistreerd door de geselecteerde lezers, gesorteerd per lezer en per datum.
- Lezers Rapport Toont alle gebruikers die toegang gekregen hebben aan de geselecteerde lezers, gesorteerd via afdeling en tijd.
- Vingerprint Rapport Toont enkel de gebeurtenissen van de vingerprint lezers, gesorteerd op lezer en datum.
- Bezoeker Rapport Toont de bezoekers die een bezoek gebracht hebben aan een welbepaalde gebruiker of afdeling, of toont alle gerelateerde bezoekers.
- Synerion Een rapport specifiek voor Synerion

### 10.1.3 Systeem Rapporten

De systeem rapporten tonen de details van de systeem en operator activiteit.

Er zijn drie verschillende beschikbare systeem gebeurtenissen rapporten.

- Systeem Rapport Geeft een overzicht van alle bewerkingen uitgevoerd door de AxTraxNG server, gesorteerd op datum.
- Operatoren Rapport Geeft een overzicht van alle uitgevoerde bewerkingen door geregistreerde systeembeheerders, gesorteerd op soort gebeurtenis en datum.
- Alarm en Anti-passback Handeling Rapport lijst met alle verhoogde systeem alarmen, gesorteerd op operator en datum.

### 10.1.4 Interactief Rapport

Interactieve rapporten toont de details van de gebruikers en hun toegangsactiviteit.

Er zijn drie beschikbare interactieve rapporten:

- Toegangsrechten Gebruiker Rapport Toont de toegangsinformatie voor de geselecteerde gebruikers, met de volledige details van de lezers waar zij toegang gekregen hebben met hun tijdzones.
- Niet reagerende Gebruikers Rapport Toont gebruikers voor wie er geen toegang gebeurtenissen beschikbaar zijn voor een bepaalde tijdsperiode.
- AC Paneel Linken Rapport Toont de linken in het systeem per

geselecteerd toegangscontrole paneel.

### 10.2 Genereren van een Rapport

### Om een rapport te genereren:

- 1. In de boomstructuur, selecteer het element **Rapporten**.
- 2. Selecteer één van de vier belangrijkste rapport categorieën.

| 🕸 Interactive Reports 🔍 |
|-------------------------|
| User access rights      |
| Not responding users    |
| AC Panel Links Report   |
|                         |
|                         |
|                         |
|                         |
|                         |
|                         |
|                         |
|                         |
|                         |
|                         |
|                         |
| Immediate Reports       |
| Panels report           |
| System report           |
| 2 Interactive Reports   |

3. Selecteer een rapport type vanuit die categorie.

Afhankelijk van de categorie en type geselecteerd rapport, zullen de relevante parameters verschijnen.

Bijvoorbeeld, de parameters nodig om het toegangsrechten rapport te tonen.

| Interactive Reports      Ver access rights     Not responding users     AC Panel Links Report | (+) Users<br>(+) Readers<br>(+) Fields |
|-----------------------------------------------------------------------------------------------|----------------------------------------|
| Immediate Reports     Panels report     Q     System report     Interactive Reports           |                                        |

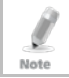

Een parameter in het rood moet geselecteerd worden terwijl een parameter niet in het rood optioneel is.

4. Klik op een parameter om deze uit te vouwen.

| Search                                                                                                    | Search                                      |  |
|----------------------------------------------------------------------------------------------------|---------------------------------------------|--|
| General<br>U3<br>U3er # 10<br>U3er # 11<br>U3er # 2<br>U3er # 3<br>U3er # 4<br>U3er # 4<br>U3er # 5<br>U3er # 6<br>U3er # 6<br>U3er # 7<br>U3er # 8<br>U3er # 9 | <ul> <li>→</li> <li>←</li> <li>₹</li> </ul> |  |
| Readers                                                                                                    |                                             |  |

- 5. Selecteer en verplaats de gewenste entiteiten met behulp van de pijlen.
- 6. Eenmaal alle entiteiten in elke parameter geselecteerd zijn, klik op het icoon 🗔 om een rapport te genereren.

Het gegenereerd rapport, in dit voorbeeld, is het rapport met de toegangsrechten van de gebruiker dat verschijnt in de display zone.

| orea inglita<br>ponding users<br>el Links Report | - Users                 |       |                                                                        |       |      |          |             |                  |              |            |          |            |
|--------------------------------------------------|-------------------------|-------|------------------------------------------------------------------------|-------|------|----------|-------------|------------------|--------------|------------|----------|------------|
| ponding users<br>el Linka Report                 |                         |       | Uses                                                                   |       |      |          |             |                  |              |            |          |            |
|                                                  | Search                  |       | Ssirth                                                                 |       | Depa | rtmore   |             | Nanber •         | Upy Name     | * Attes    | Group +  | Valid Date |
|                                                  | General                 | >     | shitty john                                                            | 111   | Re:  | der Nime | -           | _                | Day          | Start Date | End Date | Time Zon   |
|                                                  | doe jane                | +     |                                                                        | - 110 | т    |          |             |                  | 12.11        |            |          |            |
|                                                  | jones don<br>amith Lill | 10004 |                                                                        |       | • 8  | Departm  | vert: Gener | al               |              |            |          |            |
|                                                  |                         | 100   |                                                                        |       |      | E Cipe   | er Numbert  | 1                |              |            |          |            |
|                                                  | -                       |       |                                                                        |       |      |          | User Nan    | e: amith, john   |              |            |          |            |
|                                                  |                         |       |                                                                        |       |      |          | Acce        | es Group: Maste  |              |            |          |            |
|                                                  |                         |       |                                                                        |       |      |          |             | Velid Date: 04/0 | 4/2016 00:00 | 100        |          |            |
|                                                  |                         |       |                                                                        | 100   |      |          |             | Unsi:            |              |            |          |            |
|                                                  |                         |       |                                                                        |       |      |          |             | IVPanel A.       | All Carys    | 00:00      | 23:59    | Always     |
|                                                  |                         |       | 1.51.4.5                                                               | 1.0   |      |          |             | 1/Panel A.       | All Days     | 00:00      | 23:59    | Always     |
|                                                  | - Readers               |       | 1 5690380                                                              |       |      |          |             | S/Panel A        | All Days     | 00:00      | 23:59    | Always     |
|                                                  |                         |       |                                                                        |       |      |          |             | 1/Panel A        | All Days     | 00:00      | 23:59    | Always     |
|                                                  | E.                      | -     |                                                                        |       |      |          |             | 1/Panel A.       | All Days     | 00:00      | 23:59    | Always     |
|                                                  | Search                  |       | Stards                                                                 |       |      |          |             | syland A         | As Cays      | 00:00      | 23:59    | Ambys      |
|                                                  |                         | -     | 1/Panel AC-825/Reader 1 (In)                                           |       |      |          |             | 20/arel 1\.      | All Carys    | 00:00      | 23:59    | Anypys     |
|                                                  |                         | 1000  | Spanel AC-825(Reader 2 (In)<br>Spanel AC-825(Reader 3 (In)             |       |      |          |             | 21/8rel 1\.      | At Citys     | 00:00      | 23:59    | Anvitys    |
| Srivredate Reports                               |                         | *     | 1/Panel AC-825\Reader 4 (In)                                           | 1     |      |          |             | 29/8rel 21       | All Libys    | 00:00      | 23(59    | Anveys     |
| Press and                                        |                         |       | 1/Panel AC-825/Reader 5(OSDP) (In<br>1/Panel AC-825/Reader 5(OSDP) (In |       |      |          |             | 20/anel 2\.      | All Citys    | 00:00      | 23:59    | Aways      |
| Paries report                                    |                         | 5     | 2/Panel 1/Reader 1 (In)                                                |       |      |          |             |                  |              |            |          |            |
| System report                                    |                         | 1000  | 2/Panel 1/Reader 2 (Out)                                               |       |      |          |             |                  |              |            |          |            |

### 10.3 Plannen van een Rapport

Zodra u een rapport voor de eerste keer hebben gegenereerd, kunt u hetzelfde rapport plannen om automatisch te worden gegenereerd en ter worden opgeslagen in een tijd interval van uw keuze.

### Plannen van een Rapport:

1. Met het gegenereerde rapport verschijnt het weergavegebied, klik op het icoon 🗄 in de werkbalk.

Het Bewaren Rapport venster opent.

| Save Report             | ×         |
|-------------------------|-----------|
| Name User Access Rights |           |
| Description             |           |
| Scheduling              |           |
|                         | OK Cancel |

- 2. Breng een naam en de beschrijving in van het geplande rapport.
- 3. Selecteer **Plannen** om de opties uit te breiden.

| Save Report |                    | ×                    |
|-------------|--------------------|----------------------|
| Name Use    | er Access Rights   |                      |
| Description |                    |                      |
| Scheduling  |                    |                      |
| File        | User Access Rights | PDF 🗘                |
| Every       | 1 Days             |                      |
| At          |                    | 15:22:39 🗘 💌         |
| Start from  |                    | 28 November 2016 😴 💌 |
| 🗌 То        |                    | A<br>V               |
|             |                    | OK Cancel            |

- 4. Met behulp van de beschikbare spin-controles en keuzelijsten, de parameters in (formaat, interval, tijd) voor het geplande rapport wordt gegenereerd.
- 5. Klik op **OK**.

Het opgeslagen rapport verschijnt in het weergavegebied.

|   | Report Id | Report Cat | Report Type | Name | Description | Updated At | Is Schedul   |
|---|-----------|------------|-------------|------|-------------|------------|--------------|
| т |           |            |             |      |             |            |              |
| + |           |            |             |      |             |            | $\checkmark$ |

Om toegang te krijgen tot de lijst met opgeslagen geplande rapporten op elk gewenst moment, klikt u op het icoon  $\triangle$  in de werkbalk.

Om een gepland rapport te verwijderen, selecteert u dat rapport in het weergavegebied en klik op het icoon  $\blacksquare$  in de werkbalk.

Rapporten die automatisch worden gegenereerd zoals gepland worden opgeslagen in een standaard locatie, ingesteld in de AxTraxNG Server Monitor (Bijlage K.5.)

### 10.4 Voorbeeld van een rapport

U kunt een gegenereerd rapport bekijken alvorens het rapport op te slaan of af te drukken.

### Om een rapport te bekijken:

In de werkbalk, klik op het icoon om het rapport te voorbezichtigen.
 Een apart scherm dat het rapport toont wordt geopend.

|   |               |            |            |       |     |      |     |     |             |                 |                |                  |                           |              | _ 0        |
|---|---------------|------------|------------|-------|-----|------|-----|-----|-------------|-----------------|----------------|------------------|---------------------------|--------------|------------|
|   | 66            | - 💾        | <b>P</b> - |       |     | 100% |     | e,  |             |                 | - <b>L</b>     |                  |                           |              |            |
|   |               |            |            |       |     |      |     |     |             |                 |                |                  |                           |              |            |
|   | AxTraxN       | G 27.0.0.4 | Ros        | slare |     |      |     |     | Print date: | 07/09/<br>10:30 | 2015           |                  |                           |              |            |
|   |               |            |            |       |     |      |     |     |             |                 |                |                  |                           |              |            |
|   |               |            |            |       |     |      |     |     |             |                 |                |                  |                           |              |            |
|   |               |            |            |       |     |      |     |     |             |                 |                |                  |                           |              |            |
|   | Start<br>Date | End Date   | Sun        | Mon   | Tue | Wed  | Thu | Fri | Sat         | Hol             | User<br>Number | Reader<br>Number | Access<br>Group<br>Number | User<br>Name | Rea<br>Nan |
|   |               |            | False      |       |     |      |     |     |             |                 |                |                  |                           |              | -          |
|   |               |            | False      |       |     |      |     |     |             |                 |                |                  |                           |              |            |
|   |               |            | False      |       |     |      |     |     |             |                 |                |                  |                           |              |            |
|   |               |            | False      |       |     |      |     |     |             |                 |                |                  |                           |              |            |
|   |               |            |            |       |     |      |     |     |             |                 |                |                  |                           |              |            |
| - | 1 / 109       |            |            |       |     |      |     |     |             |                 |                |                  |                           |              | Zoom: 1    |

Tabel 17 Toont de iconen beschikbaar voor elk type voorbeeldweergave rapport:

Tabel 17: Rapport Voorbezichtigen Iconen

| lcoon | Naam        | Klik op het icoon om                                     |
|-------|-------------|----------------------------------------------------------|
|       | Rapport Map | Map het rapport op basis van de verschillende<br>groepen |
| 66    | Zoeken      | Zoek naar tekst in het document                          |
|       | Openen      | Opent vooraf bewaarde rapporten                          |
|       | Bewaren     | Bewaar het rapport                                       |
| P     | Afdrukken   | Afdrukken met aanpasbare instellingen                    |

| lcoon | Naam                   | Klik op het icoon om                                                                                                    |
|-------|------------------------|----------------------------------------------------------------------------------------------------|
|       | Snelle<br>Afdruk       | Druk het document af met de standaardinstellingen                                                                                 |
| (j)   | Pagina Set-<br>up      | Aanpassen van de document instellingen                                                                                            |
|       | Schaal                 | Pas de schaal aan van de pagina<br>Na het klikken hierop, wordt het volgende scherm<br>geopend:                                   |
| Q     | Uit zoomen             | Om meer van de pagina te bekijken                                                                                                 |
| e,    | In zoomen              | Om het script op de pagina te vergroten                                                                                           |
| 100%  | Percentage<br>box      | Kies het percentage dat u wilt in/uit te zoomen.                                                                                  |
| -     | Exporteren<br>document | Met de pijl naar rechts, kiest u in welk formaat u<br>het document wenst te exporteren.                                           |
| •     | Versturen via<br>email | Met de pijl naar rechts, kiest u in welk formaat het<br>document moet worden opgeslagen om vervolgens<br>te verzenden via e-mail. |

# 11. Administrator Bewerkingen

### 11.1 Instellen van Tijd en Datum

U kunt panelen selecteren via het netwerk en de datum en tijd reseten naar de AxTraxNG server systeem datum en tijd, met behulp van het venster Tijd instellen.

### Reseten van de paneel tijd:

- 1. In de boomstructuur, ontplooi het onderdeel **AC Netwerken** en selecteer een netwerk.
- 2. In de werkbalk, klik op het icoon 🕗.

Het venster voor het Instellen van de Tijd opent.

|                | PC               |          |       |             |
|----------------|------------------|----------|-------|-------------|
|                | 8/23/2016 14:53  | =        |       |             |
|                | Custom Date/Time |          |       |             |
| Description    | Status           | DateTime | Note  | Select All  |
| INPanel AC-825 | Connecting       |          |       |             |
|                |                  |          |       | Select None |
|                |                  |          |       |             |
|                |                  |          |       |             |
|                |                  |          |       |             |
|                |                  |          |       |             |
|                |                  |          |       |             |
|                |                  |          |       |             |
|                |                  |          |       |             |
|                |                  |          |       |             |
|                |                  |          |       |             |
|                |                  |          |       |             |
|                |                  |          |       |             |
|                |                  |          |       |             |
|                |                  |          | Apply | Close       |

- 3. Selecteer de panelen die gereset moeten worden.
- 4. Klik op **Uitvoeren**.

De server verbindt zich naar de panelen en stelt de tijd in zoals gevraagd. Een dialoog box bevestigd de bewerking.

### 11.2 Downloaden Gegevens mislukt

In het geval dat het downloaden van bepaalde gegevens naar de controlepanelen mislukt, is het mogelijk om een download uit te voeren van enkel de mislukte doorgestuurde gegevens. U kunt deze bewerking uitvoeren op een enkel paneel, op alle panelen in een netwerk, of alle panelen in het gehele systeem.

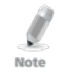

Er verschijnt een icoon wanneer het doorsturen van de gegevens mislukt is. Dit icoon is niet aanwezig wanneer er geen problemen zijn bij het doorsturen van de gegevens.

### Om gefaalde data te downloaden:

- 1. In de boomstructuur, selecteer een specifiek paneel, een specifiek netwerk, of al de netwerken.
- 2. In de werkbalk, klik op het icoon 🏴.

Het download data proces begint.

### 11.3 Testen Gebruiker Tellers

Bij gebruik van de gebruiker tellers, is het mogelijk om de huidige waarde te zien van de teller van een gebruiker, in elke paneel die een lezer heeft waarvan de optie "aftrekken gebruiker teller" geactiveerd is.

### Bekijken van de Gebruiker Tellers:

- 1. In de boomstructuur, ontplooi het element Gebruikers.
- 2. Selecteer het element **Bezoekers** of ontplooi het onderdeel **Afdelingen/Gebruikers** en selecteer een afdeling.
- 3. Selecteer een gebruiker of een bezoeker in de display zone.
- 4. In de werkbalk, klik op het icoon 🙆.

Het venster Verzoek Gebruiker Teller opent.

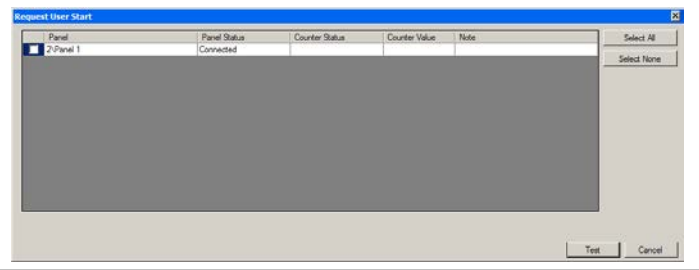

Om een paneel te laten verschijnen in de tabel, moet dat paneel ten minste één lezer verbonden hebben waarvoor de Aftellen Gebruiker Teller optie op het tabblad Algemeen van het Lezers Eigenschappen venster (Sectie 5.7.1) geselecteerd is.

- 5. Selecteer het paneel (panelen) die u wenst te testen.
- 6. Klik op **Test**.

Note

Een voortgangsbalk loopt aan de onderkant van het scherm en een bevestigingsbericht verschijnt wanneer de test is voltooid.

7. Klik op **OK**.

De overige velden in de tabel zijn nu ingevuld.

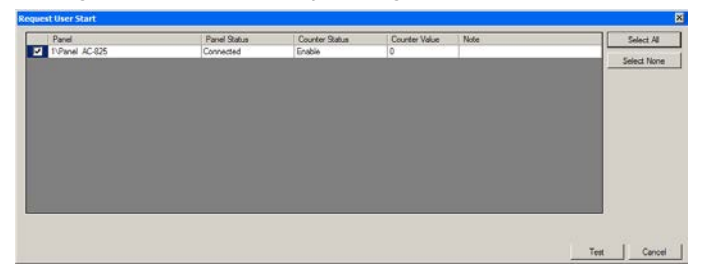

### 11.4 Onderhouden van de Database

Use the *Database* window to maintain the system database.

### To open the Database window:

 Vanuit de Menu Balk, selecteer Tools > Database. Het Database venster opent.

| Database                                                                                                    | ×      |
|----------------------------------------------------------------------------------------------------|--------|
| Select Database Options                                                                                                |        |
| Backup Now                                                                                                    |        |
| Backup Now Backup Folder (PC - SAM-PC1)<br>C:ProgramData/Rosslare Enterprises Ltd/AxtraxServerService\27.0.0.24\Backup |        |
| Note: The Database file name will be appended with _AxTrax1_v19                                                        | Browse |
| Backup File Prefix                                                                                                    |        |
| ок                                                                                                    | Cancel |

2. Vanuit het **Selecteer Database Opties** uitrolmenu, selecteert u de gewenste optie.

De volgende databasebewerkingen zijn beschikbaar:

| Werking                                                    | Beschrijving                                                                                                    |  |  |
|------------------------------------------------------------|----------------------------------------------------------------------------------------------------|--|--|
| Periodieke Back-up                                         | Voer een geplande back-up uit na een specifiek ingesteld<br>aantal dagen en op de geprogrammeerde tijd.                   |  |  |
| Back-up nu                                                 | Maak nu een eenmalige back-up                                                                                             |  |  |
| Exporteren van de<br>configuratie en de<br>Gebeurtenissen* | Kopieer de inhoud van de database in de geselecteerde map.                                                                |  |  |
| Importeren van de<br>Configuratie*                         | Vervang de huidige configuratie door het te importeren<br>bestand.<br>Fen gebruikersfoto kan eveneens geïmporteerd worden |  |  |
| Importeren<br>Configuratie en<br>Gebeurtenissen            | Vervang de huidige configuratie en de gebeurtenissen door<br>het te importeren bestand.                                   |  |  |
| Wissen Configuratie<br>en Gebeurtenissen*                  | Wis de huidige database configuratie en alle gebeurtenissen.                                                              |  |  |
| Limiteer de periode<br>van de panel<br>gebeurtenissen      | Wis automatisch de gebeurtenissen die ouder zijn dan een<br>voorgeprogrammeerd aantal dagen.                              |  |  |
| 5                                                          | eriodieke back-up in te stellen.                                                                                          |  |  |
|                                                            | Nota: het is aangeraden om de waarde niet hoger te<br>zetten dan 91 dagen.                                                |  |  |
| Wissen Paneel<br>Gebeurtenissen                            | Wis alle gebeurtenissen die ouder zijn dan een specifiek<br>aantal dagen.                                                 |  |  |
|                                                            | Een gebruikersfoto kan eveneens geïmporteerd worden.                                                                      |  |  |
| Importeer oudere<br>database AS-525                        | Vervang de huidige database door een AxTrax AS-525 V425 database.                                                         |  |  |
| (moet V4.25 zijn)                                          | Een gebruikersfoto kan eveneens geïmporteerd worden.                                                                      |  |  |
| Importeer oudere                                           | Vervang de huidige database.                                                                                              |  |  |
| versies van AxTraxNG                                       | Een gebruikersfoto kan eveneens geïmporteerd worden                                                                       |  |  |
|                                                            | Nota: Deze optie laat niet toe om een database van<br>de huidige AxTraxNG versie te importeren.                           |  |  |

Tabel 18: Tools > Database > Beschikbare Databases

\* Deze optie is enkel beschikbaar in de AxTraxNG Server PC.

3. Klik op **Bladeren** om te zoeken naar het te importeren bestand of de map waarnaar geëxporteerd moet worden te selecteren.

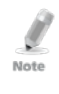

Indien u een Db bestand wenst te importeren, dan moet het bestand zich bevinden in de map **C:ProgramDataRosslare Enterprises Ltd**. U moet alle verborgen mappen zichtbaar maken om de map ProgramData te kunnen zien. De Back-up en Export functies voegen aan het einde van de bestandsnaam "\_AxTrax1\_vX" toe aan het geëxporteerde bestand of het back-up bestand. De functie voor het importeren van de database wordt enkel uitgevoerd als het bestand aan het einde deze string bevat. Na het importeren van een database is het mogelijk dat de status van de panelen op inactief komen te staan. Indien dit het geval is dan moet de beheerder de panelen terug activeren.

### 4. Klik **OK**.

### 11.5 AxTraxNG Opties en Voorkeuren

AxTraxNG kan gepersonaliseerd worden om te voldoen aan de voorkeuren van de beheerder via het *Opties venster*.

### Om het Opties venster te openen:

- Vanuit de menu balk, selecteer **Tools > Opties**. Het Opties venster heeft vier tabbladen:
- Algemeen Algemene opstart en presentatie instellingen
- Gebruiker Aangepaste velden Extra gebruiker gedefinieerde velden voor het venster Eigenschappen gebruiker
- Aangepaste bewerkingen Wordt gebruikt om gebruikers via een tekstbestand in te voeren in het systeem
- Bedrijfsgegevens Site gegevens (naam en adres), die in het rapport worden weergegeven

### 11.5.1 Algemeen Tabblad

Het Algemeen tabblad bevat de gegevens van de verbindingsinstellingen.

| Options                                             | ×                                       |
|-----------------------------------------------------|-----------------------------------------|
| General User Custom Fields Custom Operations Compan | y Details                               |
| Use highlight access events                         | Use highlight Networks and Panel status |
| Known key All users  Select Color                   | Network failed Select Color             |
| Unknown key Select Color                            | Panel not responding Select Color       |
| System events                                       | Language                                |
| Show download succeed                               | English                                 |
| Hide foreign system events on this PC               |                                         |
| Show Panels communication problems                  | Cards presentation                      |
| Popup on lost communication with Panel              | Hexadecimal                             |
|                                                     |                                         |
|                                                     | OK Cancel                               |

Het *Algemeen* tabblad bevat volgende vensters:

| Veld                                                                                                    | Beschrijving                                                                                                    |
|----------------------------------------------------------------------------------------------------|----------------------------------------------------------------------------------------------------|
| Gebruik highlight<br>toegang<br>gebeurtenissen                                                           | Uit het <b>Know Key</b> uitklapmenu, selecteert u de gewenste<br>optie en klikt u op <b>Selecteren Kleur</b> om geselecteerde<br>gebruiker informatie in een aangepaste gekleurde highlight<br>weer te geven.<br>Klik op <b>Selecteer Kleur</b> naast <i>Onbekende Key</i> om de highlight<br>kleur voor de onbekende Key te definiëren. |
| Systeem<br>Gebeurtenissen ><br>Toon Download<br>succesvol                                                | Selecteer het vakje om een bericht toe te voegen aan de<br>gebeurtenissen historiek na het succesvol downloaden van de<br>systeemparameters van de AxTraxNG software in het paneel.                                                                                                    |
| Systeem<br>Gebeurtenissen<br>>Verberg vreemde<br>gebeurtenissen op<br>deze pc                            | Selecteer het vakje om enkel de lokale beheerder en AxTraxNG<br>Server berichten te zien.                                                                                                    |
| Systeem<br>Gebeurtenissen<br>>Toon de<br>communicatie<br>problemen van het<br>paneel                     | Selecteer het vakje om status van de paneel<br>communicatieproblemen weer te geven                                                                                                    |
| Systeem<br>Gebeurtenissen >Pop-<br>up wanneer de<br>communicatie met<br>het paneel verloren is<br>gegaan | Selecteer het vakje om een pop-up scherm te laten verschijnen<br>als de communicatie met een paneel verbroken wordt.<br>Na het selecteren van het selectievakje, ontkoppel het<br>werkende paneel en wacht een minuut of twee om te zien of<br>het pop-up venster verschijnt.                                                            |

Tabel 19: Tools > Opties > Algemeen Tabblad

| Veld                                     | Beschrijving                                                                                                    |  |
|------------------------------------------|----------------------------------------------------------------------------------------------------|--|
| Gebruik highlight<br>netwerken en Paneel | Klik op <b>Selecteer Kleur</b> naast het Netwerk <i>gefaald</i> om de<br>highlight kleur om netwerk alarmen te definiëren.            |  |
| status                                   | Klik op <b>Selecteer Kleur</b> naast <i>paneel reageert niet</i> om de<br>highlight kleur te definiëren bij paneel communicatiefouten |  |
| Taal                                     | Selecteer de taal van de AxTraxNG software.                                                                                           |  |
|                                          | Let op: de taal instellen op Perzisch verandert ook de datumnotatie naar de Perzische datumnotatie.                                   |  |
| Wijzigen kaart<br>nummer weergave        | Wijzigt de weergave van de kaartgegevens naar hexadecimaal formaat.                                                                   |  |

### 11.5.2 Gebruiker Aangepaste velden

Het tabblad Gebruiker Aangepaste velden controleert de door de gebruiker gedefinieerde velden op het tabblad Gebruiker Velden van het venster Eigenschappen Gebruiker (zie paragraaf 5.13.2.4).

| Ор | tions   |                    |                   |                  |      | ×            |
|----|---------|--------------------|-------------------|------------------|------|--------------|
| (  | General | User Custom Fields | Custom Operations | Company Details  |      |              |
|    |         | Туре               | Description       |                  | List |              |
|    | *       | Text               | -                 |                  |      |              |
|    |         |                    |                   |                  |      |              |
|    |         |                    |                   |                  |      |              |
|    |         |                    |                   |                  |      |              |
|    |         |                    |                   |                  |      |              |
|    |         |                    |                   |                  |      |              |
|    | User d  | efault valid time  |                   | User Photo       |      |              |
|    | From    | 1                  | Until             | DataBase         |      |              |
|    | 00:00   |                    | 23:59 🕂           | O External files | Im   | port from DB |
|    |         |                    |                   |                  | ОК   | Cancel       |

Het tabblad *Gebruiker Aangepaste velden* bevat de volgende gebieden:

| Veld                                      | Beschrijving                                                                                                    |
|-------------------------------------------|----------------------------------------------------------------------------------------------------|
| Veld type                                 | Selecteer het type veld.<br>Indien het veldtype <b>Lijst</b> is, klik dan op <b>Bewerken</b> en breng<br>lijst items in.                                                                                                    |
| Veld Beschrijving                         | Voer hier de naam in voor het nieuwe veld.                                                                                                    |
| Gebruiker standaard<br>geldigheidsperiode | Instellen standaard begintijd en eindtijd voor de<br>gebruikersrechten van de gebruiker via de Velden <b>Vanaf</b> en<br><b>Tot</b> .                                                                                                    |
| Gebruikersfoto                            | Definieer de standaard foto's die gebruikt moeten worden:                                                                                                    |
|                                           | <ul> <li>Database: Gebruik de gebruiker foto bewaard in de database.</li> <li>Externe bestanden: Gebruik deze optie om een groot foto bestand extern te bewaren (niet in de database).</li> <li>Exporteren van DB: Klik om de bestaande foto's te database</li> </ul> |
|                                           | exporteren vanuit de database naar een extern bestand.                                                                                                    |

| Tabel 20: Tools > O | nties > Gebruike | r aangenaste | Velden  | Tabblad |
|---------------------|------------------|--------------|---------|---------|
|                     | pues > debiuikei | aangepaste   | veiueii | labbiau |

### 11.5.3 Aangepaste bewerkingen

Het tabblad *Aangepaste bewerkingen* wordt gebruikt om gebruikersgegevens te uploaden naar het systeem uit een tekstbestand en de gedeelde database optie in te stellen.

| ptions   |                      |                                              |    |
|----------|----------------------|----------------------------------------------|----|
| General  | User Custom Fields   | Custom Operations Company Details            |    |
| - Import | User Data from Custo | m File                                       |    |
| Locati   | on:                  |                                              |    |
|          |                      | Browse                                       |    |
| Period   |                      | Last Import                                  |    |
| 0        | (hours)              |                                              |    |
| '0' mea  | ans no import        |                                              |    |
| Shared   | d Database           |                                              |    |
| 🗆 Sh     | are                  | AxTraxNG to Shared Database                  | ٦  |
| C        | TimeKeeper           | Import Import information to shared database |    |
| 0        | External Database    |                                              |    |
|          |                      |                                              |    |
|          |                      | OK Canc                                      | el |

Het Gepersonaliseerde Bewerkingen tabblad bevat volgende Velden:

| Veld                                          | Beschrijving                                                                                                    |
|-----------------------------------------------|----------------------------------------------------------------------------------------------------|
| Importeren<br>Gebruikersdata van              | Deze optie laat toe om bezoekers te importeren via een tekst (*.txt) bestand.                                                                                                    |
| gepersonaliseerd<br>bestand                   | De geïmporteerde data is voor volgende Velden:<br>Gebruikersnummer, Naam, Voornaam, in dienst datum<br>dd/mm/jj format, geldigheidsdatum (optioneel).                                                                        |
|                                               | een "," scheiding moet zicht tussen de waardes bevinden. Elke<br>bezoeker moet zich in een nieuw lijn van het tekst bestand<br>bevinden.                                                                                     |
|                                               | Selecteer de locatie van het te importeren/exporteren bestand via de knop <b>Bladeren</b> .                                                                                                    |
|                                               | Uit de <b>periode</b> rotatie box; selecteert u de tijdsperiode. De<br>periode is de tijd tussen import processen in uren waarbij de<br>'0' betekent dat de import enkel via een manuele bediening<br>uitgevoerd kan worden. |
| Gedeelde Database<br>gebeurtenissen><br>Delen | Selecteer het selectievakje om de AxTraxNG DB te delen met<br>een extern programma voor de volgende gegevens: Systeem<br>Configuratie, afdelingen en gebruikers, Kaarten,<br>Toegangsgroepen en Database Versie.             |
|                                               | Selecteer de radio knop:                                                                                                    |
|                                               | TimeKeeper - Instellen van het delen van de DB voor het<br>TimeKeeper programma                                                                                                    |
|                                               | Externe Database – Instellen van het delen van de DB met andere generische formaten.                                                                                                    |

Tabel 21: Tools > Opties > Gepersonaliseerde Bewerkingen Tabblad

| Veld                                | Beschrijving                                                                                                    |
|-------------------------------------|----------------------------------------------------------------------------------------------------|
| Gedeelde Database<br>gebeurtenissen | Klik op <b>Importeren</b> om een database te creëren van de<br>bovenstaande data van waar de data gedeeld kan worden door |
| >AxTraxNG naar                      | een extern programma.                                                                                                    |
| Gedeelde Database                   |                                                                                                    |

### 11.5.4 Firma Details

Het Tabblad *Firma details* tonen de naam en het adres die getoond zullen worden in de rapporten.

| )ptions X                                                    |
|--------------------------------------------------------------|
| General User Custom Fields Custom Operations Company Details |
|                                                              |
| Company                                                      |
| Rosslare                                                     |
| Address                                                      |
|                                                              |
|                                                              |
|                                                              |
|                                                              |
|                                                              |
|                                                              |
|                                                              |
| <u>O</u> K <u>C</u> ancel                                    |

### 11.6 Importeren/Exporteren Gebruikersdata

Het Importeren/Exporteren data venster maakt het mogelijk om informatie van/naar de AxTraxNG database te importeren/Exporteren van/naar een standaard spreadsheet bestand.

| <ul> <li>Import users properties from</li> <li>Export user properties from</li> </ul> | n an external file to AxTraxNG<br>AxTraxNG to an external file |                        | Data type<br>Excel Workbook = "xts 🗶                                       |                          |
|---------------------------------------------------------------------------------------|----------------------------------------------------------------|------------------------|----------------------------------------------------------------------------|--------------------------|
| ocel file<br>ocation:                                                                 |                                                                |                        |                                                                            |                          |
|                                                                                       |                                                                |                        |                                                                            | Browse                   |
| Scoel file Columns                                                                    |                                                                |                        |                                                                            |                          |
| "A" - User# (index field)                                                             | F - Access group                                               | Γ K-Fax                | T P'-Tele                                                                  | T - Identification       |
| B'- Fint name                                                                         | G' - From (Valid date)                                         | T V-Brail              | T 10' - Notes                                                              | ✓ - Car parking group    |
| "C' - Last name                                                                       | T H' - Urtil (Valid date)                                      | T M - Address          | T 'R' - PIN Code                                                           | W' - Card+Card Group     |
| "D' - Middle name                                                                     | T - Telephone                                                  | T 7N - Home telephone  | 1 'S' - Card number                                                        | T Y-Ste Code             |
| 'E' - Department                                                                      | T 37 - Mobile                                                  | 10" - Car registration | T - Facility code                                                          | T X-Issue Number         |
|                                                                                       |                                                                |                        |                                                                            | Card Type                |
|                                                                                       |                                                                |                        |                                                                            | Warseyt 2018s            |
|                                                                                       |                                                                |                        |                                                                            | Trosecos Arrest.         |
|                                                                                       |                                                                |                        |                                                                            | Salart All Salart Nor    |
|                                                                                       |                                                                |                        |                                                                            |                          |
| Lated from                                                                            | Departments                                                    | Access Groups          | Car Parking Groups                                                         | Card+Card Groups         |
| SIDE NE HOW                                                                           | Import Departments?                                            | Import Access Groups?  | Import Car Parking Groups?                                                 | Import Card+Card Groups? |
| Jser Number started from:                                                             | G Yes C No                                                     | G Yes C No             | ✓ Yes ✓ No<br>Warring! Car Parking Group can't be<br>created automaticaly! |                          |
| 1                                                                                     | General +                                                      | Master +               | None                                                                       | None                     |

Het Importeren/Exporteren Data venster bevat volgende Velden:

### Importeren/Exporteren gebruikersdata:

- 1. Vanuit de Menu Balk, selecteer **Tools > Importeren/Exporteren Data**.
- 2. Configureer de Importeren/Exporteren opties overeenkomstig de velden beschreven in Tabel 22.

| Veld                                                                                       | Beschrijving                                                                                                    |
|--------------------------------------------------------------------------------------------|----------------------------------------------------------------------------------------------------|
| Importeren<br>Gebruikerseigenschappen van<br>een extern bestand in de<br>AxTraxNG software | Selecteer deze optie om de<br>gebruikerseigenschappen te importeren                                                                                                    |
| Exporteren<br>Gebruikerseigenschappen van<br>AxTraxNG naar een extern<br>bestand           | Selecteer deze optie om de<br>gebruikerseigenschappen te exporteren                                                                                                    |
| Type Data                                                                                  | Selecteer het type data bestand om te<br>importeren/exporteren                                                                                                    |
| Locatie                                                                                    | Selecteer de locatie van het te<br>importeren/exporteren bestand door gebruik van de<br>knop <b>Bladeren</b> .                                                                                   |
| Excel bestand kolommen                                                                     | Selecteer de selectievakjes van de kolommen die<br>moeten worden geïmporteerd of geëxporteerd.<br>De gegevens in elke kolom (A-T) worden<br>geïmporteerd of geëxporteerd zoals vermeld.          |
| Excel bestand Rij                                                                          | Voer de eerste rij in van de gebruiker gegevens in<br>het werkblad.                                                                                                    |
| Gebruikersnummer beginnen<br>vanaf                                                         | Voer het nummer in van waaraf u wil beginnen met<br>het toewijzen van unieke systeem gebruiker<br>nummers.                                                                                       |
| Importeren Afdelingen?                                                                     | Selecteer <b>JA</b> om nieuwe afdelingen te importeren in<br>de AxTraxNG database.<br>Selecteer <b>Nee</b> om de gebruikers te importeren<br>zonder hun afdelingen.                              |
| Afdeling                                                                                   | Selecteer de Afdeling die toegekend moet worden<br>aan de geïmporteerde gebruikers.<br>Dit vak is enkel actief wanneer de optie <i>Nee</i><br>geselecteerd is in de Importeren Afdelingen optie. |
| Importeren Toegangsgroep?                                                                  | Selecteer <b>Ja</b> om nieuwe toegangsgroepen te<br>importeren in de AxTraxNG database.<br>Selecteer <b>Nee</b> om de gebruikers te importeren<br>zonder hun toegangsgroepen.                    |
| Toegangsgroepen                                                                            | Selecteer de toegangsgroep die toegekend moet<br>worden aan de geïmporteerde gebruikers.<br>Dit vakje is enkel actief wanneer de optie <i>Nee</i><br>geselecteerd werd in de importeren.         |

### Tabel 22: Tools > Importeren/Exporteren Data

### 3. Klik op **OK**.

# A. Firewall Configuratie

### A.1 Voor Windows 7

In de volgende instructies wordt uitgelegd hoe u de standaard Windows Firewall moet configureren voor Windows 7.

### Om de Firewall te configureren:

- 1. Open het Configuratiescherm op uw computer.
- 2. Klik op de categorie Windows Firewall.
- 3. Klik op Allow a program through Windows Firewall.

Het toegestaan programma venster wordt geopend.

| di Allowed Programs                                                                                                    |             |                     |                      |   |
|----------------------------------------------------------------------------------------------------|-------------|---------------------|----------------------|---|
| CO                                                                                                    |             | - 📴                 | Search Control Panel | 2 |
| Allow programs to communicate through Windows Firewal<br>To add, change, or remove allowed programs and ports, ddk Chang<br>What are the risks of allowing a program to communicate? | e settings. | 😵 Cha               | nge settings         |   |
| Allowed programs and features:                                                                                                    |             |                     |                      |   |
| Name                                                                                                    | Domain      | Home/Work (Private) | Public 🔺             |   |
| AxTime Client                                                                                                    |             |                     |                      |   |
| AxTraxNG Clent                                                                                                    | 1           |                     |                      |   |
| AxtraxWatchdog                                                                                                    | ¥           |                     |                      |   |
| ✓ AxtraxWatchdog                                                                                                    |             |                     |                      |   |
| Biometric Reader Module                                                                                                    | 1           |                     |                      |   |
| BranchCache - Content Retrieval (Uses HTTP)                                                                                                    |             |                     |                      |   |
| BranchCache - Hosted Cache Client (Uses HTTPS)                                                                                                    |             |                     |                      |   |
| BranchCache - Hosted Cache Server (Uses HTTPS)                                                                                                    |             |                     |                      |   |
| BranchCache - Peer Discovery (Lises WSD)                                                                                                    |             |                     |                      |   |
| Connect to a Network Projector                                                                                                    |             |                     |                      |   |
| Core Networking                                                                                                    |             |                     | M                    |   |
| Distributed Transaction Coordinator                                                                                                    |             |                     |                      |   |
| M Dropbox                                                                                                    |             |                     |                      |   |
| MEEla and Drinter Charlon                                                                                                    | iw!         | I                   |                      |   |
|                                                                                                    |             | Detais              | Remove               |   |
|                                                                                                    |             | Allow anothe        | r program            |   |
|                                                                                                    |             | OK                  | Cancel               |   |

4. Klik op Toevoegen Programma.

De dialoog box Toevoegen van een Programma verschijnt.

| Add a Program 🗙                                                                                        |
|----------------------------------------------------------------------------------------------------|
| Select the program you want to add, or click Browse to find one that is not listed, and then click OK. |
| Programs:                                                                                              |
| AC3Filter Config                                                                                       |
| Br Adobe Bridge CS5.1                                                                                  |
| Adobe Content Viewer                                                                                   |
| Le Adobe Device Central CS5.5                                                                          |
| Adobe ExtendScript Toolkit CS5.5                                                                       |
| Adobe Extension Manager CS5.5                                                                          |
| 1 Adobe Help                                                                                           |
| Adobe Illustrator CS5.1                                                                                |
| Adobe InDesign CS5.5                                                                                   |
| LC Adobe LiveCycle Designer ES2                                                                        |
| Adobe Media Encoder CS5.5                                                                              |
| Path: C:\Program Files (x86)\AC3Filter\ac3config.ex                                                    |
| What are the risks of unblocking a program?                                                            |
| You can choose which network location types to add this program to.                                    |
| Network location types Add Cancel                                                                      |

5. Klik op Bladeren.

De Dialoog box Bladeren verschijnt.

- 6. In het vak **Bestandsnaam** typt u:
  - "C:/Program Files/Microsoft SQL Server/MSSQL.1/MSSQL/BINN/sqlservr.exe" en klik op Open.
- 7. Klik op **OK**.

Het SQL Server programma verschijnt in de Toevoegen van een Programma dialoog box.

- 8. Herhaal Stappen 6 en 7.
- 9. In het vak **Bestandsnaam** typt u:

"C:/Program Files/Microsoft SQL Server/90/Shared/sqlbrowser.exe" en klik op Open.

10. Klik op **OK**.

Het SQL Browser programma verschijnt in de Toevoegen van een Programma dialoog box.

11. In het Configuratiescherm, klik op **Systeembeheer**. Het venster *Systeembeheer* wordt geopend.

### **Firewall Configuratie**

| koanize • Bum                    |                                             |                    |          | 34   | - 61 6 |
|----------------------------------|---------------------------------------------|--------------------|----------|------|--------|
|                                  | Name -                                      | Date modified      | Type     | Size |        |
| Fevorites                        | A Comment Services                          | 7/14/2000 2/57 4M  | Charlent | 31/8 |        |
| C Dropbox                        | Er component services                       | 7/14/2009 7:57 AM  | Shortcut | 210  |        |
| 1 Recent Places                  | Computer Hanagement                         | 7/14/2009 7:54 AM  | Shortcut | 2 NB |        |
| Downloads                        | My Data Sources (COUC)                      | 7/14/2009 7:53 AM  | Shortout | 280  |        |
|                                  | Event Vever                                 | 7/14/2009 7:54 AM  | Shortcut | 2 KB |        |
| Julia Libraries                  | Internet Information Services (IIS) Manager | 12/26/2013 1:09 PM | Shortcut | 2 KB |        |
| Documents                        | SCSI Initiator                              | 7/14/2009 7:54 AM  | Shortcut | 2.KB |        |
| J Music                          | Local Security Policy                       | 9/15/2013 5:07 PM  | Shortcut | 2 KB |        |
| Pictures                         | Performance Monitor                         | 7/14/2009 7:53 AM  | Shortcut | 2 KB |        |
| Videos                           | Bip Print Management                        | 9/15/2013 5:07 PM  | Shortcut | 2 KB |        |
| Committee                        | Services                                    | 7/14/2009 7:54 AM  | Shortcut | 2 KB |        |
| Local Disk (C:)                  | System Configuration                        | 7/14/2009 7:53 AM  | Shortcut | 2 KB |        |
| Local Disk (D:)                  | Task Scheduler                              | 7/14/2009 7:54 AM  | Shortcut | 2 KB |        |
| Marketing (\ROSSLARE 1-SRV) (M:) | Windows Finewall with Advanced Security     | 7/14/2009 7:54 AM  | Shortcut | 2 KB |        |
| Public (\\ROSSLARE1-SRV) (Pt)    | Windows Memory Diagnostic                   | 7/14/2009 7:53 AM  | Shortcut | 2 KB |        |
| Rd (\ROSSLARE 1-SRV) (R:)        | Windows PowerShell Modules                  | 7/14/2009 8:32 AM  | Shortcut | 3 KB |        |
| Studio (\\ROSSLARE1-SRV) (S:)    |                                             |                    |          |      |        |
| Se Users (//ROSSLARE1-SRV) (U:)  |                                             |                    |          |      |        |
| Network                          |                                             |                    |          |      |        |
|                                  |                                             |                    |          |      |        |
|                                  |                                             |                    |          |      |        |

#### 12. Dubbelklik op Services.

De Services console wordt geopend.

| I. Services         |                                         |                                         |             |         |              | - 0           |
|---------------------|-----------------------------------------|-----------------------------------------|-------------|---------|--------------|---------------|
| File Action View    | Help                                    |                                         |             |         |              |               |
| ⊧⇒ 🔟 Q .            | 🧿 🚺 🛅 🕨 🗎 💷 🖬 🖬 🖬                       |                                         |             |         |              |               |
| C. Services (Local) | Q. Services (Local)                     |                                         |             |         |              |               |
|                     | Select an item to view its description. | Name +                                  | Description | Status  | Startup Type | Log On As     |
|                     |                                         | ActiveX Installer (AxInstSV)            | Provides U  |         | Manual       | Local System  |
|                     |                                         | Adaptive Brightness                     | Monitors a  |         | Manual       | Local Service |
|                     |                                         | G Adobe Flash Player Update Service     | This servic |         | Manual       | Local System  |
|                     |                                         | Application Experience                  | Processes   | Started | Manual       | Local System  |
|                     |                                         | Application Host Helper Service         | Provides a  | Started | Automatic    | Local System  |
|                     |                                         | Application Identity                    | Determines  |         | Manual       | Local Service |
|                     |                                         | G Application Information               | Facilitates |         | Manual       | Local System  |
|                     |                                         | Application Layer Gateway Service       | Provides s  |         | Manual       | Local Service |
|                     |                                         | C Application Management                | Processes i |         | Manual       | Local System  |
|                     |                                         | ASP.NET State Service                   | Provides s  |         | Manual       | Network S     |
|                     |                                         | AxTraxNG Server                         | AxTraxNG    | Started | Automatic    | Local System  |
|                     |                                         | Background Intelligent Transfer Service | Transfers f | Started | Manual       | Local System  |
|                     |                                         | G Base Filtering Engine                 | The Base F  | Started | Automatic    | Local Service |
|                     |                                         | Bit.ocker Drive Encryption Service      | BDESVC ho   |         | Manual       | Local System  |
|                     |                                         | G Block Level Backup Engine Service     | The WBEN    |         | Manual       | Local System  |
|                     |                                         | C Bluetooth Support Service             | The Elueto  |         | Manual       | Local Service |
|                     |                                         | G, BranchCache                          | This servic |         | Manual       | Network S     |
|                     |                                         | Certificate Propagation                 | Copies use  |         | Manual       | Local System  |
|                     |                                         | Q CNG Key Isolation                     | The CNG k   |         | Manual       | Local System  |
|                     |                                         | COM+ Event System                       | Supports S  | Started | Automatic    | Local Service |
|                     |                                         | COM+ System Application                 | Manages t   |         | Manual       | Local System  |
|                     |                                         | Computer Browser                        | Maintains a | Started | Manual       | Local System  |
|                     |                                         | Credential Manager                      | Provides s  |         | Manual       | Local System  |
|                     |                                         | Cryptographic Services                  | Provides fo | Started | Automatic    | Network S     |
|                     |                                         | C DCOM Server Process Launcher          | The DCOM    | Started | Automatic    | Local System  |
|                     |                                         | Desktop Window Manager Session Manager  | Provides D  | Started | Automatic    | Local System  |
|                     |                                         | C DHCP Client                           | Registers a | Started | Automatic    | Local Service |
|                     |                                         | California Diagnostic Policy Service    | The Diagno  | Started | Automatic    | Local Service |
|                     | Standard (Standard )                    | <u>0.0. 1.0.1.0.1</u>                   |             |         |              | 1.10.1        |

- 13. Scrol naar beneden en met de rechtermuisknop op **Windows Firewall** en klik op **Herstart** in het pop-up menu.
- 14. Rechterklik op **SQL Server (AXTRAXNG)** en klik op **Herstart** vanuit het pop-up menu.
- 15. Rechterklik op **SQL Server Browser** en klik op **Herstart** vanuit het popup menu.

De Firewall is nu geconfigureerd voor AxTraxNG.

# B. Openen van een Programma in de Windows Firewall

### Om een poort te openen in de Windows Firewall:

- 1. Open het Configuratiescherm.
- 2. Selecteer Windows Firewall.

#### Help protect your computer with Windows Firewall

| Windows Firewall can help prevent hackers or malicious so<br>Internet or a network. | ftware from gaining access to your computer through the                           |
|-------------------------------------------------------------------------------------|-----------------------------------------------------------------------------------|
| How does a firewall help protect my computer?                                       |                                                                                   |
| What are network locations?                                                         |                                                                                   |
| 🔮 Domain networks                                                                   | Connected 🔺                                                                       |
| Networks at a workplace that are attached to a domain                               |                                                                                   |
| Windows Firewall state:                                                             | On                                                                                |
| Incoming connections:                                                               | Block all connections to programs that are not on the list of<br>allowed programs |
| Active domain networks:                                                             | Rosslare.net                                                                      |
| Notification state:                                                                 | Notify me when Windows Firewall blocks a new program                              |
| W Home or work (private) networks                                                   | Not Connected 💌                                                                   |
| 🔮 Public networks                                                                   | Not Connected 💌                                                                   |

 Klik op Geavanceerde instellingen in de linker kolom van het venster van Windows Firewall.

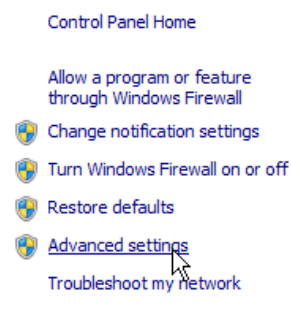

### Openen van een Programma in de Windows Firewall

4. In de console structuur aan de linkerkant op **Regels voor binnenkomende verbindingen**.

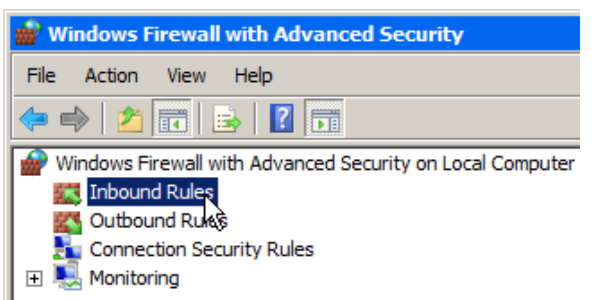

5. In de rechter kolom, klik op **Nieuwe regel**.

| Act | ions              |    |          |
|-----|-------------------|----|----------|
| Inb | ound Rules        |    | <b>_</b> |
|     | New Rule          | Ν  |          |
| V   | Filter by Profile | ЧГ | •        |
| V   | Filter by State   |    | •        |
| V   | Filter by Group   |    | •        |
|     | View              |    | •        |
| Q   | Refresh           |    |          |
|     | Export List       |    |          |
| ?   | Help              |    |          |

Het volgende venster wordt geopend:

| w | hat type of rule would you like to create?                |
|---|-----------------------------------------------------------|
| ۰ | Program<br>Rule that controls connections for a program.  |
| 0 | Port Bule that controls connections for a TCP or UDP port |
| 0 | Predefined:                                               |
|   | BranchCache - Content Retrieval (Uses HTTP)               |
|   | Rule that controls connections for a Windows experience.  |
| 0 | Custom rule.                                              |

6. Met Programma als standaard geselecteerd klikt u op Volgende.

Het volgende venster wordt geopend:

| Doe | es this rule apply              | to all programs or a specific program?                                |        |
|-----|---------------------------------|-----------------------------------------------------------------------|--------|
| C   | All programs<br>Rule applies to | s<br>o all connections on the computer that match other rule properti | es.    |
| •   | This progra                     | m path:                                                               |        |
|     |                                 |                                                                       | Browse |
|     | Example:                        | c:\path\program.exe<br>%ProgramFiles%\browser\browser.exe             |        |

- 7. Met dit **programma pad** standaard geselecteerd, klikt u op **Bladeren** en zoek het AxtraxServerService.exe bestand, dat zich bevind in **C:/Program Files (x86)/Rosslare/AxTraxNG Server**.
- 8. Klik op **Volgende**.

Het volgende venster wordt geopend:

| What action should be taken when a connection matches the specified conditions?                                                                                                    |
|----------------------------------------------------------------------------------------------------|
| • Allow the connection                                                                                                    |
| This includes connections that are protected with IPsec as well as those are not.                                                                                                    |
| O Allow the connection if it is secure                                                                                                    |
| This includes only connections that have been authenticated by using IPsec. Connections<br>will be secured using the settings in IPsec properties and rules in the Connection Security<br>Rule node. |
| Customize                                                                                                    |
| C Block the connection                                                                                                    |
|                                                                                                    |
|                                                                                                    |
|                                                                                                    |
|                                                                                                    |
|                                                                                                    |

9. Met Laat de verbinding toe geselecteerd (standaard), klikt u op Volgende.

### Openen van een Programma in de Windows Firewall

Het volgende venster wordt geopend:

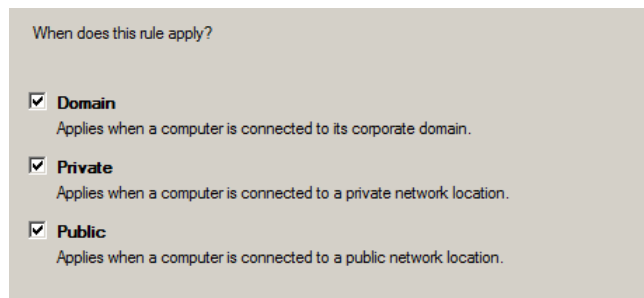

10. Met alle drie de keuze vakjes geselecteerd als standaard, klikt u op **Volgende**.

Het volgende venster wordt geopend:

| ame:                  |    |  |  |
|-----------------------|----|--|--|
|                       |    |  |  |
| escription (optional) | ): |  |  |
|                       |    |  |  |
|                       |    |  |  |
|                       |    |  |  |
|                       |    |  |  |
|                       |    |  |  |

11. Breng een naam in voor de regel, zoals bijvoorbeeld "NG server" en klik op **Voltooien**.

# C. WAN Verbinding Problemen oplossen

Deze bijlage bevat drie scenario's van een server verbindingsprobleem.

### C.1 De server is niet actief of Verkeerd IP en Poort configuratie

Bij het starten van de AxTraxNG Client, verschijnt de volgende foutmelding:

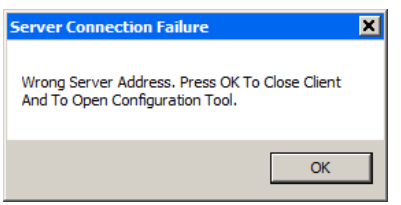

Klik op **OK** om de NG cliënt te sluiten en start de AxTraxNG Configuratie Tool.

### C.2 De server is niet actief of er is een Netwerk probleem tussen de AxTraxNG cliënt en AxTraxNG server

De gebeurtenissen log toont een communicatiefout:

| Events                     |                     |          |                                    |
|----------------------------|---------------------|----------|------------------------------------|
| 🖶 II 🖗 🖷 🎼 P               |                     |          |                                    |
| Date/Time                  | Location            | Operator | Event                              |
| ☐ 04/09/2014 09:31:16      | Server Information  |          | Communication Established          |
| ☐ 04/09/2014 09:31:16      | Server Event        |          | Communication Established          |
| 04/09/2014 09:31:16        | Request From Server |          | Recovering Communication           |
| <b>64/09/2014 09:31:16</b> | Event From Server   |          | Recovering Communication           |
| <b>4/09/2014 09:30:46</b>  | Request From Server |          | Recovering Communication           |
| <b>4/09/2014 09:30:46</b>  | Event From Server   |          | Recovering Communication           |
| <b>64/09/2014 09:30:18</b> | Server Information  |          | Communication Establishment Failed |
| L 04/09/2014 09:30:18      | Server Event        |          | Communication Establishment Failed |
| L 04/09/2014 09:30:16      | Request From Server |          | Recovering Communication           |
|                            |                     |          |                                    |

Controleer of de server down is. Controleer of zijn adres is gewijzigd of indien de netwerkverbinding fouten heeft.

### C.3 IP + Poort Instellingen zijn goed maar de cliënt start niet

Controleer de volgende mogelijke Firewall problemen:

- Controleer de Firewall van de server PC
- Controleer de Firewall van de cliënt PC
- Controleer de Firewall naar het Server netwerk

Controleer de firewall naar het Cliënt netwerk

## D. SQL Service Instellingen

1. Om de SQL Service instellingen te bereiken, klikt u op het volgende pad vanaf het Configuratiescherm van Windows XP:

Control Panel > Administrative Tools > Services and Applications > Services > SQL Server (VERITRAX)

2. Dubbel klik op "**SQL Service (VERITRAX)**" Het volgende venster wordt geopend:

| SQL Server (VERIT                                                                          | RAX) Properties (Local Computer)                                                              |  |  |
|--------------------------------------------------------------------------------------------|-----------------------------------------------------------------------------------------------|--|--|
| General Log On                                                                             | Recovery Dependencies                                                                         |  |  |
| Service name:                                                                              | MSSQLSVERITRAX                                                                                |  |  |
| Display name:                                                                              | SQL Server (VERITRAX)                                                                         |  |  |
| Description:                                                                               | Provides storage, processing and controlled access of data, and rapid transaction processing. |  |  |
| Path to executable:<br>"C:\Program Files (x86)\Microsoft SQL Server\MSSQL11.SA\MSSQL\Binn\ |                                                                                               |  |  |
| Startup type:                                                                              | Automatic                                                                                     |  |  |
| Help me configure service startup options,                                                 |                                                                                               |  |  |
| Service status:                                                                            | Started                                                                                       |  |  |
| Start                                                                                      | Stop Pause Resume                                                                             |  |  |
| You can specify the start parameters that apply when you start the service from here.      |                                                                                               |  |  |
| Start parameters:                                                                          |                                                                                               |  |  |
|                                                                                            |                                                                                               |  |  |
|                                                                                            | OK Cancel Apply                                                                               |  |  |

3. Onder het tabblad Algemeen, controleer of het Opstarttype op "Automatisch" staat en dat de status op "Gestart" staat".

| SQL Server (VERITRAX) Properties (Local Computer) |  |  |  |
|---------------------------------------------------|--|--|--|
| General Log On Recovery Dependencies              |  |  |  |
| Log on as:                                        |  |  |  |
| Local System account                              |  |  |  |
| Allow service to interact with desktop            |  |  |  |
| C This account: Browse                            |  |  |  |
| Password:                                         |  |  |  |
| Confirm password:                                 |  |  |  |
| Help me configure user account log on options.    |  |  |  |
|                                                   |  |  |  |
|                                                   |  |  |  |
|                                                   |  |  |  |
|                                                   |  |  |  |
|                                                   |  |  |  |
|                                                   |  |  |  |
|                                                   |  |  |  |
| OK Cancel Apply                                   |  |  |  |

4. In het tabblad Inloggen, controleer of de radio knop voor het *Lokaal systeem account* geselecteerd is. Zo niet, dan selecteert u het **Lokaal systeem account** en herstart u de computer om de wijzigingen door te voeren.

# E. Netwerk Configuratie

De AxTraxNG server verbind zich aan de toegangscontrole panelen via een seriële verbinding, een TCP/IP verbinding of een modem naar modem verbinding.

TCP/IP en Modem naar Modem verbinding moeten geconfigureerd worden om te kunnen gebruiken en vereist expert kennis van het lokale netwerk

### E.1 TCP/IP Verbinding

Om de Toegangscontrole panelen te verbinden met de AxTraxNG software via TCP/IP LAN of WAN verbinding, dan moet u gebruik maken van een TCP/IP naar serieel convertor of er moet zich een TVP/IP verbinding op de controller bevinden (AC-225IP, AC-215IP).

ledere TCP/IP verbinding kan tot 32 toegangscontrole bevatten verbonden aan elkaar via een RS-485 buslijn

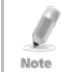

De aanbevolen RS485 kabel is een afgeschermde twisted pair (22 AWG).

De hardware die wordt gebruikt voor verbinding met het TCP/IP netwerk kan de MD-N32 convertor zijn van IP naar serieel of via gebruik van de convertor die zich op het paneel bevind van de AC-225IP en de AC-215IP.

### Configureren van de TCP/IP verbinding voor de AxTraxNG:

- 1. In de boomstructuur, klik op **AC Netwerken**.
- 2. In de werkbalk, klik op het icoon 📧.

Het Netwerk venster opent.

3. Stel het netwerk type in als TCP/IP.

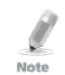

Indien u wenst te werken op afstand, selecteer dan **Remote (WAN)** in het TCP/IP netwerk venster, en voeg het WAN IP adres van de PC.

### 4. Klik Configuratie.

Het TCP/IP configuratie venster opent.

| P/IP Configuration                                                              |                     |                                 |                |                                                                                   |
|---------------------------------------------------------------------------------|---------------------|---------------------------------|----------------|-----------------------------------------------------------------------------------|
| MAC Address<br>70:B3:D5:68:2F:B6                                                | Status<br>Available | Configuration<br>Not Configured | Version<br>0.1 | Configuration<br>Gateway Type                                                     |
| 0:91:92:93:94:99                                                                | Available           | Not Configured                  | 0.1            | Incal IP         Local Port           192.168.20.49         40002                 |
| Sarach Onlines                                                                  |                     |                                 |                | Subnet         Gateway           255 . 255 . 255 . 0         192 . 168 . 20 . 250 |
| All MD- <u>N</u> 32     Direct <u>M</u> AC addres     Direct <u>I</u> P Address | \$                  | 00 : 00 : 00 : 0                | 0 : 00 : 00    |                                                                                   |
|                                                                                 |                     |                                 | Search         | Apply                                                                             |
|                                                                                 |                     |                                 |                | <u>Q</u> K <u>C</u> ancel                                                         |

In de linkerbovenhoek van het venster worden alle TCP/IP converters getoond die aangesloten zijn op het lokale netwerk, geïdentificeerd door hun MAC adres, Er wordt eveneens weergegeven of ze worden toegewezen aan een nieuw paneel netwerk of dat ze reeds toegewezen zijn.

- 5. Vanuit de MD-N32 lijst (het MD-N32 MAC adres staat vermeld op een etiket op de TCP/IP convertor), selecteert u het juiste MAC adres.
- 6. In **Gateway Type**, selecteert u het type TCP/IP convertor, MD-N32, MD-IP32 onboard, of elke andere geldige optie.
- 7. Bij een AC-825IP, wordt de IP module geconfigureerd via de AxTraxNG server.

Zelfs als de IP module voordien geconfigureerd was, moet u op de knop **Toepassen** drukken om deze te configureren op de server en dan op **OK** klikken om het AC-825 netwerk toe te voegen.

- 8. Vul het Lokale IP adres en Subnet in van het computer netwerk.
- 9. Breng het Lokale Poort nummer in en selecteer de Snelheid van uw verbinding. Het is aanbevolen om een hoger poort nummer te nemen (4001 of hoger). Noteer dat het aanbevolen is om de poorten niet te laten eindigen op een nul (liever 4243 dan 4200). Dit om conflicten te vermijden met poort adressen die gereserveerd zouden zijn met ander materiaal geïnstalleerd in hetzelfde netwerk.
- 10. Klik **OK** om het verificatie proces te starten.
- Schakel de voeding uit van de MD-N32 (of de voeding van het paneel bij een ingebouwde module zoals de MD-IP32), schakel de voeding daarna terug aan. Deze stap is nodig bij het gebruik van bepaalde versies van de MD-N32 of MD-IP32-modellen. Sla deze stap over indien niet van toepassing.

### **Netwerk Configuratie**

12. Als de configuratie van toepassing is op een WAN netwerk, moet u het geconfigureerd paneel ontkoppelen van het lokale netwerk en dan koppelen aan het WAN netwerk en de toegangscontrole panelen toegang geven zodat die kunnen werken over WAN.

### E.2 Modem Verbinding (niet mogelijk bij AC-825IP)

U kunt ook gebruik maken van Rosslare MD-N33 modem voor een modem naar modem verbinding. Raadpleeg de hardware installatie handleidingen van het gewenste paneel voor meer details.

### Configureren van de MD-N33 in de AxTraxNG software:

- 1. In de AxTraxNG software, voegt u een nieuw netwerk toe.
- 2. Onder netwerk type selecteert u Modem.

| Network                  | ×                                     |
|--------------------------|---------------------------------------|
| General Options          |                                       |
| Description<br>Network 5 | ••                                    |
| Enabled                  | 12345678                              |
| AC-215/215IP/225/425/525 |                                       |
| Network Type             |                                       |
| Modem                    |                                       |
|                          |                                       |
| Modem Network            |                                       |
| 1                        |                                       |
| Speed                    |                                       |
| 13000                    |                                       |
|                          | Configuration                         |
|                          |                                       |
|                          |                                       |
|                          | <u>N</u> ew <u>Q</u> K <u>C</u> ancel |

Communication speed is limited to 9600, 19200, 57600, or 115200 bits per second.

### Configureren en initialiseren van de computer modem:

 In het Netwerk venster, klikt u op Configuratie. Het Modem Configuratie venster opent.

Note

| Modem configuration                             | ×                             |
|-------------------------------------------------|-------------------------------|
| PC modem Remote Modem                           |                               |
| Dialing<br>Remote Modem Phone Number            |                               |
| Number of Dial Attempts                         |                               |
| Additional Dialing String Options<br>ATS30=30DT | ✓ Use default                 |
| Dialing Schedule                                | Disconnect by schedule and    |
| Never                                           | Disconnect on upload complete |
| Settings                                        |                               |
| AT&FEL3X\N0S7=60&D&K&W&YZ                       | Use default Apply             |
|                                                 | OK Cancel                     |

- 2. In het gebied **Bellen**, onder **Externe modem telefoonnummer**, typt u het telefoonnummer van de bestemming in.
- Klik om het aantal kiespogingen te wijzigen (indien nodig).
   Voor de meeste toepassingen volstaat de standaard kiesreeks.
   De kiesreeks wordt weergegeven in het venster.
- Vink de optie Gebruik standaard uit. Dit maakt het toevoegen of bewerken van de opbelstring mogelijk. Vervolgens typt u de opdracht AT in, in de dialoogstring.
- 5. Vanaf de **keuzelijst** voor het Belschema, selecteer de tijdzone.
- 6. Selecteer de conditie ontkoppelen: **Ontkoppel bij einde van het tijdschema** of **ontkoppel wanneer de Upload voltooid is**.

Deze optie is ingeschakeld wanneer de geselecteerde tijdzone afwijkt van de standaard tijdzone (Altijd en Nooit).

- 7. In het gebied **Instellingen**, wordt de initialisatie tekenreeks weergegeven in het venster. Voor de meeste toepassingen volstaat de standaard initialisatiestring.
- 8. Wis **Gebruik Standaard** om toe te laten dat de opbelstring toegevoegd of gewijzigd kan worden. Vervolgens typt u het AT commando in het opbellen string venster.
- 9. Verbind de modem aan op de PC via de geselecteerde COM poort en klik op **Toepassen** om de pc modem te initialiseren.
- 10. Klik op **OK** om de initialisatie te voltooien.
- 11. Als de computer een foutmelding geeft, controleer dan de modem aansluitingen en herhaal de laatste stappen.

De initialisatie Remote modem gebeurt op de kant van de PC. Wanneer de initialisatie van de modem mislukt door middel van de telefoonlijn, verschijnt er een bericht.

Note

### Initialiseren en configureren van de modem op afstand:

1. In het venster om de Modem te configureren, klikt u op het tabblad *Remote modem.* 

| Modem configuration                   | × |
|---------------------------------------|---|
| PC modem Remote Modem                 |   |
| Settings                              |   |
| Initialization String                 |   |
| AT&FEL3X\N0S7=60&D&K&W&YZ Use default |   |
| Number of Dial Attempts               |   |
| 1 Apply                               |   |
|                                       |   |
|                                       |   |
|                                       |   |
|                                       |   |
|                                       |   |
|                                       |   |
| Password                              |   |
| OK Cancel                             |   |

- 2. In het gebied **Instellingen**, wordt de initialisatie reeks weergegeven in het venster. Voor de meeste toepassingen is de standaard initialisatiestring voldoende.
- 3. Wis **Gebruik standaard** om toe te laten om de opbelstring toe te kunnen voegen of te wijzigen. Typ daarna het AT commando in het **opbelstring** venster in.
- 4. In **Aantal belsignalen te beantwoorde**n, stelt u het aantal belsignalen in voordat de computer modem antwoord.
- 5. Sluit de externe modem aan op de computer via de geselecteerde COM poort en klik op **Toepassen** om de computer modem te initialiseren.
- 6. Klik **OK** om te initialiseren.
- 7. Als er een foutmelding verschijnt, controleer dan de modem aansluitingen en herhaal de laatste stappen.

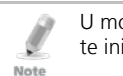

U moet de actie twee keer uit te voeren aan de PC kant, om de twee MD-N33s te initialiseren.

De MD-N33 en AxTraxNG software zijn nu geconfigureerd en klaar voor gebruik.

U kunt nu verder doen met de AxTraxNG Toevoegen Nieuwe Panelen procedure.

### Om de status van de modem op afstand te controleren:

- Wanneer een paneel verbonden is in een modem netwerk, dan kunt u de status van de modem bekijken door te klikken op het telefoon icoontje in de werkbalk.
- 2. De *Modem Status* venster opent.

### **Netwerk Configuratie**

| Modem status |              |              | ×     |
|--------------|--------------|--------------|-------|
| Network      | Phone number | Status       |       |
| Network 5    | 03           | Disconnected |       |
|              |              |              |       |
|              |              |              |       |
|              |              |              |       |
|              |              |              |       |
|              |              |              |       |
|              |              |              |       |
|              |              |              |       |
|              |              |              |       |
|              |              |              |       |
|              |              |              |       |
|              |              |              |       |
|              |              |              |       |
|              |              | Dial         | Close |

- 3. Er is een handmatige optie om te kiezen of om de modem te ontkoppelen.
- 4. Om de toegang tot AxTraxNG gegevens van niet-geautoriseerde gebruikers te voorkomen, bezitten de AC-215, AC-225, AC-425 of AC-525 toegangscontrole panelen een wachtwoord dat alleen kan worden gewijzigd wanneer de modem is aangesloten en er een link is met het paneel. U kunt gevraagd worden om het wachtwoord in te voeren tijdens de eerste data configuratie, zoals het toevoegen van een nieuw paneel of het downloaden van een nieuwe firmware.

| Confirm Modem Password |                  |  |
|------------------------|------------------|--|
| Change Password        |                  |  |
| Current Password       | New Password     |  |
| I                      |                  |  |
| l                      | Confirm Password |  |
| Default                |                  |  |
| 0                      | Cancel           |  |

### F. Herstellen naar fabrieksinstellingen

Als het wachtwoord voor de modem configuratie verloren gaat of vergeten is, dan kan het toegangscontrole paneel gereset worden naar de fabrieksinstellingen, en het gebruik van het standaard "Veritrax" wachtwoord.

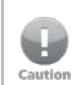

Herstellen naar de fabrieksinstellingen reset alle deuren en lezer configuraties naar hun fabrieksinstellingen en wist alle gebruiker eigenschappen.

### Herstellen naar fabrieksinstellingen:

- 1. Schakel de voeding uit.
- 2. Ontkoppel alle deuren en lezers.
- 3. Verbind Data 0, Data 1, en Tamper inputs aan GND (-) voor zowel lezer 1 en lezer 2 (totaal 6 draden).
- 4. Schakel de voeding aan gedurende enkele seconden. Wacht tot "LED3" en LED4" afwisselend knipperen.
- 5. Schakel de voeding terug uit.
- 6. Verbind de deuren en lezers terug aan de controllers.
- 7. In de AxTraxNG software, moet u het paneel uitschakelen door het uitvinken van de optie **Activeren Paneel** en daarna te klikken op **OK**.
- Vink de optie Activeer Paneel aan en klik op OK. Deze actie zorgt voor een volledige reset van het toegangscontrole paneel naar fabrieksinstelling.
- Kies het juiste toegangscontrole paneel en klik op wachtwoord in het modem statusscherm. Gebruik AxTraxNG als het huidige wachtwoord en wijzig het wachtwoord naar een nieuw wachtwoord.

## G. Configureren van de Gebruiker Tellers

U kunt de gebruiker Teller gebruiken om het aantal ingangen van een bepaalde gebruiker te beperken. Dit wordt gedaan met behulp van de optie Teller die in het venster *Gebruiker Eigenschappen* verschijnt (Figuur 2 in Sectie 5.13.2).

### Configureren van de gebruiker tellers:

- 1. Ga naar het Algemeen tabblad in de Gebruiker Eigenschappen als deel van de procedure of voor het toevoegen van een nieuwe gebruiker beschreven in Sectie 5.13.2, of selecteer een bestaande gebruiker in het onderdeel **Afdelingen/Gebruikers**.
- 2. In de werkbalk, klik op het icoon 🚾.
- 3. In de sectie Teller van de Gebruiker Eigenschappen, selecteert u **Activeren**.
- 4. Selecteer **Zet nieuwe teller** en specificeer het aantal maal dat de gebruiker mag binnen komen in de **teller waarde**.

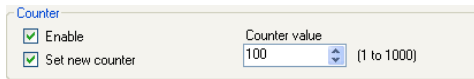

- 5. Klik **OK**.
- 6. Ga naar het Algemeen tabblad van de Lezer Eigenschappen (Sectie 7).
- 7. In de sectie Details, selecteert u Aftellen van gebruikersteller.

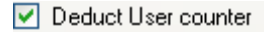

8. Klik **OK**.
#### G.1 Reseten Teller bij het reactiveren van het paneel

Er is een extra teller optie die u toelaat om de teller van de gebruiker te reseten in het geval dat een paneel is losgekoppeld en daarna weer is aangesloten.

Indien deze optie niet wordt gebruikt, dan zal het paneel na het opnieuw inschakelen, de gebruiker teller doorgaan met zijn waarde van voor het uitschakelen van het paneel.

#### Reseten van de gebruiker teller bij het reactiveren van het paneel:

- 1. In de boomstructuur, ontplooi het onderdeel **AC Netwerken**.
- 2. Selecteer een netwerk.
- 3. In de werkbalk, klik op het icoon 🚾.

Het Paneel Eigenschappen venster opent.

- 4. Select the *Options* tab.
- 5. Selecteer **Zet nieuwe teller**.

User Counter on re-enable the panel

Set new counter

6. Klik **OK**.

Note

# H. Programmeren van Kaarten via de MD-08

Deze optie is geldig voor gebruikers die een MD-08 desktop lezer verbonden hebben aan de software.

#### Programmeren van kaarten via een MD-08 desktop lezer:

- 1. Zorg ervoor dat de MD-08 zeker verbonden is.
- 2. In de boomstructuur, ontplooi het onderdeel **Gebruiker**s en selecteer dan het onderdeel **Kaarten**.
- 3. Klik op het icoon ( ) programmeren kaart via MD-08 of Toevoegen vanaf MD-08 in het tabblad Codes in het Gebruikers Eigenschappen venster (Sectie 5.13.2.2).

Het Toevoegen kaarten via MD-08 venster opent.

| Add Cards from MD-08 |    | ×           |
|----------------------|----|-------------|
| Card Type            |    |             |
| Wiegand 26 bits      | •  |             |
| COM Port             |    |             |
| None                 |    |             |
|                      |    | Select All  |
|                      |    |             |
|                      |    | Select None |
|                      |    |             |
|                      |    |             |
|                      |    |             |
|                      |    |             |
|                      |    |             |
|                      | ОК | Cancel      |

- 4. Selecteer het Kaart type en COM poort vanaf hun respectievelijke uitrol lijsten.
- 5. Programmeer de kaarten via de desktop lezer. ledere geprogrammeerde kaart verschijnt in het venster.
- 6. Selecteer de kaarten die toegevoegd moeten worden.
- 7. Klik **OK**.

# I. Programmeren kaarten via een UHF lezer

Deze optie is beschikbaar voor gebruikers met een verbonden UHF lezer.

#### Programmeren kaarten via een UHF lezer:

- 1. In de boomstructuur, ontplooi het onderdeel **Gebruikers** en selecteer het onderdeel **Kaarten**.
- 2. Klik op het icoon (P)Programmeren kaart via UHF in de werkbalk of klik op Toevoegen vanaf UHF in het tabblad Codes in het *Gebruikers Eigenschappen* venster (Sectie 5.13.2.2).

Het Toevoegen Kaarten vanaf UHF scherm opent.

| Add Cards from UHF | ×           |
|--------------------|-------------|
| Card Type          |             |
| Wiegand 26 bits    |             |
| COM Port           |             |
| None               |             |
| Read Write         |             |
|                    | Select All  |
|                    | Select None |
|                    |             |
|                    |             |
|                    |             |
|                    |             |
|                    |             |
| ОК                 | Cancel      |

- 3. Selecteer het Kaart type en COM poort vanuit hun respectievelijke uitrollijsten.
- 4. Programmeer de kaarten via de lezer. Elke geprogrammeerde kaart verschijnt in het venster.
- 5. Selecteer de kaarten die toegevoegd moeten worden.
- 6. Klik **OK**.

# J. SQL Server Installatie Problemen oplossen

Bij het installeren van de MS SQL Server 2005 Express in een Windows Server (2003 of 2008) omgeving, dan kunt u volgende foutmelding krijgen: "*Het sa wachtwoord moet voldoen aan SQL Server wachtwoordbeleid vereiste*n".

Dit is omdat ofwel:

- Het domein gehandhaafd beleid voorkomt dat de installateur het SA gebruikerswachtwoord niet kan instellen, of
- Het lokale veiligheidsbeleid voorkomt dat de installateur het wachtwoord kan instellen.

U kunt dit beleid tijdelijk uitschakelen terwijl de installatie wordt uitgevoerd en daarna te klikken op **Opnieuw** om de installatie succesvol te kunnen voltooien. Nadat de installatie is voltooid, kunt u het beleid herstellen naar de gewenste instelling.

Als u zich op een Domain Controller bevindt, controleer dan de Domain Controller veiligheid instellingen eerst:

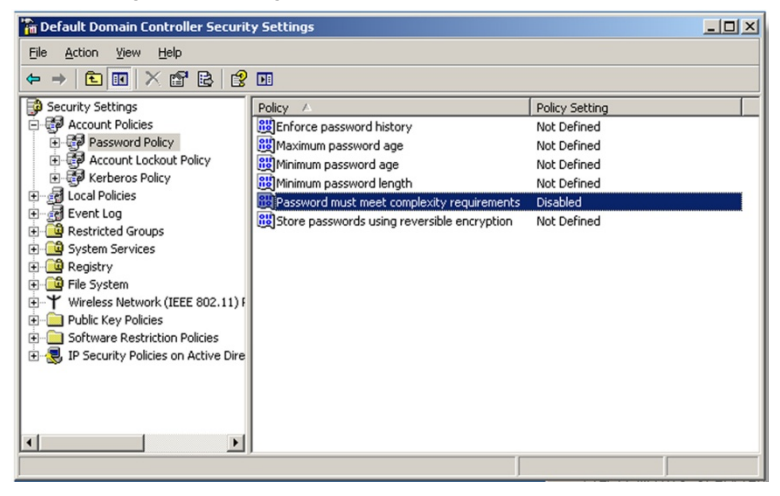

Note

Als de instelling is ingesteld op een domeincontroller, moet u GPU date uitvoeren om de doorgegeven veranderingen te forceren.

Indien de server geen deel is van een domain, controleer dan het lokale veiligheidsbeleid.

#### Om het lokale veiligheidsbeleid te controleren:

- 1. Open de MMC console: Start -> Run -> mmc.exe
- 2. Klik op File -> Add/Remove Snap-in:

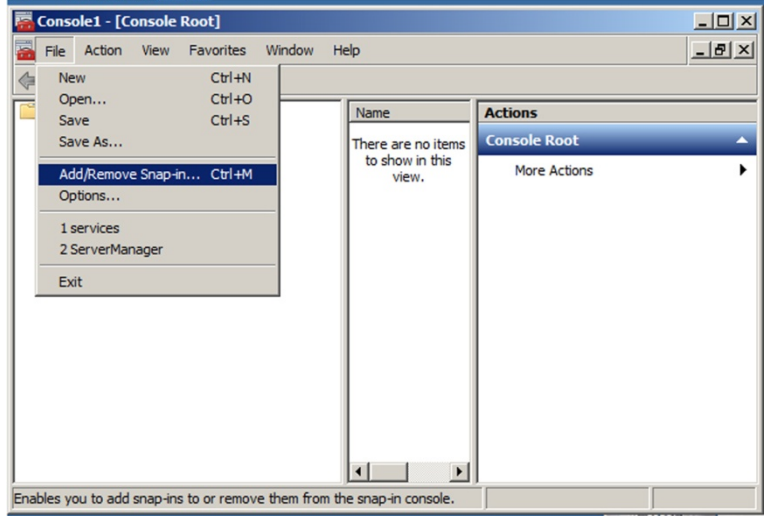

3. Voeg het groepsbeleidsobject voor de lokale computer toe:

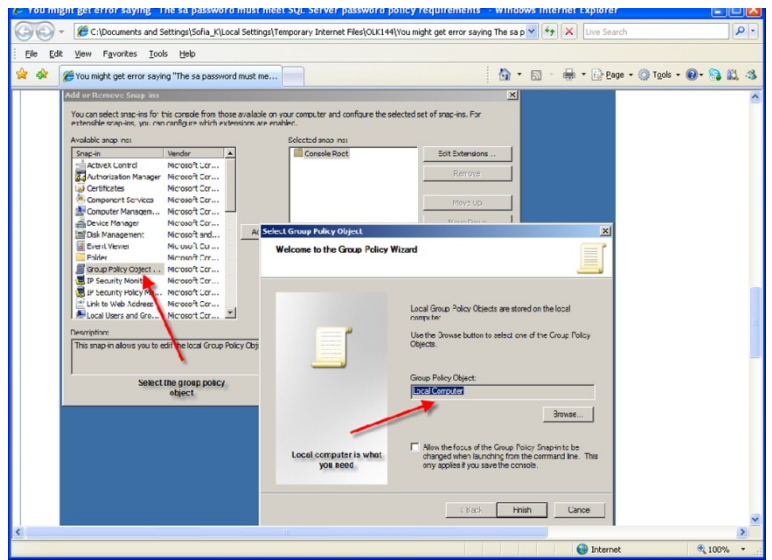

4. Deactiveer (tijdelijk) het veiligheidsbeleid:

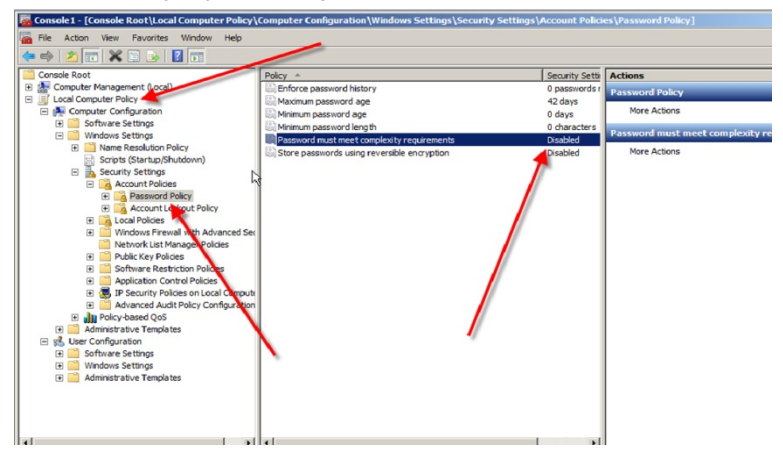

# K. AxTraxNG Server Monitor

De AxTraxNG Server Monitor is een programma dat de AxTrax server controleert.

Dubbelklik op het icoon 🛄 in het Venster systeem vak om het programma te openen.

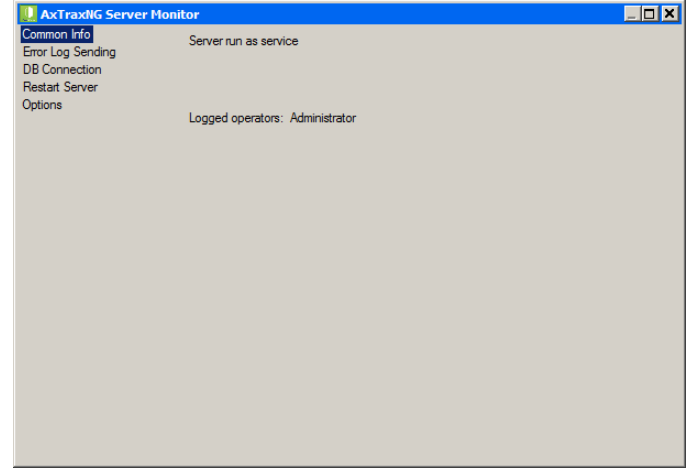

Het hoofdvenster bevat de volgende vijf thema's:

| Parameter                  | Beschrijving                                                                     |
|----------------------------|----------------------------------------------------------------------------------|
| Common Info                | Toont Algemene systeem informatie                                                |
| Foutenlogboek<br>verzenden | Stuurt de fouten log naar de Rosslare klanten support                            |
| DB Verbinding              | Wijzigen van de DB verbindingstring<br>Nota: Administrator wachtwoord is vereist |
| Herstart Server            | Herstart de AxTraxNG server<br>Nota: Administrator wachtwoord is vereist         |
| Opties                     | <ul><li>TimeKeeper synchronisatie</li><li>Gebruik statisch IP optie</li></ul>    |

Zodra het hoofdvenster geopend is, kunt u op een van de drie belangrijkste thema's op het scherm van dat onderwerp klikken om dit te openen.

# K.1 Common Info

Dit scherm toont algemene systeem informatie: server status, download teller, aantal netwerken, aantal panelen, en netwerken en panelen status.

Bovendien, indien u een oudere database van AS-225 / AxTrax AS-525 V4.25 importeert, dan wordt de voortgang van de import weergegeven in Common Info.

# K.2 Error Log Sending

Als u problemen ondervindt met de server, kunt u deze functie gebruiken om een rapport naar Rosslare Customer Support te sturen voor hulp.

Het Fouten Log versturen venster bevat volgende vensters:

| Parameter                               | Beschrijving                                                                                      |
|-----------------------------------------|---------------------------------------------------------------------------------------------------|
| Hardware Configuratie                   | Vink dit selectievakje aan als u de<br>hardware configuratie mee wil sturen met<br>de Fouten log. |
| Besturingssysteem                       | Stuurt OS versie met Fouten Log                                                                   |
| Gebruikerslijst                         | Stuurt de Gebruikerslijst mee met het<br>Fouten log                                               |
| Lijst van geïnstalleerde programma's    | Stuurt de lijst van de geïnstalleerde<br>programma's mee met de fouten log                        |
| Lijst van SQL Servers                   | Stuurt de lijst van de SQL servers mee met de Fouten log                                          |
| Gebeurtenissen Log Boodschappen         | Stuurt de Windows gebeurtenissenlog mee met de fouten log                                         |
| Pingen Netwerken                        | Stuurt het netwerk ping resultaat mee met de fouten log                                           |
| Verkrijg verbindingstring van de server | Stuurt de verbindingstring van de DB mee met het fouten log.                                      |
|                                         | Deze optie is geactiveerd wanneer de Ping<br>Netwerk aan vink box geselecteerd werd.              |
| SQL Server*                             | PC adres met SQL server geïnstalleerd                                                             |
| Database*                               | DB naam                                                                                           |
| Gebruikersnaam*                         | Gebruikersnaam van de DB                                                                          |
| Wachtwoord*                             | Wachtwoord van de DB                                                                              |
| AxTraxNG/Old AxTrax radio knoppen*      | AxTraxNG of Oude AxTrax DB                                                                        |
| Verzenden Sectie                        |                                                                                                   |
| E-mail                                  | E-mail van afzender                                                                               |
| Firma                                   | Firma Afzender                                                                                    |
| Naam                                    | Naam afzender                                                                                     |
| Probleem                                | Korte beschrijving van het probleem                                                               |

Tabel 23: Server Monitor > Fouten Log Versturen venster

| Parameter Beschrijving |                                                          |
|------------------------|----------------------------------------------------------|
| Knoppen                |                                                          |
| Bewaar Knop            | Bewaar de logs op de lokale computer                     |
| Versturen Knop         | Verstuurt de log naar de klanten support<br>van Rosslare |

\* Deze opties worden ingeschakeld wanneer de **Verkrijgen verbindingstring** van server wordt gewist.

#### Versturen van Fouten Log rapport:

1. Klik op de *foutenlogboek verzenden* topic.

Het Fouten Log versturen venster wordt getoond.

| 🛄 AxTraxNG Server Mor              | nitor                      |                                   | × |
|------------------------------------|----------------------------|-----------------------------------|---|
| Common Info                        | Hardware Configuration     | Ping Networks                     |   |
| Error Log Sending<br>DB Connection | 🗹 Operating System         | Get connection string from server |   |
| Restart Server List of Users       | List of Users              |                                   |   |
| Options                            | List of Installed Programs |                                   |   |
|                                    | List of SQL Servers        |                                   |   |
|                                    | 🗹 Event Log Messages       |                                   |   |
|                                    | Sender<br>Email            | Company                           |   |
|                                    | Nates                      |                                   | - |
|                                    |                            |                                   |   |
|                                    |                            | Save Send                         |   |

- 2. Selecteer de relevante aanvink boxen.
- 3. In de sectie Verzender, vult u de nodige Velden in.
- 4. Klik Versturen.

#### K.3 DB Verbinding

Met deze functie kunt u de database verbinding string veranderen. Het DB verbinding venster bestaat uit de volgende velden:

| Tabel 24: Server Monitor > D | DB Verbinding Venster |
|------------------------------|-----------------------|
|------------------------------|-----------------------|

| Parameter                               | Beschrijving                                                                       |
|-----------------------------------------|------------------------------------------------------------------------------------|
| Database                                | Naam van de Database                                                               |
| Server                                  | DB Server pad                                                                      |
| Keuzevakje geïntegreerde<br>beveiliging | Selecteer om de gebruikersnaam en het wachtwoord van de database mee te versturen. |
| Wachtwoord                              | Database Wachtwoord                                                                |

### **AxTraxNG Server Monitor**

| Gebruikersrechten | Deze Velden beheren de gebruikersrechten in de huidige database. |
|-------------------|------------------------------------------------------------------|
| Server            | DB Server pad                                                    |

Om de instellingen van de DB verbinding te wijzigen:

- 1. Klik op de DB verbinding topic.
- 2. Breng het administrator wachtwoord in en klik op **OK**.

Het DB Verbinding venster wordt getoond.

| L AxTraxNG Server Mor                      | nitor                                                                                   |                                                                                     |      |
|--------------------------------------------|-----------------------------------------------------------------------------------------|-------------------------------------------------------------------------------------|------|
| Common Info                                | Database                                                                                |                                                                                     |      |
| Error Log Sending                          | VERITRAX                                                                                |                                                                                     |      |
| UB Lonnection<br>Restant Server<br>Options | Server [(ocal)\Veritrax<br>Integrated Security<br>Usemame [sa Password                  |                                                                                     |      |
|                                            |                                                                                         |                                                                                     |      |
|                                            | User Rights Connect to server View server state Read/write to database Upgrade database | Backup Database     Restore database     Use external databases <u>Check Rights</u> |      |
|                                            |                                                                                         |                                                                                     | Save |

- 3. Wijzig de Veld parameters zoals gewenst.
- 4. Klik op **Bewaren**.

### K.4 Herstarten Server

Indien u de AxTraxNG cliënt probeert te openen en u krijgt een foutboodschap dat de server niet verbonden is, dan is het mogelijk dat u de server moet herstarten.

#### Herstarten van de server:

1. Klik op **Restart Server**.

De Herstarten server knop verschijnt.

| 🛄 AxTraxNG Server Mon            | iitor            | _ 🗆 🗡 |
|----------------------------------|------------------|-------|
| Common Info<br>Error Log Sending | Restart server   |       |
| DB Connection<br>Restart Server  | Restore Clear DB |       |
| Options                          |                  |       |
|                                  |                  |       |
|                                  |                  |       |
|                                  |                  |       |
|                                  |                  |       |
|                                  |                  |       |
|                                  |                  |       |
|                                  |                  |       |
|                                  |                  |       |
|                                  |                  |       |
|                                  |                  |       |

- 2. Klik Herstart Server.
- 3. Breng het administrator wachtwoord in en klik **OK**.

De server herstart na enkele seconden.

Bovendien, klikt u **Herstellen wissen DB** om de database terug te laten keren naar de fabrieksinstellingen.

#### K.5 Opties

Het Opties venster bevat volgende Velden:

| Parameter                 | Beschrijving                                                                                                    |
|---------------------------|----------------------------------------------------------------------------------------------------|
| Report Directory          | De standaardlocatie van rapporten die worden<br>gegenereerd en automatisch opgeslagen zoals<br>gepland (zie Sectie 10.3).                                           |
| TimeKeeper > Restart sync | Het veld toont de status van de TimeKeeper<br>synchronisatie (draaiend, gestopt, fout, enzovoort)<br>Klik op <b>Restart sync</b> om de synchronisatie te<br>starten |

Tabel 25: Server Monitor > Opties Venster

| Local IP > Use Static IP | Vink <b>Use Static IP</b> aan om een vast IP adres in te geven.                                                                                                    |
|--------------------------|----------------------------------------------------------------------------------------------------|
|                          | De Server communiceert met de cliënts via Remote<br>technology. Het standaard server IP adres is<br>127.0.0.1. Als PC gebruik maakt van een aantal<br>netwerkkaarten of virtuele netwerken tegelijkertijd,<br>kan de communicatie op afstand problematisch<br>zijn. |
|                          | Let op: Als Server Monitor geen rechten heeft<br>om te schrijven in de directory van de<br>server, dan zal de optie mislukken.<br>Gebruik het eadme.txt bestand voor<br>meer informatie over Windows<br>machtigingen.                                               |

#### Wijzigen van de Opties instellingen:

- 1. Klik op de **Opties** knop.
- 2. Breng het administrator wachtwoord in en klik op **OK**.

Het Opties venster wordt getoond.

| AxTraxNG Server Monitor |                                                                 | _ <b>_ X</b> |
|-------------------------|-----------------------------------------------------------------|--------------|
| Common Info             |                                                                 |              |
| Error Log Sending       | Reports Directory                                               |              |
| DB Connection           | C:\ProgramData\Rosslare Enterprises Ltd\AxtraxWatchdog\27.1.0.0 | Browse       |
| Restart Server          |                                                                 |              |
| Options                 | Time Keeper                                                     |              |
|                         | TimeKeeper synchronization stopped                              |              |
|                         | Restart                                                         |              |
|                         | Local IP                                                        |              |
|                         | Use static IP                                                   |              |
|                         | · · ·                                                           |              |
|                         |                                                                 |              |
|                         |                                                                 |              |
|                         |                                                                 |              |
|                         |                                                                 |              |
|                         |                                                                 |              |
|                         |                                                                 |              |
|                         |                                                                 |              |
|                         |                                                                 |              |
|                         |                                                                 | Save         |

- 3. Wijzig de veld parameters zoals vereist.
- 4. Klik op **Bewaren**.

Het Wiegand protocol is de meest voorkomende protocol tussen lezers en controllers. Dit protocol is eigenlijk een verzameling van bits die het kaartnummer (ID)van de gebruikerskaart vertegenwoordigt.

Er zijn vele soorten van Wiegand protocollen. Protocollen verschillen van elkaar afhankelijk van de volgende drie factoren:

Het aantal bits verzonden per kaart

Het meest voorkomende formaat is 26 bits, maar er zijn veel meer soorten zoals 30-, 32-, 35-, en 36-bit.

De representatie van het gebruikersnummer

In elke kaart is er een getal die de gebruiker definieert, maar de weergave van dit aantal binnen het Wiegand protocol kan worden gewijzigd. Daarnaast is er een Facility code in de meeste protocollen, die geen deel is van het nummer, maar gemeenschappelijk is voor alle gebruikers in deze specifieke zone. Er zijn kaarten met extra codes zoals Site code, maar AxTraxNG herkent ze enkel als Facility code. Dit betekent dat als een kaart zowel een site code en een Facility code heeft, dan herkent de AxTraxNG de eerste Facility code en negeert AxTraxNG de tweede Facility code.

Het authenticatie mechanisme en het type binnen de bit stroom in de meeste protocollen, wordt er een bepaald type authenticatie van de gegevens doorgestuurd van de lezer naar de controller.

Zodra de gebruiker het formaat van de kaart, wat betekent hoeveel bits er per card kent, kan de gebruiker de twee andere factoren gebruiken om nieuwe regels die vervolgens kunnen worden geregistreerd in de software creëren om de controller het nieuwe formaat te leren verstaan.

#### L.1 Representatie

De volgende opties zijn beschikbaar bij het bekijken van het representatie nummer:

- Kaart nummer wordt weergegeven in een binaire of hexadecimale code.
   Alle bits in het protocol worden vertegenwoordigd met een 'D', de D staat voor Data.
- Het kaart nummer wordt in het protocol weergegeven als "reverse bytes". Bijvoorbeeld, indien het nummer (hexadecimaal) 34 65 89 32 is, dan wordt het weergegeven als: 32 89 65 34.

Alle bits in het protocol worden weergegeven met de letter 'R'.

 Het kaart nummer wordt in het protocol weergegeven als "reverse bits".
 Bijvoorbeeld, indien het nummer (hexadecimaal) is 34 65 89 32 is, dan wordt die als binaire code weergegeven als volgt:

00110100 01100101 10001001 00110010

Dan is het reversed bits format 4C 91 A6 2C, wat in het binair wordt weergegeven als:

01001100 10010001 10100110 00101100.

All the bits in the protocol are represented with 'Z'.

 Het kaart nummer wordt weergegeven in het protocol als een BCD code (elke nibble vertegenwoordigt een decimaal teken). Bijvoorbeeld, in het decimaal 658723 is, dan wordt deze binair als volgt weergegeven: 01100101 10000111 00100011.

Alle bits in het protocol worden aangeduid met de letter 'B'.

# L.2 Facility Code

Indien ondersteund in de kaart, dan moet de software weten waar het is geplaatst in de bit reeks en hoeveel bits er nodig zijn.

Van de 5 vertegenwoordigde opties in L.1, kan alleen het Data formaat gebruikt worden met de facility code; Echter, alle bits in het protocol zijn weergegeven met een 'F' om deze te onderscheiden van de reguliere data.

# L.3 Authenticatie

Meestal zijn de reeks van bits die het kaartnummer weergeven eveneens voorzien van een authenticatie mechanisme dat controleert of de gegevens correct werden doorgestuurd.

AxTraxNG ondersteunt verschillende Authenticatie mechanismen als volgt:

 Even Parity – Eén bit zorgt voor verificatie naar ofwel het uitvoeren van meerdere bits of deze te volgen (volgens de gedefinieerde protocol). Deze bit geeft het totale aantal verwante bit en even aantal.

De Even Parity bits in het protocol worden weergegeven met de letter 'E' en alle bits dat zijn verifiëren worden weergegeven met en cijfer '1'.

- Odd Parity Eén bit zorgt voor verificatie naar ofwel het uitvoeren van meerdere bits of deze te volgen (volgens het gedefinieerde protocol).
   Deze bit maakt het aantal gerelateerde bits en even aantal.
- De Even pariteit bits in het protocol zijn weergegeven met 'O' en alle bits dat ze controleren zijn weergegeven met '1'.
- CheckSum Het aantal bits (meestal 8) geeft de som van de voorgaande bytes.

CheckSum bits in het protocol worden weergegeven met de letter 'S' en alle bits dat ze te controleren worden weergegeven met het cijfer '1'.

 CheckXor – Het aantal bits (meestal 8) leveren een logische XOR waarde van de som van de voorgaande bytes. CheckXor bits in het protocol worden weergegeven met de letter 'X' en alle bits dat ze te controleren worden weergegeven met het cijfer '1'.

### L.4 Creëren van Nieuwe Regels

Met behulp van de bovenstaande principes, kunnen we nieuwe regels voor AxTraxNG creëren.

#### Creëren van een nieuwe regel:

- 1. In de boomstructuur, klik op **AC Netwerken**.
- 2. Klik op het icoon 🔳.

Het venster *Lezer Type* opent.

| Reader Type                            | ×        |
|----------------------------------------|----------|
| + 🖛 🗙                                  |          |
| Description                            | <b>_</b> |
| Wiegand 26 bits                        |          |
| Clock and Data                         |          |
| Wiegand 35 Bits                        |          |
| Wiegand 37 Bits                        |          |
| Wiegand 32 Bits                        |          |
| Wiegand 32 Bits Reversed               |          |
| Wiegand 34 Bits                        |          |
| Wiegand 40 Bits                        |          |
| Wiegand 40 PCSC Bits                   |          |
| Wiegand 64 Bits                        |          |
| Wiegand 37 Bits (10bit FC/16bit ID)    |          |
| Clock and Data 6 digits                |          |
| Wiegand 37 long ID (16bit FC/19bit ID) |          |
| Wiegand 37 (Rosslare)                  |          |
| Wiegand 37 (AWID)                      |          |
| Wiegand 56                             | <b>_</b> |
|                                        | Close    |

3. Klik op het icoon 井.

Het venster Gepersonaliseerde Lezer Instellingen opent.

| Custom Reader Settings      | ×         |
|-----------------------------|-----------|
| Description                 |           |
| Custom Format 3             |           |
| Number of bits           26 |           |
| Rules                       |           |
|                             |           |
|                             |           |
|                             |           |
|                             |           |
|                             |           |
|                             |           |
|                             |           |
|                             | OK Cancel |

- 4. Breng een beschrijving in voor de nieuwe regel.
- 5. Selecteer het aantal bits dat de nieuwe regel zal gebruiken.
- 6. [Optioneel] Selecteer Instellen als **Standaard**.

7. In de sectie Regels, brengt u het protocol in overeenstemming met de richtregels beschreven in Secties L.1 tot L.3 en zoals getoond in het voorbeeld hieronder.

De protocol definitie is voor het gehele systeem en niet per controller.

#### Voorbeeld

Note

Breng een nieuw 29 bit Wiegand protocol in met de volgende regels::

- Regel 1: Bit 1 Oneven pariteit op de bits 3-15
- Regel 2: Bit 2 Even pariteit op de bits 16-28
- Regel 3: Bit 29 Oneven pariteit op de bits 1-28
- Regel 4: Bits 11–28 ID data
- Regel 5: Bit 3–10 Facility code

Het nieuwe protocol wordt weergegeven in het venster Gepersonaliseerde Lezer Instellingen.

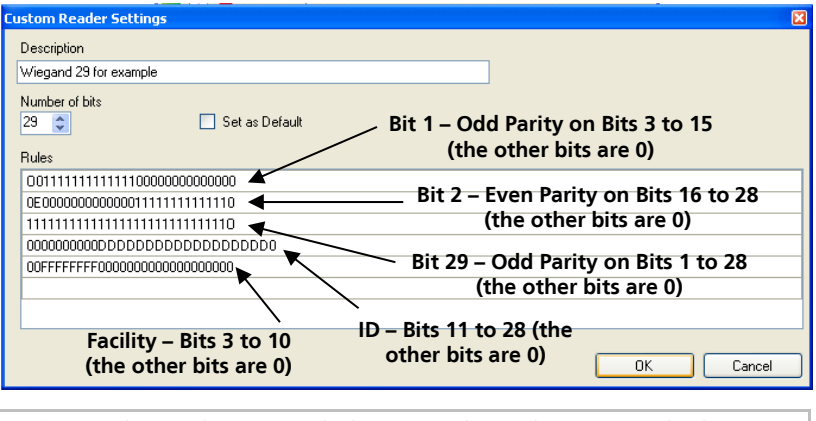

Houdt u er rekening mee dat het eerste teken in de eerste rij en het laatste teken in de derde rij, die de oneven pariteit vertegenwoordigt, een hoofdletter "O" is en niet een nul (0).

Note

Het nieuwe protocol verschijnt nu in de lijst van de beschikbare protocollen.

| Reader                                                       |                                                          |              | ٤                            |  |  |
|--------------------------------------------------------------|----------------------------------------------------------|--------------|------------------------------|--|--|
| General Option                                               | s Access event                                           |              |                              |  |  |
| - Details                                                    |                                                          |              |                              |  |  |
| Description                                                  |                                                          | Operation mo | ode                          |  |  |
| 1\Panel 1\Re                                                 | 1\Panel 1\Reader 1                                       |              | *                            |  |  |
| Direction:                                                   | Direction: 💿 In                                          |              | Secured (Card+PIN) time zone |  |  |
|                                                              | 🔘 Out                                                    | Never        | *                            |  |  |
| Activation:                                                  | ☑ Open 1\Panel 1\Door                                    | 🔲 Deduct L   | Jser counter                 |  |  |
| Type<br>Reader type                                          |                                                          | Keypad type  |                              |  |  |
| Wiegand 26 b                                                 | its                                                      | Inactive     | *                            |  |  |
| Wiegand 40 F<br>Wiegand 64 B<br>Wiegand 37 B<br>Clock and Da | CSC Bits<br>its<br>its (10bit FC/16bit ID)<br>a 6 digits |              |                              |  |  |
| Wiegand 37 k<br>Wiegand 37 (<br>Wiegand 37 (                 | ong ID (16bit FC/19bit ID)<br>Rosslare)<br>WVID)         |              | OK Cancel                    |  |  |

De vertegenwoordiging van elk bestaand protocol kan worden bekeken.

### Om het formaat van bestaande protocollen te bekijken:

- 1. In de boomstructuur, klik op **AC Netwerken**.
- 2. Klik op het icoon 🔳.

Het Lezer Type venster opent.

| Reader Type                            | ×             |
|----------------------------------------|---------------|
| <b>+</b> ∞ ×                           |               |
| Description                            | <b>▲</b>      |
| Wiegand 26 bits                        |               |
| Clock and Data                         |               |
| Wiegand 35 Bits                        |               |
| Wiegand 37 Bits                        |               |
| Wiegand 32 Bits                        |               |
| Wiegand 32 Bits Reversed               |               |
| Wiegand 34 Bits                        |               |
| Wiegand 40 Bits                        |               |
| Wiegand 40 PCSC Bits                   |               |
| Wiegand 64 Bits                        |               |
| Wiegand 37 Bits (10bit FC/16bit ID)    |               |
| Clock and Data 6 digits                |               |
| Wiegand 37 long ID (16bit FC/19bit ID) |               |
| Wiegand 37 (Rosslare)                  |               |
| Wiegand 37 (AWID)                      |               |
| Wiegand 56                             | <b>_</b>      |
|                                        | <u>C</u> lose |

 Dubbelklik op het protocol u wilt kunt bekijken (in dit geval, Wiegand 26-Bit). Als alternatief kunt u het protocol selecteren dat u wilt bekijken en klikken op het icoon

Het venster Gepersonaliseerde Lezer instellingen wordt geopend.

| Reader Settings                         |                  |  |    | ×      |
|-----------------------------------------|------------------|--|----|--------|
| Description                             |                  |  |    |        |
| Wiegand 26 bits                         |                  |  |    |        |
| Number of bits                          | ☑ Set as Default |  |    |        |
| Rules                                   |                  |  |    |        |
| E11111111111000000                      | 000000           |  |    |        |
| 000000000000111111                      | 111110           |  |    |        |
| 000000000000000000000000000000000000000 | DDDDDDDD0        |  |    |        |
| 0FFFFFFF0000000000                      | 000000           |  |    |        |
|                                         |                  |  |    |        |
|                                         |                  |  |    |        |
|                                         |                  |  |    |        |
| ,                                       |                  |  |    |        |
|                                         |                  |  | ОК | Cancel |

Het protocol kan enkel bekeken worden en kan niet worden bewerkt.

Voor hulp bij het creëren van een nieuw protocol, verwijzen wij u naar Customer Support.

Note

# M. Software Licentie en onderhoudsovereenkomsten

De volledige ROSSLARE Software licentieovereenkomst (SLA) en Onderhoudsovereenkomst zijn beschikbaar in de Quick Links sectie op het ROSSLARE website <u>www.rosslaresecurity.com</u>.

Rosslare beschouwt het gebruik van dit product als overeenkomst met de REL Software licentieovereenkomst (SLA) en onderhoudsovereenkomst termen, zelfs als u ze niet hebt bekeken.

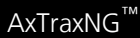

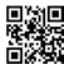

# Asia Pacific, Middle East, Africa

Rosslare Enterprises Ltd. Kowloon Bay, Hong Kong Tel: +852 2795-5630 Fax: +852 2795-1508 support.apac@rosslaresecurity.com

# United States and Canada

Rosslare Security Products, Inc. Southlake, TX, USA Toll Free: +1-866-632-1101 Local: +1-817-305-0006 Fax: +1-817-305-0069 support.na@rosslaresecurity.com

# Europe

Rosslare Israel Ltd. Rosh HaAyin, Israel Tel: +972 3 938-6838 Fax: +972 3 938-6830 support.eu@rosslaresecurity.com

# Latin America

Rosslare Latin America Buenos Aires, Argentina Tel: +54-11-4001-3104 support.la@rosslaresecurity.com

# China

Rosslare Electronics (Shenzhen) Ltd. Shenzhen, China Tel: +86 755 8610 6842 Fax: +86 755 8610 6101 support.cn@rosslaresecurity.com

# India

Rosslare Electronics India Pvt Ltd. Tel/Fax: +91 20 40147830 Mobile: +91 9975768824 sales.in@rosslaresecurity.com

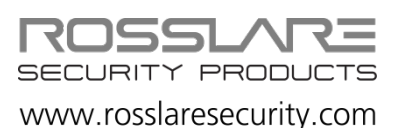

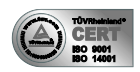

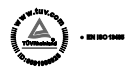

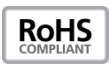